# SERVICE MANUAL Model 200 Projector

# **DECLARATION OF CONFORMITY**

PER ISO/IEC GUIDE 22 AND EN 45014

Manufacturer: Hughes JVC 2310 Camino Vida Roble Carlsbad, Ca 92009 USA

Hughes-JVC declares that this product conforms to the following Product Specifications (Directive/Standard):

Safety: EN 60950 IEC 950 (1992)

EMC: EN 55022 (1988) / CISPR-22 (1986) Class "A" EN 50082-1 (1992) / IEC 801-2(1991) EN 50082-1 (1992) / IEC 801-3(1984) EN 50082-1 (1992) / IEC 801-4(1988)

ANSI C63.4-1992, FCC, Part 15, Class A

In addition, the above product complies with the requirements of the Low Voltage Directive 73/23 EEC and the EMC Directive 89/336/EEC.

| 104111 First Edition | November 1996 |
|----------------------|---------------|
| 104111 Rev A         | February 1997 |

#### Confidential and proprietary information.

© Copyright 1993 by Hughes-JVC Technology Corporation.

All worldwide rights reserved.

This manual was produced by Hughes-JVC Technology Corporation and may be revised without prior notice.

No part of this manual may be reproduced in any form without the express written permission of Hughes-JVC Technology Corporation.

**ILA<sup>®</sup>** is a registered trademark of Hughes-JVC Technology Corporation.

# **Table of Contents**

| Chapter 1 Introduction       1-1         1.1 Acronyms Used in Manual       1-1         1.2 Safety       1-2         1.2 Updates       1-2         1.4 Tool List       1-2         Chapter 2 Functional Description       2-1         2.1 Optical Section       2-2         2.3 Electronics System       2-7         2.4 Image Light Amplifier Technology       2-63         Chapter 3 Service Adjustments       3-1         3.1 Arc Lamp Focus and Alignment       3-1         3.2 Arc Lamp Current Setting       3-4         3.3 Electronic Module Tilt-Up       3-5         3.4 ILA® Back Focus       3-5         3.5 CRT Mechanical Focus       3-10         3.7 CRT Electronic Focus       3-10         3.8 ILA® Overlap       3-10         3.9 Jumper Settings (Front/Rear or Inverted Vertical)       3-12         3.10 Vertical and Horizontal Size Settings       3-13         3.11 Software Updating       3-15         3.12 Cleaning Lenses, ILA® Assemblies and Mirrors       3-17         Chapter 4 Maintenance (Removal/Replacement)       4-1         4.1 Introduction       4-5         4.4 Arc Lamp Assembly       4-5         4.5 Arc Lamp Power Supply       4-8                                                            | Saf                       | ety Information                                                | v             |
|----------------------------------------------------------------------------------------------------|---------------------------|----------------------------------------------------------------|---------------|
| 11       Acronyms Used in Manual.       1-1         12       Safety       1-2         12       Updates       1-2         14       Tool List       1-2 <b>Chapter 2 Functional Description</b> 2-1         12       Optical Section       2-2         23       Electronics System       2-7         24       Image Light Amplifier Technology       2-63 <b>Chapter 3 Service Adjustments</b> 3-1         31       Arc Lamp Focus and Alignment       3-1         32       Arc Lamp Current Setting       3-4         33       Electronic Module Tilt-Up       3-5         34       ILA® Back Focus       3-5         35       CRT Mechanical Focus       3-7         36       CRT Rotation       3-9         37       CRT Electronic Focus       3-10         39       Jumper Settings (Front/Rear or Inverted Vertical)       3-12         30       Purpication       3-13         311       Software Updating       3-13         311       Software Updating       3-13         312       Cleaning Lenses, ILA® Assemblies and Mirrors       3-17         Chapter 4 Maintenance (Removal/Replacement)       4-14                                                                                                    | Ch                        | apter 1 Introduction                                           |               |
| 12       Safety       1-2         12       Updates       1-2         14       Tool List       1-2         14       Tool List       1-2         Chapter 2 Functional Description         2.1       Introduction       2-1         2.2       Dytical Section       2-2         2.3       Electronics System       2-7         2.4       Image Light Amplifier Technology       2-63         Chapter 3 Service Adjustments         3.1       Arc Lamp Focus and Alignment       3-1         3.2       Arc Lamp Current Setting       3-4         3.3       Electronic Module Tilt-Up       3-5         3.4       Stelectronic Module Tilt-Up       3-5         3.5       SCRT Mechanical Focus       3-7         3.6       CRT Rotation       3-9         3.7       CRT Electronic Focus       3-10         3.10       Jumper Settings (Front/Rear or Inverted Vertical)       3-12         3.10       Stitual and Horizontal Size Settings       3-13         3.11       Software Updating       3-15         3.12       Cleaning Lenses, ILA® Assemblies and Mirrors       3-17         Chapter 4 Maintenance (Removal/Replacement)<                                                                                                    | 1 1                       | Acronyms Used in Manual                                        | 1_1           |
| 12       Updates       1-2         14       Tool List       1-2 <b>Chapter 2 Functional Description</b> 2-1         21       Introduction       2-1         22       Optical Section       2-2         23       Electronics System       2-7         24       Image Light Amplifier Technology       2-63 <b>Chapter 3 Service Adjustments</b> 3-1         31       Arc Lamp Focus and Alignment       3-1         32       Arc Lamp Current Setting       3-4         33       Electronic Module Tilt-Up       3-5         34       ILA® Back Focus       3-7         35       CRT Mechanical Focus       3-7         36       CRT Rotation       3-9         37       CRT Electronic Focus       3-10         39       Jumper Settings (Front/Rear or Inverted Vertical)       3-12         30       Vertical and Horizontal Size Settings       3-13         311       Software Updating       3-15         312       Cleaning Lenses, ILA® Assemblies and Mirrors       3-17         Chapter 4       Maintenance (Removal/Replacement)       4-1         4.2       Projector Covers       4-4         4.3       Air Fi                                                                                                    | 1.1                       | Safety                                                         | 1-2           |
| 1.4       Tool List       1-2         Chapter 2       Functional Description         2.1       Introduction       2-1         2.2       Optical Section       2-2         2.3       Electronics System       2-7         2.4       Image Light Amplifier Technology       2-63         Chapter 3       Service Adjustments       3-1         3.1       Arc Lamp Focus and Alignment       3-1         3.2       Arc Lamp Current Setting       3-4         3.3       Electronic Module Tilt-Up       3-5         3.4       ILA® Back Focus       3-5         3.5       CRT Mechanical Focus       3-7         3.6       CRT Rotation       3-9         3.7       CRT Electronic Focus       3-10         3.8       ILA® Overlap       3-10         3.9       Jumper Settings (Front/Rear or Inverted Vertical)       3-12         3.10       Vertical and Horizontal Size Settings       3-13         3.11       Software Updating       3-15         3.12       Cleaning Lenses, ILA® Assemblies and Mirrors       3-17         Chapter 4       Maintenance (Removal/Replacement)       4-1         4.1       Introduction       4-1 <t< td=""><td>1.2</td><td>Undates</td><td>1-2</td></t<>                                                 | 1.2                       | Undates                                                        | 1-2           |
| Chapter 2 Functional Description         2.1 Introduction       2-1         2.2 Optical Section       2-2         3 Electronics System       2-7         2.4 Image Light Amplifier Technology       2-63         Chapter 3 Service Adjustments         3.1 Arc Lamp Focus and Alignment       3-1         3.2 Arc Lamp Current Setting       3-4         3 Electronic Module Tilt-Up       3-5         3.4 ILA® Back Focus       3-5         3.5 CRT Mechanical Focus       3-7         3.7 CRT Electronic Focus       3-10         3.8 ILA® Overlap       3-10         3.9 Jumper Settings (Front/Rear or Inverted Vertical)       3-12         3.10 Vertical and Horizontal Size Settings       3-13         3.11 Software Updating       3-15         3.12 Cleaning Lenses, ILA® Assemblies and Mirrors       3-17         Chapter 4 Maintenance (Removal/Replacement)       4-1         4.1 Introduction       4-1         4.2 Projector Covers       4-4         4.3 Air Filters       4-5         4.4 Arc Lamp Assembly       4-5         4.5 Arc Lamp Power Supply       4-8         4.6 Low Voltage Power Supply       4-8         4.7 High Voltage Power Supply       4-8 <td< td=""><td>14</td><td>Tool List</td><td>1-2</td></td<> | 14                        | Tool List                                                      | 1-2           |
| Chapter 2 Functional Description         2.1 Introduction       2-1         2.2 Optical Section       2-2         3.3 Electronics System       2-7         2.4 Image Light Amplifier Technology       2-63         Chapter 3 Service Adjustments         3.1 Arc Lamp Focus and Alignment       3-1         3.2 Arc Lamp Current Setting       3-4         3.3 Electronic Module Tilt-Up       3-5         3.4 ILA® Back Focus       3-5         3.5 CRT Mechanical Focus       3-7         3.6 CRT Rotation       3-9         3.7 CRT Electronic Focus       3-10         3.8 ILA® Overlap       3-10         3.9 Jumper Settings (Front/Rear or Inverted Vertical)       3-12         3.10 Vertical and Horizontal Size Settings       3-13         3.11 Software Updating       3-15         3.12 Cleaning Lenses, ILA® Assemblies and Mirrors       3-17         Chapter 4 Maintenance (Removal/Replacement)       4-1         4.1 Introduction       4-1         4.2 Projector Covers       4-4         4.3 Air Filters       4-5         4.4 Arc Lamp Assembly       4-5         4.5 Arc Lamp Power Supply       4-8         4.6 Low Voltage Power Supply       4-8         4.7 High                                                    |                           |                                                                | . –           |
| 2.1       Introduction       2-1         2.2       Optical Section       2-2         2.3       Electronics System       2-7         2.4       Image Light Amplifier Technology       2-63         Chapter 3 Service Adjustments         3.1       Arc Lamp Focus and Alignment       3-1         3.2       Arc Lamp Current Setting       3-4         3.3       Electronic Module Tilt-Up       3-5         3.4       ILA® Back Focus       3-5         3.5       CRT Mechanical Focus       3-7         3.6       CRT Rotation       3-9         3.7       CRT Electronic Focus       3-10         3.8       ILA® Overlap       3-10         3.9       Jumper Settings (Front/Rear or Inverted Vertical)       3-12         3.10       Vertical and Horizontal Size Settings       3-13         3.11       Software Updating       3-15         3.12       Cleaning Lenses, ILA® Assemblies and Mirrors       3-17         Chapter 4 Maintenance (Removal/Replacement)       4-1         4.1       Introduction       4-1         4.2       Projector Covers       4-4         4.3       Air Filters       4-5         4.4       Act Lam                                                                                                    | Cha                       | apter 2 Functional Description                                 | 0.4           |
| 2.2       Optical Section       2-7         2.3       Electronics System       2-7         2.4       Image Light Amplifier Technology       2-63         Chapter 3 Service Adjustments         3.1       Arc Lamp Focus and Alignment       3-1         3.2       Arc Lamp Current Setting       3-4         3.3       Electronic Module Tilt-Up       3-5         3.4       ILA® Back Focus       3-5         3.5       CRT Mechanical Focus       3-7         3.6       CRT Rotation       3-9         3.7       CRT Electronic Focus       3-10         3.8       ILA® Overlap       3-10         3.9       Jumper Settings (Front/Rear or Inverted Vertical)       3-12         3.10       Vertical and Horizontal Size Settings       3-13         3.11       Software Updating       3-15         3.12       Cleaning Lenses, ILA® Assemblies and Mirrors       3-17         Chapter 4 Maintenance (Removal/Replacement)       4-1         4.1       Introduction       4-1         4.2       Projector Covers       4-4         4.3       Air Filters       4-5         4.4       Arc Lamp Assembly       4-5         4.5       Ar                                                                                                    | 2.1                       |                                                                | 2-1           |
| 2.3       Electronics System       2-7         2.4       Image Light Amplifier Technology       2-63         Chapter 3 Service Adjustments         3.1       Arc Lamp Focus and Alignment       3-1         3.2       Arc Lamp Current Setting       3-4         3.3       Electronic Module Tilt-Up       3-5         3.4       ILA® Back Focus       3-5         3.5       CRT Mechanical Focus       3-7         3.6       CRT Rotation       3-9         3.7       CRT Electronic Focus       3-10         3.8       ILA® Overlap       3-10         3.9       Jumper Settings (Front/Rear or Inverted Vertical)       3-12         3.10       Vertical and Horizontal Size Settings       3-13         3.11       Software Updating       3-15         3.12       Cleaning Lenses, ILA® Assemblies and Mirrors       3-17         Chapter 4 Maintenance (Removal/Replacement)       4-1         4.1       Introduction       4-1         4.2       Projector Covers       4-4         4.3       Air Filters       4-5         4.4       Air Filters       4-5         4.5       Arc Lamp Assembly       4-8         4.6       Low Vo                                                                                                    | 2.2                       |                                                                | 2-2           |
| 2.4       Image Light Amplifier Technology.       2-63         Chapter 3 Service Adjustments         3.1       Arc Lamp Focus and Alignment       3-1         3.2       Arc Lamp Current Setting       3-4         3.3       Electronic Module Tilt-Up       3-5         3.4       ILA® Back Focus       3-5         3.5       CRT Mechanical Focus       3-7         3.6       CRT Rotation       3-9         3.7       CRT Electronic Focus       3-10         3.8       ILA® Overlap       3-10         3.9       Jumper Settings (Front/Rear or Inverted Vertical)       3-12         3.0       Vertical and Horizontal Size Settings       3-13         3.11       Software Updating       3-15         3.12       Cleaning Lenses, ILA® Assemblies and Mirrors       3-17         Chapter 4 Maintenance (Removal/Replacement)         4.1       1       1         4.2       Projector Covers       4-4         4.3       Air Filters       4-5         4.4       Air Lamp Assembly       4-5         4.5       Arc Lamp Assembly       4-5         4.6       Low Voltage Power Supply       4-8         4.6       Low Voltage Po                                                                                                    | 2.3                       | Electronics System                                             | 2-7           |
| Chapter 3 Service Adjustments         3.1 Arc Lamp Focus and Alignment       3-1         3.2 Arc Lamp Current Setting       3-4         3.3 Electronic Module Tilt-Up       3-5         3.4 ILA® Back Focus       3-5         3.5 CRT Mechanical Focus       3-7         3.6 CRT Rotation       3-9         3.7 CRT Electronic Focus       3-10         3.8 ILA® Overlap       3-10         3.9 Jumper Settings (Front/Rear or Inverted Vertical)       3-12         3.10 Vertical and Horizontal Size Settings       3-13         3.11 Software Updating       3-15         3.12 Cleaning Lenses, ILA® Assemblies and Mirrors       3-17         Chapter 4 Maintenance (Removal/Replacement)       4-1         4.1 Introduction       4-1         4.2 Projector Covers       4-5         4.4 Arc Lamp Assembly       4-5         4.5 Arc Lamp Power Supply       4-8         4.6 Low Voltage Power Supply       4-8         4.7 High Voltage Power Supply       4-8         4.8 Raster Timing, System Controller, Video Processor PCBs       4-10         4.9 Convergence/Deflection PCB       4-11         4.10 Horizontal/Vertical Deflection PCB       4-12         4.11 Video Input Cards (VICs)       4-13         4.12 Vi              | 2.4                       | Image Light Amplifier Technology                               | 2-63          |
| 3.1       Arc Lamp Focus and Alignment       3-1         3.2       Arc Lamp Current Setting       3-4         3.3       Electronic Module Tilt-Up       3-5         3.4       ILA® Back Focus       3-5         3.5       CRT Mechanical Focus       3-7         3.6       CRT Rotation       3-9         3.7       CRT Electronic Focus       3-10         3.8       ILA® Overlap       3-10         3.9       Jumper Settings (Front/Rear or Inverted Vertical)       3-12         3.10       Vertical and Horizontal Size Settings       3-13         3.11       Software Updating       3-15         3.12       Cleaning Lenses, ILA® Assemblies and Mirrors       3-17         Chapter 4 Maintenance (Removal/Replacement)       4-1         4.1       Introduction       4-1         4.2       Projector Covers       4-4         4.3       Air Filters       4-5         4.4       Aic Lamp Power Supply       4-8         4.5       Arc Lamp Power Supply       4-8         4.6       Low Voltage Power Supply       4-8         4.7       High Voltage Power Supply       4-8         4.8       Raster Timing, System Controller, Video Processor PCBs                                                                               | Cha                       | apter 3 Service Adjustments                                    |               |
| 3.2       Arc Lamp Current Setting       3-4         3.3       Electronic Module Tilt-Up       3-5         3.4       ILA® Back Focus       3-5         3.5       CRT Mechanical Focus       3-7         3.6       CRT Rotation       3-9         3.7       CRT Electronic Focus       3-10         3.8       ILA® Overlap       3-10         3.9       Jumper Settings (Front/Rear or Inverted Vertical)       3-12         3.10       Vertical and Horizontal Size Settings       3-13         3.11       Software Updating       3-15         3.12       Cleaning Lenses, ILA® Assemblies and Mirrors       3-17         Chapter 4 Maintenance (Removal/Replacement)       4-1         4.1       Introduction       4-1         4.2       Projector Covers       4-4         4.3       Air Filters       4-5         4.4       Air Filters       4-5         4.5       Arc Lamp Assembly       4-5         4.5       Arc Lamp Power Supply       4-8         4.6       Low Voltage Power Supply       4-8         4.7       High Voltage Power Supply       4-8         4.8       Raster Timing, System Controller, Video Processor PCBs       4-10                                                                                         | 3.1                       | Arc Lamp Focus and Alignment                                   | 3-1           |
| 3.3       Electronic Module Tilt-Up       3-5         3.4       ILA® Back Focus       3-5         3.5       CRT Mechanical Focus       3-7         3.6       CRT Rotation       3-9         3.7       CRT Electronic Focus       3-10         3.8       ILA® Overlap       3-10         3.9       Jumper Settings (Front/Rear or Inverted Vertical)       3-12         3.10       Vertical and Horizontal Size Settings       3-13         3.11       Software Updating       3-15         3.12       Cleaning Lenses, ILA® Assemblies and Mirrors       3-17         Chapter 4       Maintenance (Removal/Replacement)       4-1         4.1       Introduction       4-1         4.2       Projector Covers       4-4         4.3       Air Filters       4-5         4.4       Arc Lamp Assembly       4-5         4.5       Arc Lamp Power Supply       4-8         4.6       Low Voltage Power Supply       4-8         4.7       High Voltage Power Supply       4-8         4.8       Raster Timing, System Controller, Video Processor PCBs       4-10         4.9       Convergence/Deflection PCB       4-11         4.10       Horizontal/Vertical Deflecti                                                                        | 3.2                       | Arc Lamp Current Setting                                       | 3-4           |
| 3.4       ILA® Back Focus       3-5         3.5       CRT Mechanical Focus       3-7         3.6       CRT Rotation       3-9         3.7       CRT Electronic Focus       3-10         3.8       ILA® Overlap       3-10         3.9       Jumper Settings (Front/Rear or Inverted Vertical)       3-12         3.10       Vertical and Horizontal Size Settings       3-13         3.11       Software Updating       3-15         3.12       Cleaning Lenses, ILA® Assemblies and Mirrors       3-17         Chapter 4       Maintenance (Removal/Replacement)       4-1         4.2       Projector Covers       4-4         4.3       Air Filters       4-5         4.4       Air Filters       4-5         4.5       Arc Lamp Assembly       4-5         4.6       Low Voltage Power Supply       4-8         4.7       High Voltage Power Supply       4-8         4.8       Raster Timing, System Controller, Video Processor PCBs       4-10         4.9       Convergence/Deflection PCB       4-11         4.10       Horizontal/Vertical Deflection PCB       4-12         4.11       Video Amplifier PCB       4-13         4.12       Video Amplifier PC                                                                        | 3.3                       | Electronic Module Tilt-Up                                      | 3-5           |
| 3.5       CRT Mechanical Focus       3-7         3.6       CRT Rotation       3-9         3.7       CRT Electronic Focus       3-10         3.8       ILA® Overlap       3-10         3.9       Jumper Settings (Front/Rear or Inverted Vertical)       3-12         3.10       Vertical and Horizontal Size Settings       3-13         3.11       Software Updating       3-15         3.12       Cleaning Lenses, ILA® Assemblies and Mirrors       3-17         Chapter 4       Maintenance (Removal/Replacement)       4-1         4.1       Introduction       4-1         4.2       Projector Covers       4-4         4.3       Air Filters       4-5         4.4       Air Filters       4-5         4.5       Arc Lamp Assembly       4-5         4.5       Arc Lamp Power Supply       4-8         4.6       Low Voltage Power Supply       4-8         4.7       High Voltage Power Supply       4-8         4.8       Raster Timing, System Controller, Video Processor PCBs       4-10         4.9       Convergence/Deflection PCB       4-11         4.10       Horizontal/Vertical Deflection PCB       4-12         4.11       Video Input Cards (VI                                                                        | 3.4                       | ILA <sup>®</sup> Back Focus                                    | 3-5           |
| 3.6       CRT Rotation       3-9         3.7       CRT Electronic Focus       3-10         3.8       ILA® Overlap       3-10         3.9       Jumper Settings (Front/Rear or Inverted Vertical)       3-12         3.10       Vertical and Horizontal Size Settings       3-13         3.11       Software Updating       3-15         3.12       Cleaning Lenses, ILA® Assemblies and Mirrors       3-17         Chapter 4       Maintenance (Removal/Replacement)       4-1         4.1       Introduction       4-1         4.2       Projector Covers       4-4         4.3       Air Filters       4-5         4.4       Air Filters       4-5         4.5       Arc Lamp Assembly       4-5         4.5       Arc Lamp Power Supply       4-8         4.6       Low Voltage Power Supply       4-8         4.7       High Voltage Power Supply       4-8         4.8       Raster Timing, System Controller, Video Processor PCBs       4-10         4.9       Convergence/Deflection PCB       4-11         4.10       Horizontal/Vertical Deflection PCB       4-12         4.11       Video Input Cards (VICs)       4-13         4.12       Video Amplifier                                                                        | 3.5                       | CRT Mechanical Focus                                           | 3-7           |
| 3.7       CRT Electronic Focus       3-10         3.8       ILA® Overlap       3-10         3.9       Jumper Settings (Front/Rear or Inverted Vertical)       3-12         3.10       Vertical and Horizontal Size Settings       3-13         3.11       Software Updating       3-15         3.12       Cleaning Lenses, ILA® Assemblies and Mirrors       3-17         Chapter 4       Maintenance (Removal/Replacement)       4-1         4.1       Introduction       4-1         4.2       Projector Covers       4-4         4.3       Air Filters       4-5         4.4       Arc Lamp Assembly       4-5         4.5       Arc Lamp Power Supply       4-8         4.6       Low Voltage Power Supply       4-8         4.7       High Voltage Power Supply       4-8         4.8       Raster Timing, System Controller, Video Processor PCBs       4-10         4.9       Convergence/Deflection PCB       4-11         4.10       Horizontal/Vertical Deflection PCB       4-12         4.11       Video Input Cards (VICs)       4-13         4.12       Video Amplifier PCB       4-14                                                                                                    | 3.6                       | CRT Rotation                                                   | 3-9           |
| 3.8       ILA® Overlap       3-10         3.9       Jumper Settings (Front/Rear or Inverted Vertical)       3-12         3.10       Vertical and Horizontal Size Settings       3-13         3.11       Software Updating       3-15         3.12       Cleaning Lenses, ILA® Assemblies and Mirrors       3-17         Chapter 4       Maintenance (Removal/Replacement)       4-1         4.1       Introduction       4-1         4.2       Projector Covers       4-4         4.3       Air Filters       4-5         4.4       Air Filters       4-5         4.5       Arc Lamp Assembly       4-5         4.6       Low Voltage Power Supply       4-8         4.7       High Voltage Power Supply       4-8         4.8       Raster Timing, System Controller, Video Processor PCBs       4-10         4.9       Convergence/Deflection PCB       4-11         4.10       Horizontal/Vertical Deflection PCB       4-12         4.11       Video Input Cards (VICs)       4-13         4.12       Video Amolifier PCB       4-14                                                                                                    | 3.7                       | CRT Electronic Focus                                           | 3-10          |
| 3.9       Jumper Settings (Front/Rear or Inverted Vertical)       3-12         3.10       Vertical and Horizontal Size Settings       3-13         3.11       Software Updating       3-15         3.12       Cleaning Lenses, ILA® Assemblies and Mirrors       3-17         Chapter 4 Maintenance (Removal/Replacement)         4.1       Introduction       4-1         4.2       Projector Covers       4-4         4.3       Air Filters       4-5         4.4       Air Filters       4-5         4.5       Arc Lamp Assembly       4-5         4.6       Low Voltage Power Supply       4-8         4.7       High Voltage Power Supply       4-8         4.8       Raster Timing, System Controller, Video Processor PCBs       4-10         4.9       Convergence/Deflection PCB       4-11         4.10       Horizontal/Vertical Deflection PCB       4-12         4.11       Video Input Cards (VICs)       4-13         4.12       Video Amplifier PCB       4-14                                                                                                    | 3.8                       | ILA <sup>®</sup> Overlap                                       | 3-10          |
| 3.10 Vertical and Horizontal Size Settings       3-13         3.11 Software Updating       3-15         3.12 Cleaning Lenses, ILA® Assemblies and Mirrors       3-17         Chapter 4 Maintenance (Removal/Replacement)         4.1 Introduction       4-1         4.2 Projector Covers       4-4         4.3 Air Filters       4-5         4.4 Arc Lamp Assembly       4-5         4.5 Arc Lamp Power Supply       4-8         4.6 Low Voltage Power Supply       4-8         4.7 High Voltage Power Supply       4-8         4.8 Raster Timing, System Controller, Video Processor PCBs       4-10         4.9 Convergence/Deflection PCB       4-11         4.10 Horizontal/Vertical Deflection PCB       4-12         4.11 Video Input Cards (VICs)       4-13         4.12 Video Amplifier PCB       4-14                                                                                                    | 3.9                       | Jumper Settings (Front/Rear or Inverted Vertical)              | 3-12          |
| 3.11 Software Updating       3-15         3.12 Cleaning Lenses, ILA® Assemblies and Mirrors       3-17         Chapter 4 Maintenance (Removal/Replacement)         4.1 Introduction       4-1         4.2 Projector Covers       4-4         4.3 Air Filters       4-5         4.4 Arc Lamp Assembly       4-5         4.5 Arc Lamp Power Supply       4-8         4.6 Low Voltage Power Supply       4-8         4.7 High Voltage Power Supply       4-8         4.8 Raster Timing, System Controller, Video Processor PCBs       4-10         4.9 Convergence/Deflection PCB       4-11         4.10 Horizontal/Vertical Deflection PCB       4-12         4.11 Video Input Cards (VICs)       4-13         4.12 Video Amplifier PCB       4-14                                                                                                    | 3.10                      | Vertical and Horizontal Size Settings                          | 3-13          |
| 3.12 Cleaning Lenses, ILA® Assemblies and Mirrors       3-17         Chapter 4 Maintenance (Removal/Replacement)         4.1 Introduction       4-1         4.2 Projector Covers       4-4         4.3 Air Filters       4-5         4.4 Arc Lamp Assembly       4-5         4.5 Arc Lamp Power Supply       4-8         4.6 Low Voltage Power Supply       4-8         4.7 High Voltage Power Supply       4-8         4.8 Raster Timing, System Controller, Video Processor PCBs       4-10         4.9 Convergence/Deflection PCB       4-11         4.10 Horizontal/Vertical Deflection PCB       4-12         4.11 Video Input Cards (VICs)       4-13         4.12 Video Amplifier PCB       4-14                                                                                                    | 3.11                      | Software Updating                                              | 3-15          |
| Chapter 4 Maintenance (Removal/Replacement)4.1 Introduction                                                                                                    | 3.12                      | Cleaning Lenses, <b>ILA<sup>®</sup></b> Assemblies and Mirrors | 3-17          |
| 4.1Introduction                                                                                                    |                           | man A. Maintananaa (Damawal/Damlaaamant)                       |               |
| 4.1       Introduction                                                                                                    |                           | apter 4 Maintenance (Removal/Replacement)                      |               |
| 4.2       Projector Covers       4-4         4.3       Air Filters       4-5         4.4       Arc Lamp Assembly       4-5         4.5       Arc Lamp Assembly       4-5         4.5       Arc Lamp Power Supply       4-8         4.6       Low Voltage Power Supply       4-8         4.7       High Voltage Power Supply       4-8         4.8       Raster Timing, System Controller, Video Processor PCBs       4-10         4.9       Convergence/Deflection PCB       4-11         4.10       Horizontal/Vertical Deflection PCB       4-12         4.11       Video Input Cards (VICs)       4-13         4.12       Video Amplifier PCB       4-14                                                                                                    | 4.1                       | Introduction                                                   | 4-1           |
| 4.3 All Filters4-54.4 Arc Lamp Assembly4-54.5 Arc Lamp Power Supply4-84.6 Low Voltage Power Supply4-84.7 High Voltage Power Supply4-84.8 Raster Timing, System Controller, Video Processor PCBs4-104.9 Convergence/Deflection PCB4-114.10 Horizontal/Vertical Deflection PCB4-124.11 Video Input Cards (VICs)4-134.12 Video Amplifier PCB4-14                                                                                                    | 4.Z                       | Air Filtere                                                    | 4-4           |
| 4.4       Arc Lamp Assembly                                                                                                    | 4.3                       | An Fillers                                                     | 4-5           |
| 4.5       AIC Lamp Power Supply                                                                                                    | 4.4                       | Are Lomp Dower Supply                                          | 4-0<br>4 0    |
| 4.6       Low Voltage Power Supply                                                                                                    | 4.0                       | Arc Lamp Power Supply                                          | 4-0<br>1 0    |
| 4.7       High Voltage Power Supply                                                                                                    | 4.0                       | Low Voltage Power Supply                                       | 4-0<br>1 0    |
| 4.3       Raster Finning, System Controller, Video Processor PCBS                                                                                                    | 4.1<br>1 Q                | Pastar Timing, System Controller, Video Processor DCPs         | 4-0           |
| 4.3       Convergence/Denection PCB                                                                                                    | 4.0                       | Convergence/Deflection DCP                                     | 4-10          |
| 4.10 Video Input Cards (VICs)                                                                                                    | 4.9                       | Univergence/Deflection FCB                                     | 4-11          |
| 4.12 Video Amplifier PCB                                                                                                    | 4.10                      | Video Input Cards (VICs)                                       | 4-12          |
|                                                                                                    |                           | Video Amplifier PCB                                            | Δ_1Λ          |
| 4 13 Scan Reversal Board A-16                                                                                                    | 1.12<br>12                | Scan Reversal Board                                            | 4-16          |
| $4.10$ CRT/Voke Assembly $I_{-16}$                                                                                                    | <u>4</u> 1/               | CRT/Yoke Assembly                                              | 4_16          |
| $4.15 \text{ II } A^{\text{III}} \text{ Accombly} \qquad 4.10$                                                                                                    | 7.1 <del>4</del><br>// 16 | $\mathbf{H} \mathbf{A}^{\mathbb{R}}$ Accombly                  | -T-10<br>/ 10 |
| 4.10 ILA ASSETTIUTY                                                                                                    | 4.10<br>/ 16              | Relay Lone                                                     | +-10<br>/_10  |
| $\frac{1}{4}$ 17 Projection Lens 4.20                                                                                                    | <sup>+</sup> .10<br>⊿ 17  | Projection   ens                                               | 4-19          |
| 4 18 Prism Assembly 4-20                                                                                                    | 4 18                      | Prism Assembly                                                 | 4-21          |

| Chapter 5 Troubleshooting         |            |
|-----------------------------------|------------|
| PCB Status LEDs                   | 5-1        |
| Error Codes Troubleshooting Guide | 5-4<br>5-5 |
| Chapter 6 Parts List              | 6-1        |
| Appendix A Import/Export          | A-1        |
| Appendix B Glossary               | B-1        |

# Safety Information

# Introduction

Read entire Safety Chapter thoroughly before performing any maintenance or service on the projector. Only gualified service personnel should perform procedures and adjustments.

**Safety Equipment:** Use safety equipment specified in the projector's Maintenance training and certification program or equivalent maintain equipment.

# WARNINGS AND CAUTIONS!

Warnings and Cautions in this manual should be read thoroughly and strictly adhered to. Warning and Caution definitions and symbols are as follows:

# WARNING SYMBO

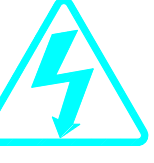

Warns user of a potential electric shock hazard in a procedure or situation that could result in personal injury if improperly performed.

# **CAUTION SYMBOL**

Warns user of a

potential safety hazard or potential light hazard from ultraviolet. infrared or bright light that could cause severe eye injury or a situation that could result in damage to the equipment if improperly used.

### Installation Safeguards

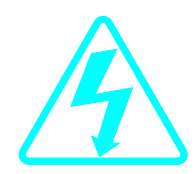

**WARNING!!!** Procedures in this service manual require removing the projector's covers to access internal component to remove, replace, service and adjust the projector. Only Hughes-JVC Certified Technicians are qualified to perform these procedures. Before removing or replacing any internal components or subassemblies, verify that the circuit breaker on the back panel is in the Off position **and** remove the power plug. Any adjustments performed that require covers off and power on should be performed with extreme care. Be especially aware of all hazardous areas indicated by warning and caution labels.

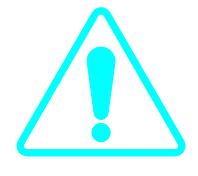

**CAUTION!!!** Do not use a forklift to lift the projector without using a safe shipping pallet. Lifting the projector without supporting the weight at the foot locations can cause severe damage to the projector.

If there is any visible damage to the power cable, disconnect power to the projector until the damaged cable is replaced. Install the projector on a smooth, vibration-resistant level surface, or ceiling mount, in an area free from dust and moisture. Do not place the equipment in direct sunlight or near heat-radiating appliances. Smoke, steam and exposure to direct sunlight could adversely affect the internal components.

If mounting the projector, use hardware that can handle a minimum of three (3) times the projector weight.

#### **Heat Safeguards**

<u>Fans and Ventilation</u>: The projector has multiple fans to cool the system. **Do not block the intake or outflow of any fans.** Heat is emitted within the system and must be properly dissipated to keep the system running correctly. Blocking air intake or exhaust ports can lead to projector overheating. Do not enclose the unit in a restricted space (refer to the physical access and thermal clearance illustration guidelines).

**CAUTION!** Do not unplug the power cord until after the arc lamp fan has stopped running. This fan protects the arc lamp from overheating. Disconnecting power before the cooling fans have stopped running can shorten Arc Lamp life.

## **Light Safeguards**

#### Ultra Violet and Infrared Light

Eye and face protection from ultra violet light and infrared light in accordance with the following conditions:

- 1. X3 (up to 375 nanometers), ANSI approved, shade goggles must be worn by anyone near the projector when it is lit and the cover is off.
- 2. X5 (375 to 700 nanometers), ANSI approved, shade goggles when actually working on the projector near the arc lamp source.

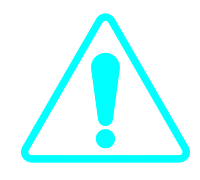

# WARNING, BRIGHT LIGHT!!!

Never look directly at the Arc Lamp, the lighted Projection Lens or into the lamp housing, from any distance, when the projector is on. Direct exposure to light of this brightness can cause severe eye injury.

Dangerous levels of ultraviolet and infrared radiation, dangerous glare, very high temperatures (180°C to 300°C) and high internal gas pressure are present at the Xenon Arc Lamp. The lamp is contained in a protective reflector housing module and should not be operated outside this housing or outside of the projector. When replacement is needed, the arc lamp must be replaced as an entire module, as shown in this Model 200 Service Manual. Do not open the lamp housing or attempt to replace the Arc Lamp inside its module! Do not touch the Arc Lamp, or any connections, when the lamp is ignited or is arcing. Any servicing of the Arc Lamp must remain restricted to Hughes-JVC certified maintenance personnel.

# **Electrical Safeguards**

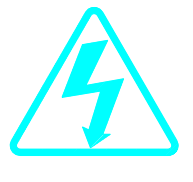

High voltage access. Front and rear covers contain safety interlocks. Defeat restricted to Hughes-JVC certified service personnel!

**WARNING!!!** High Voltage points up to 40,000 volts are exposed inside the covers. Allow at least one minute for the high voltage to bleed off, even after power is turned off.

Due to high voltage danger, DO NOT TOUCH

- CRT cables. These cables can cause severe shock from a tiny, invisible crack or hole and should never be touched while projector power is on.
- CRT anodes.
- Main power ± supply posts.
- Arc Lamp main power ± posts.
- CRT yoke assemblies and other proximity electrical assemblies, components and wiring. If performing the ILA<sup>®</sup> Back Focus, CRT Mechanical Focus, CRT rotation, or ILA<sup>®</sup> Overlap adjustment, as outlined in Chapter 3, always use an ANSI/ASTM 10,000 volt rated glove. Periodically check the condition of the gloves for cracks.

#### **Power Supply**

The projector operates from a 100V - 240V, 20 Amp, singlephase, 50/60 Hz AC power source. Ensure local power source matches these requirements before operating!

For continued safe and reliable operation, only use cables supplied by the manufacturer for power and signal connections.

#### **Fluid Safeguards**

Certain components of the projector contain fluid. If any fluid from the projector contacts the skin, wash off with soap and water. If any fluid from the projector splashes into the eyes, rinse with cool running water.

# Ventilation and Foreign Object Retrieval

**CAUTION!** Ensure projector's multiple fans are free from obstructions and operating properly. Air filters are located at vent ports on the cover. Air filters require periodic cleaning to ensure adequate cooling of the projector (*Section 4.3*). Ensure that all vent ports are clear of obstructions.

Keep the inside of the projector free from foreign objects, such as hairpins, nails, paper, etc. Do not attempt to retrieve any object or insert metal objects such as wire and screwdrivers inside the unit. If an object falls inside the projector, immediately unplug the projector and call a Hughes-JVC certified technician to remove object.

# **1.0 Introduction**

This Service Manual is designed to be used with the Model 200 User's Guide. This service manual provides information on the:

- Projector functional description;

Service adjustments, removal and replacement of subassemblies; and

- Troubleshooting.

The user's guide covers the projector's installation, operation, setup adjustments, and specifications. Together the service manual and user's guide provide a qualified service person with information to operate and maintain the projector.

# 1.1 Safety

This projector contains high voltages and high intensity light sources in its internal system and power supplies. Read entire Safety Chapter at the front of this manual before performing any adjustments or maintenance.

When performing procedures that call for projector's power to be on, always wear high voltage gloves (ANSI/ASTM 10,000 volt rated) when working around the CRTs, Arc Lamp or power supplies. Wear safety goggles (rated X5) when working anywhere near the light path from the Arc Lamp or the projection lens at all times.

# 1.2 Updates

Hughes-JVC will periodically provide bulletin and /or manual supplements to ensure the accuracy of this service manual.

## 1.3 Tool List

The following tools are required to perform service adjustments:

All Purpose Tools=Diagonal Sidecutters, Wirestrippers, Slot Adjustment Screwdriver (Tweeker), Mirror/Magnet Pick-Up Tool, Flashlight, 6" Crescent Wrench, Needlenose pliers, 6" Vise Grips
Balldriver, 1.5mm
Balldriver, 3mm
Balldriver, 3mm, Long
Balldriver, 4mm
Balldriver, 5mm, Long, T-handle
Balldriver, 6mm

Balldriver, 8mm Ballpoint L-Wrench Set, 1.5-5mm Delrin .100 Hex Alignment Tool Gloves, ANSI/ASTM 10,000 volt rated, Safety Goggles, Safety, x3(covers on) and x5(covers off) Hex Ballpoint Driver, 3mm Hex Ballpoint Driver, 5mm Nutdriver, 10mm Nutdriver, 11mm (or 7/16") Nutdriver, 5mm Nutdriver, 7mm Nutdriver, 8mm Screwdriver, Phillips, #1 Screwdriver, Phillips, #2 Screwdriver, Pozidrive, #1 Screwdriver, Pozidrive, #2 Screwdriver, Slot 1/4" Screwdriver, Slot, 1/2" Screwdriver, Slot, 3/16" Socket, ¼" drive, 7mm-deep

#### 1.4 Acronyms Used in this Manual

| ALPS<br>CDB      | Arc Lamp Power Supply<br>Convergence/Deflection Board |
|------------------|-------------------------------------------------------|
| СН               | Channel                                               |
| CPU              | Central Processing Unit                               |
| CRT              | Cathode Ray Tube                                      |
| EMI              | Electromagnetic Interference                          |
| FLASH            | Erasable Programmable Read-Only Memory                |
| EPROM            |                                                       |
| FPGA             | Field Programmable Gate Array                         |
| F to V           | Frequency to Voltage                                  |
| G2               | CRT Grid 2                                            |
| HVDB             | Horizontal/Vertical Deflection Board                  |
| HDTV             | High Definition Television                            |
| Hz               | Hertz                                                 |
| HSYNC            | Horizontal Sync                                       |
| HVDB             | Horizontal/Vertical Deflection Board                  |
| HVPS             | High Voltage Power Supply                             |
| IIC              | Inter-Integrated Circuit                              |
| ILA <sup>®</sup> | Image Light Amplifier                                 |
| I/O              | Input/Output                                          |
| I/R              | Infrared                                              |
| kHz              | Kilohertz                                             |
| LED              | Light Emitting Diode                                  |
| LVPS             | Low Voltage Power Supply                              |
| NTSC             | National Television Standards Committee               |
| PAL              | Phase Alternating Line                                |
| PCB              | Printed Circuit Board                                 |
| PLL              | Phase Lock Loop                                       |

| PLUGE | Picture Line-Up Generating Equipment     |
|-------|------------------------------------------|
| RAM   | Random Access Memory                     |
| RGB   | Red, Green and Blue                      |
| RGBHV | Red, Green, Blue, Horizontal, Vertical   |
| ROM   | Read Only Memory                         |
| RTG   | Raster Timing Generator                  |
| SCB   | System Controller Board                  |
| SECAM | Sequential couleur a memoire (sequencial |
|       | color with memory                        |
| SRB   | Scan Reversal Board                      |
| SYNC  | Synchronization                          |
| TTL   | Transistor-Transistor Logic              |
| UL    | Underwriter Laboratories                 |
| UV    | Ultraviolet                              |
| VAB   | Video Amplifier Board                    |
| VCO   | Voltage Controlled Oscillator            |
| VIC   | Video Input Card                         |
| VIN   | Video Input                              |
| VPB   | Video Processor Board                    |
| VSYNC | Vertical Sync                            |
| VTR   | Video Tape Recorder                      |
| YC    | Luminance/Chrominance                    |

# 2.0 System Description

# Contents

| 2.1 | Introdu | uction                             | 2-1  |
|-----|---------|------------------------------------|------|
| 2.2 | Optica  | I System                           | 2-2  |
|     | 2.2.1   | Image Path                         | 2-2  |
|     | 2.2.2   | Arc Lamp Light Path                | 2-4  |
| 2.3 | Electro | onics System                       | 2-7  |
|     | 2.3.1   | General Description                | 2-7  |
|     | 2.3.2   | Power Supplies                     | 2-8  |
|     | 2.3.3   | Video Input Cards                  | 2-14 |
|     | 2.3.4   | Video Processor PCB                | 2-24 |
|     | 2.3.5   | Video Amplifier PCB                | 2-30 |
|     | 2.3.6   | System Controller PCB              | 2-34 |
|     | 2.3.7   | Raster Timing Generator PCB        | 2-40 |
|     | 2.3.8   | Horizontal/Vertical Deflection PCB | 2-45 |
|     | 2.3.9   | Convergence/Deflection PCB         | 2-51 |
|     | 2.3.10  | ) Scan Reversal PCB                | 2-57 |
|     | 2.3.11  | Backplane PCB                      | 2-62 |
| 2.4 | Image   | Light Amplifier Technology         | 2-63 |
|     |         |                                    |      |

# 2.1 Introduction

The assemblies and components in the Model 200 projector are contained mainly in the five sections below:

• The Optics Assembly Section is located at the front area of the projector. The Optics Assembly Section includes the Condensing Lens, Cold Mirror/IR Filter (

**CAUTION!:** The term "cold mirror" is used because the mirror passes infrared light and its reflection contains only "cold' light that does not transmit appreciable heat. As a result of the absorption of infrared heat radiation, "cold" mirrors can get very hot.), Ultraviolet Filter, Dichroic Mirror Assembly, Prisms, Combining Prism, Image Mirrors, and the Zoom Projection Lens.

• The Arc Lamp Assembly section is located in the right front area of the unit. It contains the Ignitor, Laser Power Supply, Xenon Arc Lamp and Elliptical Reflector.

- The Power Supply Section is located at the right front area of the projector below and to the rear of the Arc Lamp. It contains the Low Voltage Power Supply, the High Voltage Power Supply, and the Arc Lamp Power Supply.
- The Projector Electronics Section is located mainly in the back half of the projector. It consists of the Electronics Module that houses 6 of the electronics printed circuit boards used in the projector, and their associated cabling. It also contains the Backplane board which is used to electrically interconnect the printed circuit boards, power supplies and various other units in the projector and the Video Input Cards that interface with different kinds of input signals.
- The CRT Section is located beneath the electronics card cage and contains the 3 CRTs, 3 Relay Lenses, 3 ILA<sup>®</sup>s and the Video Amplifier Board.

# 2.2 Optical System

**Introduction:** The Model 200 Optics Assembly divides white light from the Arc Lamp into its three color components, Red, Green and Blue. This light is then modulated with the image signal to form three single color images. The light is then recombined at the 4P (combining) prism and transmitted through the projection lens to the projector screen. The explanation below is divided into two sections. The first section follows the image path from the CRT to the projector screen. The second section follows the high intensity light path from the Arc Lamp Ignitor to the **ILA**<sup>®</sup> assemblies, where it combines with the image. The Red, Green, and Blue image and light paths are identical. *Refer to Figure 2-1*.

**CAUTION!** The alignment of system optical components is critical. Replacement of individual mirrors or prisms requires removing the projector cover and must be performed only by Hughes-JVC Certified technicians. Consult the factory before removing or aligning any mirrors or prisms.

#### 2.2.1 Image Path

**CRT Assemblies:** The three CRT/Yoke assemblies are located beneath the Electronics Module card cage. Two exhaust fans at the rear help cool the CRT assemblies. Each CRT is sent a red, green, or blue signal, but they do not emit a red, green, or blue color, as in traditional projectors. The CRTs are not used as a

primary light source. The light output to the screen is the function of the Arc Lamp. The purpose of the CRTs is to generate an image and to control the amount of modulation the **ILA**<sup>®</sup> assemblies introduce on the light coming from the Arc Lamp. The Red, Green, and Blue image signals are routed to the CRTs from the Video Amplifier Board through the CRT socket connectors.

**Relay Lens:** The relay lens picks up the image from the face of the CRT and focuses the image to the **ILA**<sup>®</sup> assembly.

**Image Light Amplifier (ILA<sup>®</sup>) Assembly:** The CRT image is received from the relay lens onto the input side of the **ILA<sup>®</sup>** assembly. The input and output sides of the **ILA<sup>®</sup>** assembly are isolated from each other electrically and optically but are coupled electrostatically.

At the same time as the image is received at the input side of the **ILA**<sup>®</sup> assembly, the output side of the **ILA**<sup>®</sup> assembly is receiving high intensity light from the arc lamp through the prism. This high intensity light is modulated (changing its polarization) by the signal on the input side of the **ILA**<sup>®</sup> assembly. The light is then reflected back from the output side of the **ILA**<sup>®</sup> assembly, then travels through the prism to be picked up by the projection lens.

**NOTE:** The prism reflects horizontally polarized light and passes vertically polarized light. Light from the arc lamp is polarized horizontally and reflects from the prism into the **ILA**<sup>®</sup> assembly then back out again, after being modulated by the image signal into vertically polarized light. The vertically polarized light then passes through the prism to the projector lens. In this manner the **ILA**<sup>®</sup> assembly combines the image from the CRT with the high intensity light from the arc lamp. Thus, the maximum brightness of the screen image is not dependent on the brightness of the CRT, but on the light from the arc lamp.

For a more detailed description of how the **ILA**<sup>®</sup> assembly works, refer to Section 2.7 below.

**Polarizing Prism:** The polarizing prism receives the high intensity light from the xenon arc lamp and polarizes the light horizontally. The prism reflects virtually all of this light toward the **ILA**<sup>®</sup> assembly. This light is then modulated (altered) into a vertical plane by the image on the input side of the **ILA**<sup>®</sup> assembly and then reflected back into the same prism. Since the prism reflects only horizontal light and passes vertical light, this high intensity, vertically polarized image goes straight through the prism toward the Combining Prism. Light that is not completely polarized horizontally or vertically passes through the prism in varying degrees of brightness, according to how polarized it is (fully polarized light resulting in maximum brightness on the screen).

**Image Mirror:** The Image Mirrors direct the blue and red images toward the Combining Prism.

Combining (4P) Prism: The combining prism consists of separate prisms that polarize each of the three high intensity signals and direct them toward the projection lens.

**Projection Lens:** The Projection Lens picks up the high intensity image from the Combining Prism and transmits it to the projector screen.

#### 2.2.2 Arc Lamp Light Path

The Arc Lamp assembly produces the high intensity light used to transmit bright images to the screen. It consists of a Xenon Arc Lamp containing xenon gas under pressure, an ignitor assembly that provides the spark to light the arc lamp, and a laser power supply to provide the boost voltage to the Ignitor. An exhaust fan helps keep the arc lamp cool. The description below follows the sequence of the light path. (See Figure 2-1).

Ignitor and Laser Power Supply: The Laser Power Supply provides a boost voltage through a spark gap to the Ignitor circuit which then provides a momentary High Voltage, (32,000 volts), to excite the xenon gases inside the Xenon Arc Lamp. After the arc lamp ignites, it is maintained ON by high current and low-voltage (approximately 37.5 amps and +20 volts). The arc lamp Ignitor and Laser Power Supply are mounted next to the arc lamp, inside the Arc Lamp assembly housing.

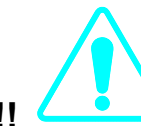

#### WARNING!!!

The Xenon Arc Lamp produces high intensity white, ultraviolet and infrared light capable of severe eye injury. Never look directly at or touch the Xenon Arc Lamp. Service should be performed by Hughes-JVC certified technicians only.

Xenon Arc Lamp/Condensing Lens: High pressure, ionized xenon gas supports a high-current electrical arc to produce the intense, white light used in the Model 200 projector. The high intensity light output from the Xenon Arc Lamp is reflected by an elliptical metal reflector to a Condensing Lens where the light beam is condensed and directed to the Cold Mirror.

Cold Mirror/IR Filter and Ultraviolet Filter: The arc lamp light beam passes through the Condensing Lens to the Cold Mirror and Infrared Filter which removes most of the IR light, then through the Ultraviolet filter which removes most of the UV light. The light beam then proceeds toward the Dichroic Mirror Assembly. In this manner most of the IR and UV light is filtered out before the light beam enters the more sensitive portions of the optics, leaving only the visible portion.

Dichroic Mirror Assembly: The condensed and filtered white light beam enters the Dichroic Mirror Assembly which separates (dichroic mirrors reflect only one color and pass all others) the

light into its Red, Green and Blue components. The first mirror in the Dichroic Mirror Assembly reflects blue light to the blue ILA<sup>®</sup> assembly, the second mirror reflects green light to the green ILA<sup>®</sup> assembly, and the third reflects red light to the red ILA<sup>®</sup> assembly. Thus, each ILA<sup>®</sup> is sent only one color of light.

**Prepolarizers and Polarizing Prisms:** Each individual light beam is polarized (directed) toward its own Polarizing Prism where it is directed toward the output side of its **ILA**<sup>®</sup> Assembly and combined with the signal from the input side of the **ILA**<sup>®</sup> Assembly.

Each of these three light beams independently combine with the image in their own (Red, Green or Blue) color systems at the **ILA**<sup>®</sup> assemblies as described in Section 2.2.1, Image Path.

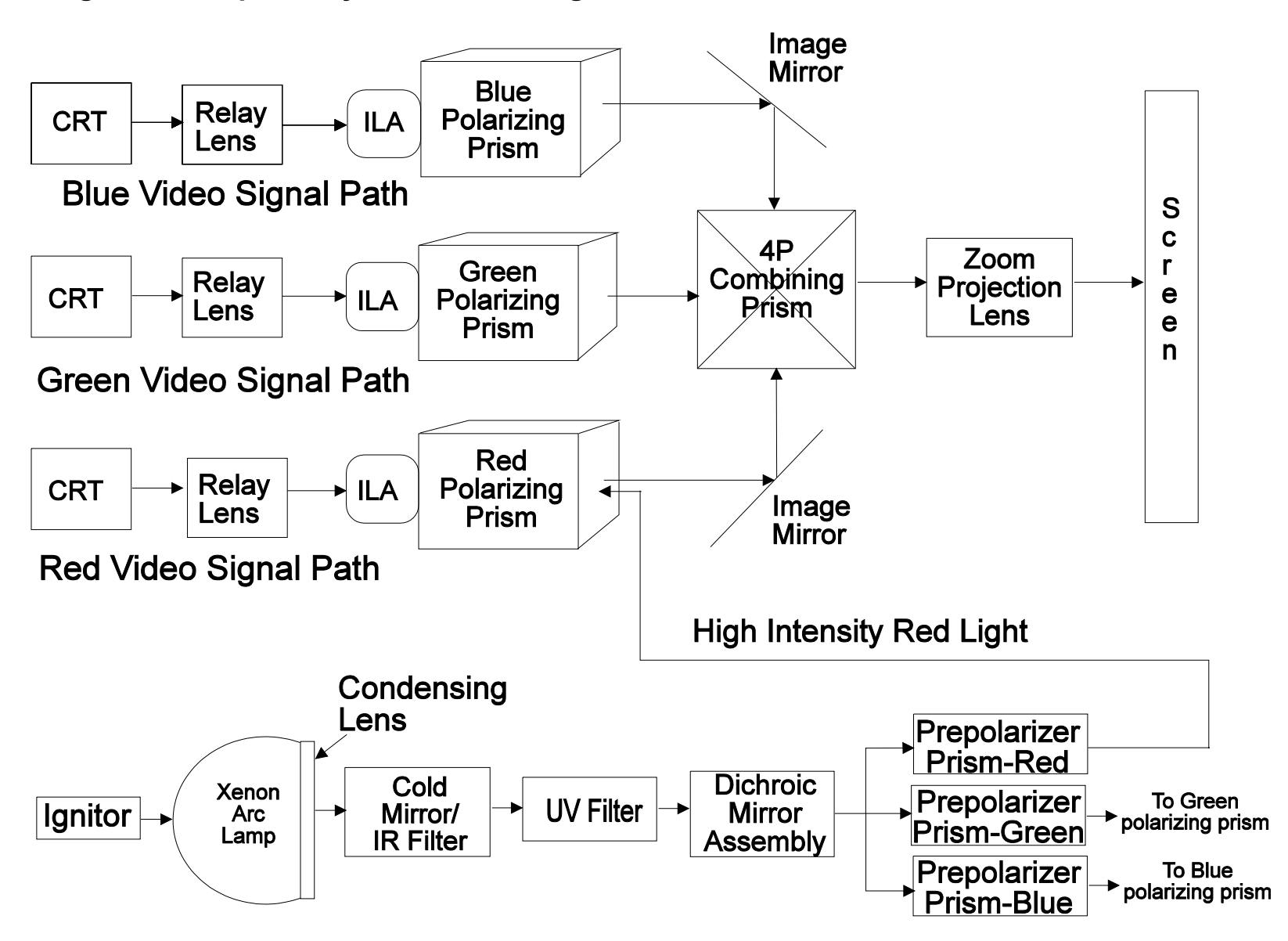

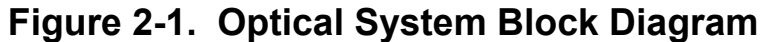

# 2.3 Electronics System

#### 2.3.1 General Description

The Model 200 Electronics System includes nine printed circuit assemblies. They provide all the controlling voltages and signals to adjust and correct picture settings, geometry, convergence, and shading (see Chapter 4 of the User's Guide). The Electronics System also controls video and sync input signals, LED displays on PCBs at the rear and side of the projector, two RS-232 communications ports, and two IR receivers for remote control of the projector.

The descriptions in this portion of the manual are based on an overall Electronics System block diagram and simplified block diagrams for each of the nine printed circuit assemblies. The diagrams and descriptions serve two purposes; first, to provide the technician with an overall grasp of how the system works and how each assembly works with other assemblies in the system, second, to provide the technician with enough information to troubleshoot to the assembly level, if needed.

Figure 2-2 provides an overall System Block Diagram to show how the Optical System, Arc Lamp, and Electronics System combine to provide the bright screen image.

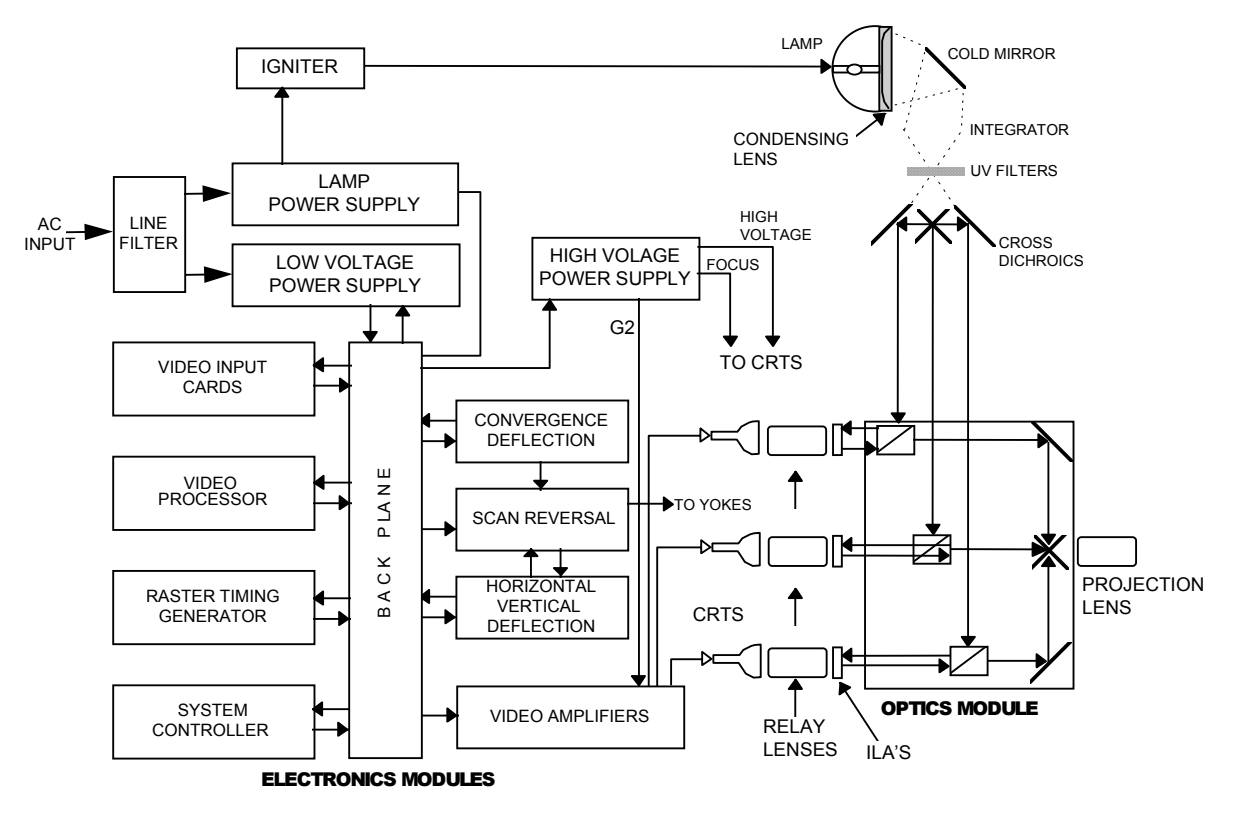

Figure 2-2. Model 200 System Block Diagram

#### 2.3.2 Power Supplies

The Model 200 includes three power supply assemblies.

- Low Voltage Power Supply
- Arc Lamp Power Supply
- High Voltage Power Supply

#### Low Voltage Power Supply (LVPS)

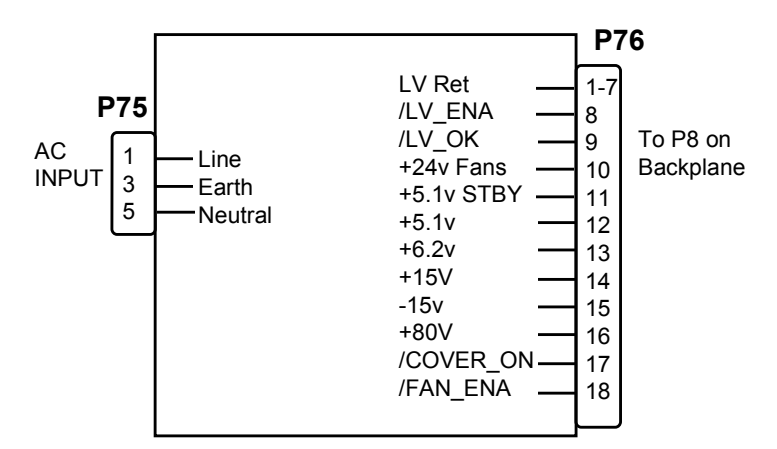

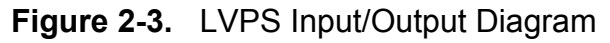

Main Functions:

- Provide all the low voltages needed by the projector.
- Provide standby power when the projector is OFF.
- Provide power for all cooling fans.

#### Inputs:

The Low Voltage Power Supply receives AC input power directly from the power source. The input range is from 100 VAC to 240 VAC, at 50 or 60 Hz.

/LV\_ENA: Enabling signal from the System Controller Enables the LVPS when the System Controller receives a Power On command.

/FAN\_ENA: From System Controller. Enables the +24v standby voltage for the projector fans.

/COVER\_ON: Cover interlock signal. Indicates both covers in place. Enables the non-standby outputs.

#### Outputs:

- + 5.1VDC Main
- + 5.1VDC Standby
- + 6.2VDC
- ± 15VDC

- + 24VDC
- + 80VDC

/LV\_OK: When /LV-ENA is enabled, this diagnostic signal indicates to the System Controller the status of the non-standby supply (all outputs working or not working).

#### **Operation:**

The main power is filtered via the input filter to prevent radiation from escaping back to the power line. From the line filter, AC power is fed into the Low Voltage Power Supply module where AC is rectified, filtered, and compensated for power factor correction.

The +5.1V Standby is on whenever AC power is connected to the projector and the circuit breaker on the rear panel is in the On position. The +24V standby power for the fans turns on when the /FAN\_ENA signal is received from the System Controller (this turns off in 5-8 minutes if power is not turned on by the remote control or a PC). All other voltages supplied by the LVPS are activated when power is turned on at the remote or PC. These include +5.1V for digital components, +6.2V for CRT filaments, ±15V for analog circuits, and the +80V supply which is used by the High Voltage Power Supply, Video Amplifier PCB, and the Horizontal/Vertical Deflection PCB.

#### Arc Lamp Power Supply (ALPS)

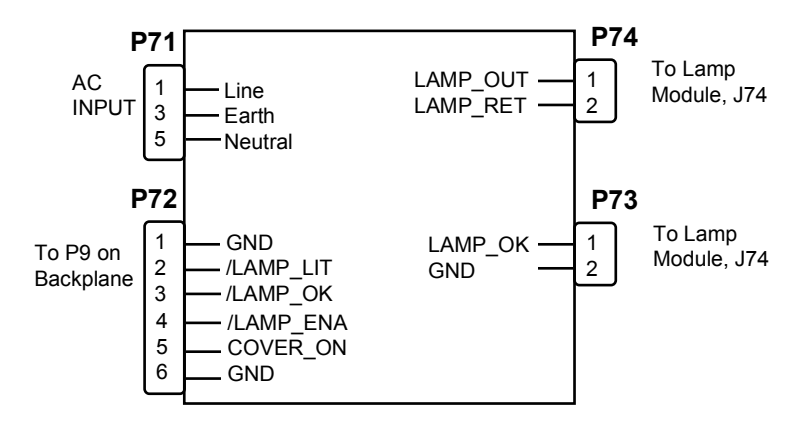

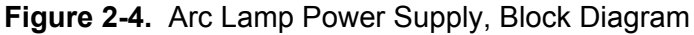

#### Main Functions:

- Provides ignition power to turn the Xenon Arc Lamp ON.
- Provides steady state power to maintain the lamp ON.

#### Inputs:

The Arc Lamp Power Supply receives AC input power directly from the power source. The input range is from 100-240 VAC, at 50 or 60 Hz.

/LAMP\_ENA: From System Controller. Turns on the ALPS.

/COVER\_ON: Cover interlock signal. Indicates both covers are in place.

/LAMP\_OK: Tells the ALPS that the lamp is installed, the temperature is within limits, and the lamp cooling blower is working.

#### Outputs:

+140 VDC boost voltage to the Laser Power Supply.

Voltage: 18 to 25 VDC to maintain the arc lamp ON.

Current: 30 to 38 amps to maintain the arc lamp ON.

LAMP\_OUT: Lamp output voltage, positive.

LAMP\_RTN: Lamp return.

/LAMP\_LIT: Signal to SCB that the lamp is lit.

#### **Operation:**

Two signals (/COVER\_ON and /LAMP\_OK) are required in order for the arc lamp to light. /COVER\_ON from the cover interlock switches tells the Arc Lamp Power Supply that the covers are in place and the interlock switches are pressed down. /LAMP\_OK informs the System Controller that the lamp is installed (a mechanical switch activates when lamp is installed). The System Controller sends the /LAMP\_ENA signal to the Arc Lamp Power Supply. The /LAMP\_ENA signal turns on the ALPS.

The Arc Lamp Power Supply then provides the +140 VDC boost voltage to a spark gap and high voltage transformer which steps up the voltage to approximately 32KV and ignites the Xenon Arc Lamp. After the Arc Lamp is lit, it is maintained on by the ALPS at a steady 20 volts and 37 amps. The /LAMP\_LIT signal output informs the System Controller if the lamp is lit or not.

The Arc Lamp Power Supply is electrically and magnetically shielded to prevent noise or disturbances in the CRTs or other circuitry.

#### High Voltage Power Supply (HVPS)

The High Voltage Power Supply (HVPS) is located on top of the LVPS on the right side of projector ( as viewed from rear). This

supply provides the anode, focus, and screen voltages required for the three CRTs in the Model 200 projector.

The following functions are provided by HVPS:

- Phase locked loop circuit for synchronization to the horizontal sync
- Generation of anode voltages (25 KV) for all three CRTs (RGB)

- Generation of focus voltage (G3) for all three CRTs (RGB)
- Generation of screen (G2 supply-Black Level) voltage for all three CRTs
- Generation of G1 supply (Blanking) voltage
- Dynamic focus amplifier using H and V parabolas
- External ON/OFF and generation of /HV\_OK signal

The High Voltage Power Supply I/O diagram (Figure 2-5) and the list of inputs and outputs (Table 2-1), provide an understanding of the operation of the HVPS to allow the technician to perform module level troubleshooting.

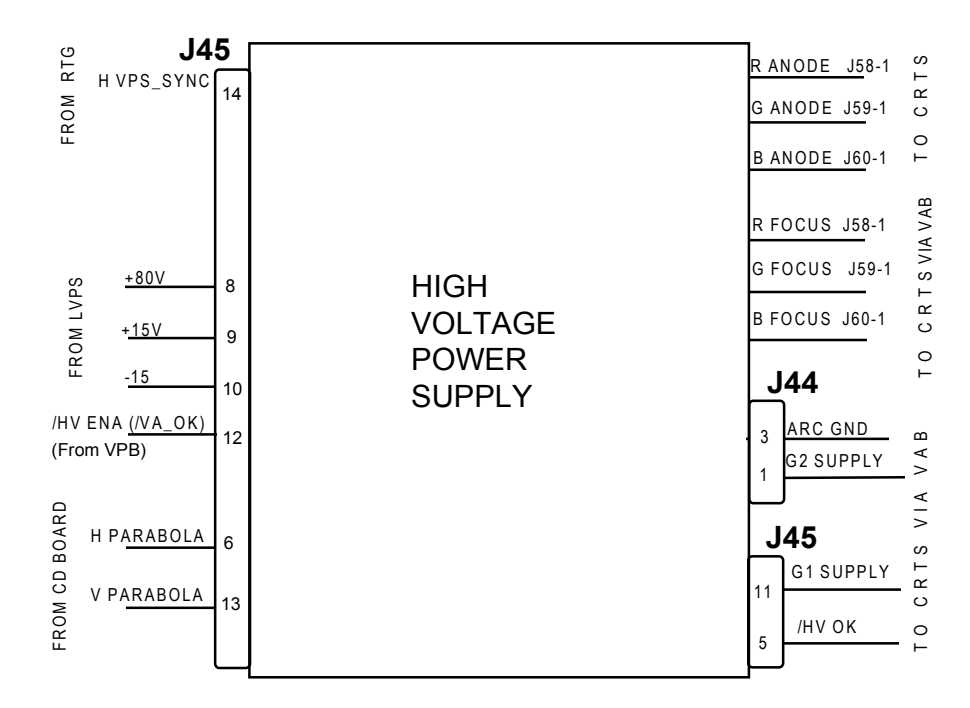

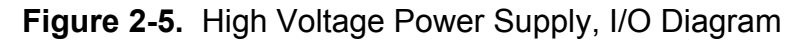

The HVPS Input/Output

This section provides a comprehensive description of the inputs to and outputs from the HVPS. The I/O descriptions are arranged by the source/destination of the signal. The format used is such that the assembly communicated with is used as the primary heading of each output. Input refers to an input to the HVPS. Output refers to an output from the HVPS. In each case the signals direction is noted.

#### Table 2-1. High Voltage Power Supply I/O signals

| Raster Timing Generator PCB |             |
|-----------------------------|-------------|
| INPUT                       | DESCRIPTION |

Model 200 Service Manual

| HVPS_SYNC                  | Square wave HCT level with 50 or 33% duty cycle synchronized to horizontal sync. |  |
|----------------------------|----------------------------------------------------------------------------------|--|
|                            | Video Processor PCB                                                              |  |
| INPUT                      | DESCRIPTION                                                                      |  |
| /HV_ENA                    | The HVPS enable line. A low enable the HVPS (VA_OK from VPB).                    |  |
|                            | Video Amplifier PCB                                                              |  |
| OUTPUTS                    | DESCRIPTION                                                                      |  |
| G1_SUPPLY                  | DC supply about -150 V for driving the G1 of CRTs                                |  |
| G2_SUPPLY                  | DC supply about 1.3 KV for driving the G2 of CRTs                                |  |
| ARC_GND                    | Return (ground) line for the CRT anodes                                          |  |
| Convergence/Deflection PCB |                                                                                  |  |
| INPUTS                     | DESCRIPTION                                                                      |  |
| H_<br>PARABOLA             | Horizontal parabola for use by the dynamic focus amplifier                       |  |
| V_<br>PARABOLA             | Vertical parabola for use by the dynamic focus amplifier                         |  |
|                            | System Controller PCB                                                            |  |
| OUTPUT                     | DESCRIPTION                                                                      |  |
| /HV_OK                     | The high voltage status line. Low = operational HVPS                             |  |
| Low Voltage Power Supply   |                                                                                  |  |
| INPUTS                     | DESCRIPTION                                                                      |  |
| + 15V                      | + 15 V for use by the HVPS                                                       |  |
| + 80V                      | + 80 V for use by the HVPS                                                       |  |
| - 15V                      | - 15V for use by the HVPS                                                        |  |

| CRTs                                |                                              |  |
|-------------------------------------|----------------------------------------------|--|
| OUTPUTS                             | DESCRIPTION                                  |  |
| RED_ANODE<br>GRN_ANODE<br>BLU_ANODE | Anode supply for the three CRTs. About 25 KV |  |
| RED_FOCUS<br>GRN_FOCUS<br>BLU_FOCUS | Focus voltage for the three CRTs. About 7 KV |  |

Interlocks and protection:

This section describes the interactions between boards where one board may cause others to perform protection functions.

<u>Input</u>

A high signal at /HV\_ENA shuts off the HVPS.

#### 2.3.3 Video Input Cards

The four types of Video Input Cards that can be used with the Model 200 Projector are:

- Standard RGB Video Input Card, which is supplied with each projector and is used for RGB standard formats
- Optional Four Input RGB VIC used in a similar manner as a switcher.
- Optional HDTV VIC used for High Definition Television.
- Optional Quad Standard Decoder VIC used for NTSC, PAL SECAM and other composite sources.

#### Standard RGB Video Input Card (RGB\_VIC)

The RGB Video Input Card (RGB\_VIC) is located on the back side of the projector. It has five BNC input connectors. It provides the RGB and sync interface for the Model 200 projector.

The following functions are provided by the RGB VIC:

- Video and sync interface for red, green and blue
- LED indication
- IIC serial bus interface

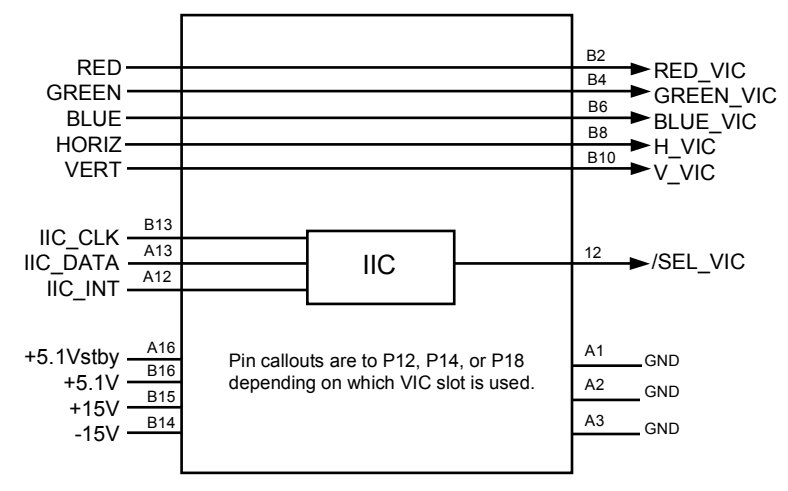

#### Figure 2-6. Standard RGB VIC I/O

Video and sync interface for red, green and blue

The RGB VIC provides a high bandwidth interface for the three color video signals. The video signals are routed to the Backplane Board without any distortion or modification. The sync signals (horizontal and vertical) are also directly connected to the Backplane Board.

LED indication

The RGB VIC includes an LED which glows when the board is selected (i.e. when the /SEL\_CH line is low) as the input for the Model 200 Projector.

IIC serial bus interface section

The RGB\_VIC is controlled by the serial bus interface. The IIC bus comes from the System Controller Board through the Backplane Board. The information transferred over the IIC bus is indicated below (I = input to the RGB VIC, and O = output from the RGB VIC). The RGB VIC does not use the interrupt line of the IIC bus interface:

#### Table 2-2. Standard RGB VIC IIC communication

| I/O | Bits | Information | Description                                          |
|-----|------|-------------|------------------------------------------------------|
| I   | 1    | /SEL_CH     | Select line for the RGB_VIC. Low = Selected RGB_VIC. |
| 0   | 4    | VIC_ID      | VIC identification lines. 0000 for RGB_VIC.          |
| 0   | 1    | VIC_MODEL   | Revision of the RGB_VIC.                             |
| 0   | 1    | /VIC_ОК     | RGB_VIC status line. Low = operational<br>RGB_VIC.   |

#### The RGB\_VIC I/O

This section provides a description of the inputs to and outputs from the RGB\_VIC. The I/O descriptions are arranged by the source/destination of the signal. The format used is such that the assembly communicated with is used as the primary heading of each group of signals. Those signals are further subdivided into inputs and outputs. Input refers to an Input to the RGB\_VIC, output refers to an output from the RGB\_VIC.

#### Table 2-3. Standard RGB VIC I/O signals

| Projector Inputs      |                                         |  |
|-----------------------|-----------------------------------------|--|
| INPUTS                | DESCRIPTION                             |  |
| RED<br>GREEN<br>BLUE  | Video input signals. about 0.7 to 1 VPP |  |
| HORIZ.                | Horizontal or composite sync signal     |  |
| VERTICAL              | Vertical sync signal                    |  |
| Video Processor Board |                                         |  |
| OUTPUTS               | DESCRIPTION                             |  |

Model 200 Service Manual

| /SEL_VIC                      | Select line for VIC. A low indicates the RGB_VIC is selected.                                                        |  |
|-------------------------------|----------------------------------------------------------------------------------------------------|--|
| RED_VIC<br>GRN_VIC<br>BLU_VIC | Video signals. about 0.7 to 1 VPP                                                                                    |  |
| H_VIC                         | Horizontal or composite sync signals                                                                                 |  |
| V_VIC                         | Vertical sync signals                                                                                                |  |
|                               | System Controller Board                                                                                              |  |
| INPUTS                        | DESCRIPTION                                                                                                    |  |
| IIC_CLK                       | IIC clock line. Unidirectional clock line for control of synchronous data transfer over the IIC bus interface.       |  |
| IIC_DATA                      | IIC data line. Bidirectional serial line for synchronous data transfer between system control board and the RGB_VIC. |  |
| OUTPUTS                       | DESCRIPTION                                                                                                    |  |
| /IIC_INT                      | IIC interrupt line. RGB_VIC does not initiate an interrupt.                                                          |  |
| Low Voltage Power Supply      |                                                                                                    |  |
| INPUTS                        | DESCRIPTION                                                                                                    |  |
| +5.1 V                        | +5.1 V supply for use by RGB_VIC.                                                                                    |  |
| +15 V                         | + 15 V supply for use by RGB_VIC.                                                                                    |  |
| -15 V                         | -15 V supply for use by RGB_VIC.                                                                                     |  |
| + 5.1 V_stby                  | + 5.1 V stand by supply for use by RGB_VIC.                                                                          |  |

Interlocks and protection

Input: None

Outputs: None

#### Quad Input RGB VIC

The Quad Input RGB VIC consists of four sets of RGBHV inputs and operates in a manner similar to a switcher. The four inputs are multiplexed so that only one is enabled at a specific time. Software selects the desired input channel through the IIC bus and ensures that only one RGB VIC is enabled. When one of the channels assigned to the Quad RGB VIC is selected, the /SEL\_VIC line to the Video Processor is enabled.

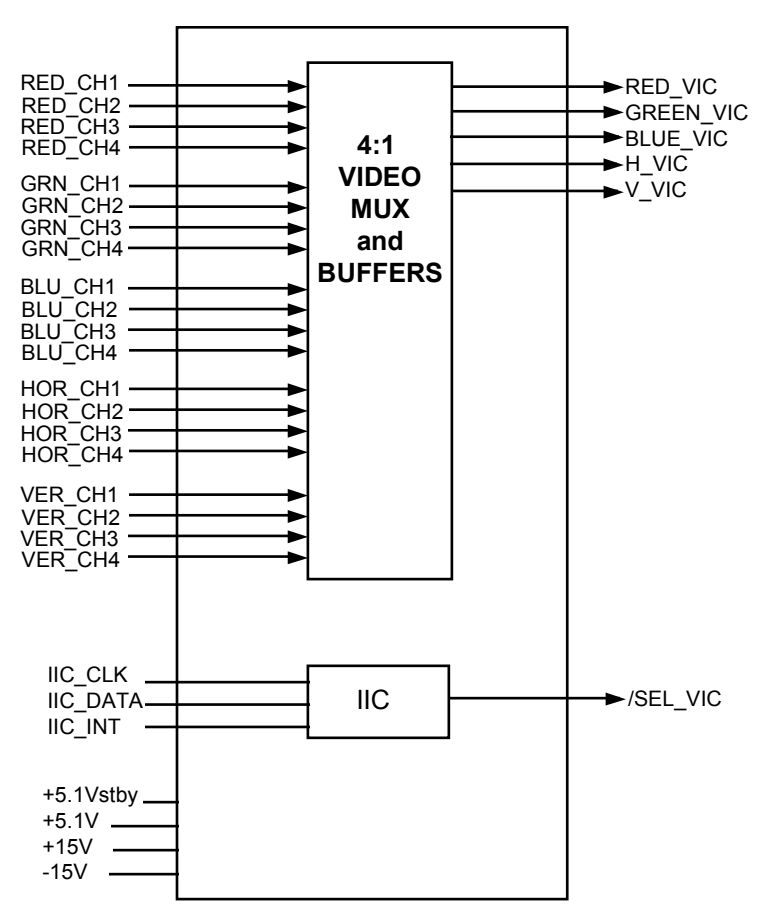

Figure 2-7. Quad Input RGB VIC

The same functions performed by the Standard RGBHV VIC are performed by the Quad Input RGB VIC. The description of operation and pinouts are the same as the Standard RGBHV VIC. One of four LEDs indicates which of the four RGB inputs is currently active.

#### HDTV YPbPr VIC

This color decoder video input card (YPbPr\_VIC) is located on the back side of the projector and contains three BNC input connectors which can be used for two different inputs, YPbPr or GBR. This board converts these color component signals to RGB type video signals.

The following functions are provided by YPbPr\_VIC:

- Video input and output buffers
- Conversion of color components signals to RGB video signals
- Separation of syncs from the Y/G input signal
- Hue, sharpness, gamma, and color adjustment
- Selection of RGB input or color component input

- LED indication
- IIC serial bus interface

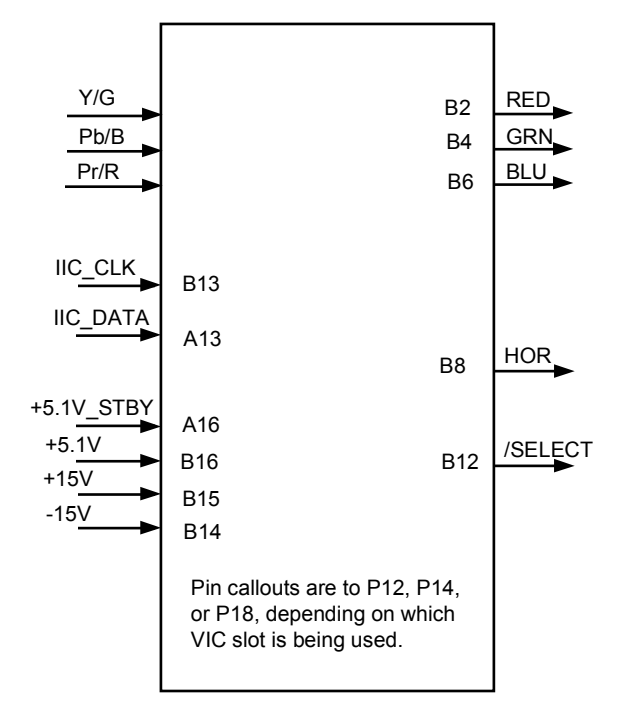

#### Figure 2-8. HDTV YPbPr VIC Input/Output Diagram.

This VIC accepts two types of video signals, color components (YPbPr) and RGB signals. In either case the output of this VIC is RGB type signals. If the inputs are color components they will be converted to RGB type signals.

The selection between color component input mode and RGB input mode is controlled by an input. This input is controlled by the System Controller Board via the IIC serial bus interface.

#### LED indication

There are two LEDs on this VIC. The RGB LED glows when the YPbPr\_VIC is selected and is in RGB input mode. The YPbPr LED glows when the YPbPr\_VIC is selected and is in YPbPr input mode. Both LEDs are off when the YPbPr\_VIC is not selected as the input to projector. Only one LED can be on at one time.

#### **IIC Interface**

The YPbPr\_VIC is controlled by the serial bus interface. The IIC bus comes from the System Controller Board through the Backplane Board. All required adjustments for this board are provided via the IIC serial bus interface. The information transferred over the IIC bus is indicated below (I = input to YPbPr\_VIC, and O = output of YPbPr\_VIC). The selection of this VIC is accomplished through the IIC control bus which provides the /SEL\_VIC signal.

| I/O | Bits | Information Description |                                                       |  |
|-----|------|-------------------------|-------------------------------------------------------|--|
| I   | 1    | /SEL_YPbPr              | Selects YPbPr input mode for the YPbPr_VIC.           |  |
|     |      |                         | Low = Selected YPbPr input mode.                      |  |
| I   | 1    | /SEL_RGB                | Selects RGB input mode for the YPbPr_VIC              |  |
|     |      |                         | Low = Selected RGB input mode.                        |  |
| I   | 8    | GAMMA                   | Data for adjustment of Gamma correction               |  |
| I   | 8    | COLOR                   | Data for adjustment of color                          |  |
| I   | 8    | HUE                     | Data for adjustment of hue                            |  |
| I   | 8    | SHARPNESS               | Data for adjustment of sharpness                      |  |
| 0   | 4    | VIC_ID                  | VIC identification lines. 0001 for YPbPr_VIC          |  |
| 0   | 1    | VIC_MODEL               | Revision of the YPbPr_VIC.                            |  |
| 0   | 1    | /YPbPr_OK               | YPbPr_VIC status line. Low = operational<br>YPbPr_VIC |  |

Table 2-4. HDTV VIC IIC Interface

#### The HDTV YPbPr\_VIC I/O

This section provides a comprehensive description of the inputs to and outputs from the YPbPr\_VIC. The I/O descriptions are arranged by the source/destination of the signal. The format used is such that the assembly communicated with is used as the primary heading of each group of signals. Those signals are further subdivided into inputs and outputs. Input refers to an Input to the YPbPr\_VIC, output refers to an output from the YPbPr\_VIC.

#### Table 2-5. HDTV VIC Signals

| Projector Inputs      |                                                                    |  |
|-----------------------|--------------------------------------------------------------------|--|
| INPUT                 | DESCRIPTION                                                        |  |
| Y/G<br>Pb/B<br>Pr/R   | Video input signals-about 0.7 to 1 VPP                             |  |
| Video Processor Board |                                                                    |  |
| OUTPUT                | DESCRIPTION                                                        |  |
| /SELECT               | Selection indicator for VIC. Low indicates the selected YPbPr_VIC. |  |
| RED<br>GRN<br>BLU     | Video signals. about 0.7 to 1 VPP                                  |  |

| HOR                      | Composite horizontal / vertical sync signal                                                                            |  |  |
|--------------------------|----------------------------------------------------------------------------------------------------|--|--|
| System controller board  |                                                                                                    |  |  |
| INPUTS                   | DESCRIPTION                                                                                                    |  |  |
|                          | IIC clock line. Unidirectional clock line for control of synchronous data transfer over the IIC bus interface.         |  |  |
| IIC_DATA                 | IIC data line. Bidirectional serial line for synchronous data transfer between system control board and the YPbPr_VIC. |  |  |
| OUTPUTS                  | DESCRIPTION                                                                                                    |  |  |
| /IIC_INT                 | IIC interrupt line. YPbPr_VIC does not initiate any interrupt                                                          |  |  |
| Low Voltage Power Supply |                                                                                                    |  |  |
| INPUTS                   | DESCRIPTION                                                                                                    |  |  |
| +5.1 V                   | +5.1 V supply for use by YPbPr_VIC.                                                                                    |  |  |
| +15 V                    | + 15 V supply for use by YPbPr_VIC.                                                                                    |  |  |
| -15 V                    | -15 V supply for use by YPbPr_VIC.                                                                                     |  |  |

Interlocks and protection

Inputs:

None

Outputs:

None

#### **Quad Standard Decoder VIC**

The Quad Standard Decoder VIC is composite and S-Video interface. It contains three BNC input connectors for Composite Video and S-Video (luminance and chrominance). This decoder VIC converts these color component signals to RGBHV type video signals.

The following functions are provided by the Quad Standard Decoder VIC:

- Select input source-Composite or S-video
- Select standard-AUTO/NTSC/PAL/SECAM/4.43NTSC
- Conversion of composite and S-video signals to RGB video signals
- Separation of syncs from the input signal

- Tint, sharpness, and color adjustment
- LED indication of Composite or S-video
- IIC serial bus interface

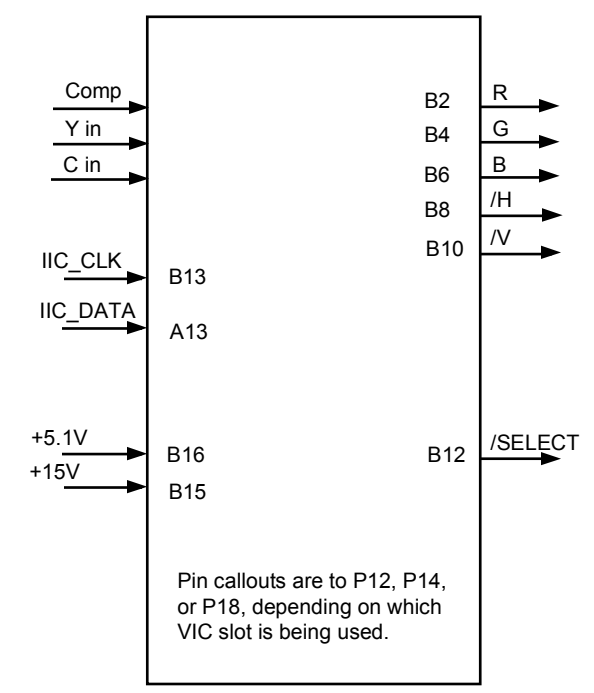

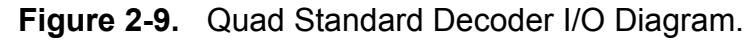

#### LED Indication

There are two LEDs on this VIC. The LED on the right side of the board glows when Composite Video is selected and the LED on the left glows when S-Video is selected. Only one LED can light at one time.

#### **IIC Interface**

The Quad Standard Decoder VIC is controlled by the serial bus interface. The IIC bus comes from the System Controller Board through the Backplane Board. All required adjustments for this board are provided via the IIC serial bus interface. The information transferred over the IIC bus is indicated below (I = input to YPbPr\_VIC, and O = output of YPbPr\_VIC). The selection of this VIC is accomplished through the IIC control bus which provides the /SEL\_VIC signal.

| I/O | Information | Description                                               |
|-----|-------------|-----------------------------------------------------------|
| Ι   | SOURCE      | Selects input source (Composite Video or S-<br>Video)     |
| I   | STANDARD    | Selects signal standard<br>(AUTO/NTSC/PAL/SECAM/4.43NTSC) |

#### Table 2-4. Quad Standard Decoder VIC IIC Interface

| I | TINT  | Data for adjustment of Hue              |
|---|-------|-----------------------------------------|
| I | COLOR | Data for adjustment of color            |
| I | SHARP | Data for adjustment of Sharpness        |
| I | VTR   | Selection of VTR mode                   |
| 0 | VNR   | Selection of Video Noise Reduction mode |

Quad Standard Decoder VIC I/O

This section provides a description of the inputs to and outputs from the Quad Standard Decoder VIC. The I/O descriptions are arranged by the source/destination of the signal. The format used is such that the assembly communicated with is used as the primary heading of each group of signals. Those signals are further subdivided into inputs and outputs. Input refers to an Input to the VIC, output refers to an output from the VIC.

| Table 2-6. | Quad | Standard | Decoder | VIC Signals |
|------------|------|----------|---------|-------------|
|------------|------|----------|---------|-------------|

| Projector Inputs                                                                               |                                                                                                    |  |
|------------------------------------------------------------------------------------------------|----------------------------------------------------------------------------------------------------|--|
| INPUT                                                                                          | DESCRIPTION                                                                                                    |  |
| Composite V                                                                                    | Video input signals-about 0.7 to 1 VPP                                                                           |  |
| S-Video Video input signal-about 0.7 to 1 VPP for Luminance and ab VPP for Chrominance (Burst) |                                                                                                    |  |
|                                                                                                | Video Processor Board                                                                                            |  |
| OUTPUT                                                                                         | DESCRIPTION                                                                                                    |  |
| /SELECT                                                                                        | Selection indicator for VIC. Low indicates the Quad VIC is selected.                                             |  |
| RED<br>GRN<br>BLU                                                                              | Video signals. about 0.7 to 1 VPP                                                                                |  |
| H, V                                                                                           | Horizontal/vertical sync signals, about 1-1.25 VPP                                                               |  |
|                                                                                                | System Controller Board                                                                                          |  |
| INPUTS                                                                                         | DESCRIPTION                                                                                                    |  |
| IIC_CLK                                                                                        | IIC clock line. Unidirectional clock line for control of synchronous data transfer over the IIC bus interface.   |  |
| IIC_DATA                                                                                       | IIC data line. Bidirectional serial line for synchronous data transfer between System Control Board and the VIC. |  |
| Low Voltage Power Supply |                                                |  |
|--------------------------|------------------------------------------------|--|
| INPUTS                   | DESCRIPTION                                    |  |
| +5.1 V                   | +5.1 V supply for use by The Quad Decoder VIC. |  |
| +15 V                    | + 15 V supply for use by the Quad Decoder VIC. |  |

Interlocks and protection

None

# 2.3.4 Video Processor PCB

The Video Processor Board (VPB) is the bottom-most card (see Figure 5-1) in the card cage. It is connected directly to the Backplane board through 2 connectors. When an external signal is being received, the VPB provides Horizontal Sync, Vertical Sync, and Green Sync signals to the Raster Timing Generator (RTG) board. It also provides three primary color signals, and G2, G1 bias and DC RESTORE control signals to the Video Amplifier Board (VAB).

The following functions are provided by the VPB:

- Video signal input and multiplexing
- Sync signal stripping
- Overlay signal multiplexing
- Brightness and Contrast control, and DC RESTORE
- Video signal gamma correction
- Sensitivity and Threshold signal input and control
- Automatic limiting for Contrast, G2, and internal video

The Video Processor I/O diagram and the list of inputs and outputs provide information to allow the technician to perform module-level troubleshooting.

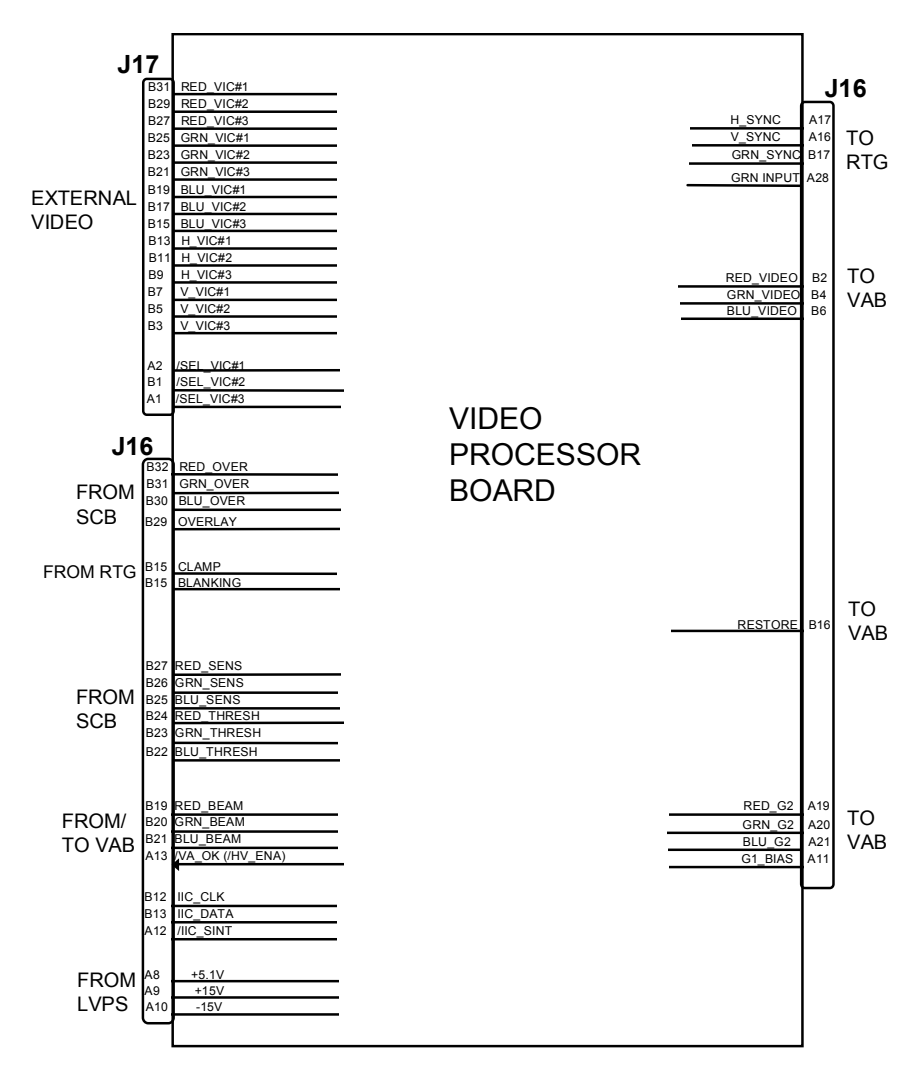

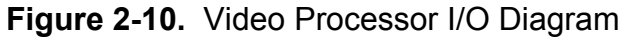

IIC Interface

The VPB communicates with the SCB via the IIC bus. The information transferred over the bus (as shown in Table 2-6) is indicated as follows (I = Input to the VPB, O = Output from the VPB):

| I/O | Information  | Description          |
|-----|--------------|----------------------|
| I   | RED_CONT     | Red Contrast level   |
| I   | GRN_CONT     | Green Contrast level |
| I   | BLU_CONT     | Blue Contrast level  |
| I   | BRIGHTNESS   | Brightness level     |
| I   | BEAM CURRENT | Beam Current         |

Table 2-6. Video Processor IIC communication

| I | RED_G2       | Red G2 Control                           |
|---|--------------|------------------------------------------|
| I | GRN_G2       | Green G2 Control                         |
| I | BLU_G2       | Blue G2 Control                          |
| I | WHT_BOOST    | Gamma correction                         |
| I | BLK_BOOST    | Gamma correction                         |
| I | G1_BIAS      | G1 bias level                            |
| Ο | /VA_ОК       | Issues to SCB that Video Amplifier is OK |
| 0 | BEAM_CURRENT | Beam current control                     |
| 0 | OK_DETECT    | Issues to SCB that VPB is OK             |

## Video Processor I/O

This section provides a comprehensive description of the inputs to and outputs from the VPB. The I/O descriptions in Table 2-7 are arranged by the source/destination of the signal. The format used is such that the assembly communicated with is used as the primary heading of each group of signals. Those signals are further subdivided into inputs and outputs. Inputs refers to an input to the VPB, while output refers to an output from the VPB.

| Table 2-7. | Video | Processor | I/O | signals |
|------------|-------|-----------|-----|---------|
|------------|-------|-----------|-----|---------|

|           | System Controller Board                                       |
|-----------|---------------------------------------------------------------|
| INPUT     | DESCRIPTION                                                   |
| RED_OVER  | Red signal of on-screen menu and/or internal test pattern     |
| GRN_OVER  | Similar to RED_OVER                                           |
| BLU_OVER  | Similar to RED_OVER                                           |
| OVERLAY   | Overlay control signal                                        |
| RED_SENS  | Sensitivity correction information for red. Real time data at |
|           | 0 volt to 1 volt.                                             |
| GRN_SENS  | Similar to RED_SENS                                           |
| BLU_SENS  | Similar to RED_SENS                                           |
| RED_THRES | Threshold correction information for red. Real time data at   |
|           | 0 Volt to 1 Volt                                              |

| GRN_THRES | Similar to RED_THRES                                           |
|-----------|----------------------------------------------------------------|
| BLU_THRES | Similar to RED_THRES                                           |
| I/O       | DESCRIPTION                                                    |
| IIC_DATA  | IIC data line. Bidirectional serial line for synchronous data  |
|           | transfer between SCB and other circuit boards. See detailed    |
|           | description for list of signals transferred and data direction |
| IIC_CLK   | IIC clock line. Unidirectional clock line for control of       |
|           | synchronous data transfer over IIC bus.                        |
| IIC_INT   | Interrupt output to SCB                                        |
|           | Raster Timing Generator                                        |
| INPUT     | DESCRIPTION                                                    |
| CLAMP     | Pulse signal input from the RTG board. Indicates the commanded |
|           | timing and duration of the DC RESTORE.                         |
| BLANKING  | Pulse signal input from the RTG board. Indicates the commanded |
|           | BLANKING interval during the scan.                             |
| OUTPUT    | DESCRIPTION                                                    |
| H_SYNC    | Horizontal sync signal to RTG board                            |
| V_SYNC    | Vertical sync signal to RTG board                              |
| GRN_SYNC  | Green sync signal to RTG board                                 |
| GRN_INPUT | Green video signal to RTG board                                |
|           | Video Amplifier                                                |
| INPUT     | DESCRIPTION                                                    |
| RED_BEAM  | Voltage signal proportional to cathode current averaged        |
|           | over several horizontal lines in the red CRT. Voltage          |
|           | level is + mV/μA                                               |
| GRN_BEAM  | Similar to RED_BEAM                                            |
| BLU_BEAM  | Similar to RED_BEAM                                            |
| /VA_OK    | Issued from the VAB to indicate VAB working properly           |

| OUTPUT     | DESCRIPTION                                                  |
|------------|--------------------------------------------------------------|
| RED_VIDEO  | Red video output. 0 Volt to 1 Volt.                          |
| GRN_VIDEO  | Similar to RED_VIDEO                                         |
| BLU_VIDEO  | Similar to RED_VIDEO                                         |
| RESTORE    | DC RESTORE control signal. When this signal is asserted, the |
|            | DC level of the video signal is clamped at the proper value  |
|            | on the VAB.                                                  |
| RED_G2     | Red CRT G2 voltage adjust control signal.                    |
| GRN_G2     | Similar to RED_G2                                            |
| BLU_G2     | Similar to RED_G2                                            |
| G1_BIAS    | Control the adjustment of G1 voltage for all three CRTs      |
|            | External Video                                               |
| INPUT      | DESCRIPTION                                                  |
| RED_VIC #1 | Red video input from video input card #1                     |
| GRN_VIC #1 | Similar to RED_VIC #1                                        |
| BLU_VIC #1 | Similar to RED_VIC #1                                        |
| RED_VIC #2 | Similar to RED_VIC #1                                        |
| GRN_VIC #2 | Similar to RED_VIC #1                                        |
| BLU_VIC #2 | Similar to RED_VIC #1                                        |
| RED_VIC #3 | Similar to RED_VIC #1                                        |
| GRN_VIC #3 | Similar to RED_VIC #1                                        |
| BLU_VIC #3 | Similar to RED_VIC #1                                        |
| H_VIC #1   | Horizontal sync signal input from video input card #1        |
| H_VIC #2   | Similar to H_VIC #1                                          |
| H_VIC #3   | Similar to H_VIC #1                                          |
| V_VIC #1   | Vertical sync signal input from video input card #1          |
| V_VIC #2   | Similar to V_VIC #1                                          |
| V_VIC #3   | Similar to V_VIC #1                                          |

| /SEL_VIC #1                                | Input signal from RGB VIC board which is used to select                                                                           |  |
|--------------------------------------------|----------------------------------------------------------------------------------------------------|--|
|                                            | input video source from VIC #1.                                                                                                   |  |
| /SEL_VIC #2                                | Similar to /SEL_VIC #1                                                                                                    |  |
| /SEL_VIC #3                                | Similar to /SEL_VIC #1                                                                                                    |  |
| Low Voltage Power Supply                   |                                                                                                    |  |
|                                            | Low Voltage Power Supply                                                                                                    |  |
| INPUTS                                     | Low Voltage Power Supply DESCRIPTION                                                                                              |  |
| INPUTS<br>+ 5.1 volts                      | Low Voltage Power Supply         DESCRIPTION         Power supply to digital components                                           |  |
| <b>INPUTS</b><br>+ 5.1 volts<br>+ 15 Volts | Low Voltage Power Supply         DESCRIPTION         Power supply to digital components         Power supply to analog components |  |

# 2.3.5 Video Amplifier

The Video Amplifier Board (VAB) is located at the back side of the projector under the necks of the three CRTs. It contains three separate video amplifiers, one each for red, green, and blue. The outputs from these video amplifiers connect directly to the CRTs and provide all electrical connections to the CRTS except for the anode voltages.

The following functions are provided by VAB:

- Amplification of video signals and driving the cathode of all three CRTs
- Sensing the cathode beam current for all three CRTs
- G1 regulator for all three CRTs
- Blanking drive section
- Phosphor protection for all three CRTs
- G2 regulator and adjustment of black level (screen) for all CRTs
- DC restoration for the video signals
- CRT interface for focus, heater voltage and ARC ground

The Video Amplifier Board I/O diagram (Figure 2-11) and the list of Inputs and Outputs (Table 2-8) provide information for the technician to perform module level troubleshooting.

## G1 Regulator for three CRTs

The input supply for the G1 grid of the CRTs is G1\_SUPPLY and is about -200V. The VAB regulates this supply to about -80V to -30V. This supply can be adjusted by the G1\_BIAS line. This adjustment provides the brightness control function. The G1\_BIAS signal is an input of the VAB and is generated by the Video Processor Board. In the event of a failure, such as lack of deflection (a high on the /SWEEP\_OK line), this output goes to the most negative value of the input supply (about -200V).

## G2 Regulator and black level adjustment for CRTs

The VAB also regulates the G2 grid of the CRTs. The supply for the G2 grids (about 1200V) is generated by the HVPS. This G2\_SUPPLY is an input to the VAB. There are also three control inputs (RED\_G2, GRN\_G2, and BLU\_G2). The G2 voltage of each CRT is adjusted individually by using these control lines. This adjustment provides black level control. The G2 output voltages are pulled down during shutdown mode.

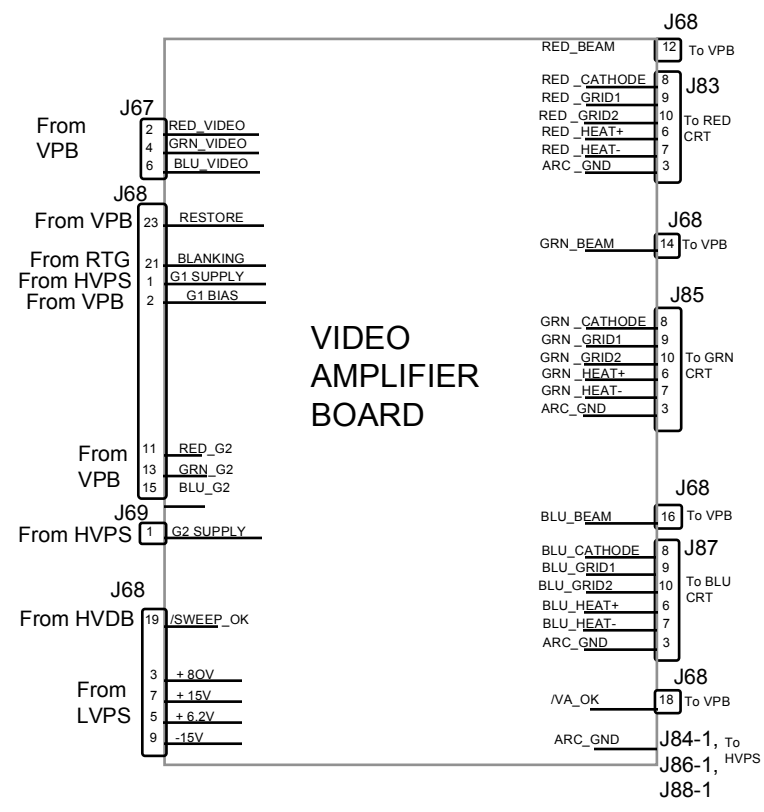

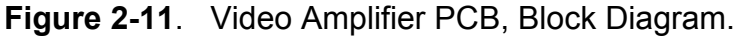

#### CRT interface for Focus, heater voltages and ARC ground

The three CRT sockets are part of the VAB. They provide the necessary interface for the input of the three CRTs. The Focus voltage for each color is connected directly to the socket of each CRT.

The VAB provides ARC grounds for each CRT which are used to protect against arcing of the CRT anode supply.

#### IIC Interface

The VAB does not use the IIC interface. All adjustments are accomplished by the control lines coming from the Video Processor Board.

#### The Video Amplifier Board I/O

This section provides a description of the inputs to and outputs from the VAB. The I/O descriptions are arranged by the source/destination of the signal. The assembly communicated with is used as the primary heading of each group of signals. Those signals are subdivided into inputs and outputs. Input refers to an Input to the VAB, output refers to an output from the VAB.

| Video Processor Board               |                                                                                                 |  |  |
|-------------------------------------|-------------------------------------------------------------------------------------------------|--|--|
| INPUTS                              | DESCRIPTION                                                                                     |  |  |
| RED_VIDEO<br>GRN_VIDEO<br>BLU_VIDEO | Video preamp signals. About 0.5 VPP                                                             |  |  |
| G1_BIAS                             | Brightness control line. 0 to 5 V DC                                                            |  |  |
| RED_G2<br>GRN_G2<br>BLU_G2          | Black level (G2) control lines 0 to 3.1 V                                                       |  |  |
| RESTORE                             | Video DC restoration pulse. logic HC positive going 4% duty cycle                               |  |  |
| OUTPUTS                             | DESCRIPTION                                                                                     |  |  |
| /VA_OK                              | VAB status line. Low = good VAB. High = Bad VAB (This signal is called /HV_ENABLE at the HVPS). |  |  |
| RED_BEAM                            | Cathode beam current lines. about 1 volt per 100 UA                                             |  |  |
| GRN_BEAM                            |                                                                                                 |  |  |
| BLU_BEAM                            |                                                                                                 |  |  |
|                                     | High Voltage Power Supply                                                                       |  |  |
| INPUTS                              | DESCRIPTION                                                                                     |  |  |
| G1_SUPPLY                           | Supply for G1 grid of CRTs. About -200 V                                                        |  |  |
| G2_SUPPLY                           | Supply for G2 (screen) grid of CRTs. About 1200 V                                               |  |  |
| RED_FOCUS<br>GRN_FOCUS<br>BLU_FOCUS | Focus supply for CRTs. about 7 KV                                                               |  |  |
| OUTPUTS                             | DESCRIPTION                                                                                     |  |  |
| ARC_GND                             | CRT ground (anode supply return line)                                                           |  |  |
|                                     | Horizontal/Vertical Deflection Board                                                            |  |  |
| INPUTS                              | DESCRIPTION                                                                                     |  |  |
| /SWEEP_OK                           | Deflection detection line. open collector, low = good deflection                                |  |  |

# Table 2-8. Video Amplifier I/O signals

| Raster Timing Generator Board                         |                                                                                |  |
|-------------------------------------------------------|--------------------------------------------------------------------------------|--|
| INPUTS                                                | DESCRIPTION                                                                    |  |
| BLANKING                                              | Blanking signal. logic F type                                                  |  |
|                                                       | CRTs                                                                           |  |
| OUTPUTS                                               | DESCRIPTION                                                                    |  |
| RED_FOCUS<br>GRN_FOCUS<br>BLU_FOCUS                   | Focus supply of CRTs. about 7 KV.                                              |  |
| RED_GRID1G<br>RN_GRID1BL<br>U_GRID1                   | Grid 1 (G1) signal of CRTs.                                                    |  |
| RED_HEAT+<br>GRN_HEAT+<br>BLU_HEAT+                   | Positive side of the heater voltage for CRTs. About 6.2 V.                     |  |
| RED_HEAT-<br>GRN_HEAT-<br>BLU_HEAT-                   | Negative side (return line) of the heater voltage for CRTs. Ground level.      |  |
| RED_<br>CATHODE<br>GRN_<br>CATHODE<br>BLU_<br>CATHODE | Video output signals of the VAB. about 40 VPP with peak voltage of about 70 V. |  |
| RED_GRID2<br>GRN_GRID2<br>BLU_GRID2                   | G2 (screen) supply of CRTs. about 600 to 800 V                                 |  |
| OUTPUTS                                               | DESCRIPTION                                                                    |  |
| ARC_GRD                                               | Ground of CRTs ( anode supply return line).                                    |  |
| System Power Supply                                   |                                                                                |  |
| INPUTS                                                | DESCRIPTION                                                                    |  |
| +6.2 V                                                | +6.2 V supply line (heater voltage).                                           |  |
| +15 V                                                 | +15 V supply for use by Video Amplifier Board.                                 |  |
| -15 V                                                 | -15 V supply for use by Video Amplifier Board.                                 |  |
| +80 V                                                 | +80 V supply for use by Video Amplifier Board.                                 |  |

Interlocks and protection:

None

# 2.3.6 System Controller PCB

The System Controller Board (SCB) is located in the electronic card cage (Figure 5-1).

The Electronics System is controlled by the SCB. The SCB uses digital and analog circuits to direct the operation of image and raster generation circuits and to control the input/output of power supply operation.

The SCB sets the operating parameters of the image, such as brightness and contrast. It also produces internal test patterns and generates on-screen display overlays. The SCB sets the timing for the raster generation to adjust phase, geometric corrections, shading corrections, and convergence. The program memory and the memory for all convergence and shading maps are located on the SCB.

The following functions are performed or controlled by the System Controller:

- Enables control for the Low Voltage Power Supply, Arc Lamp and cooling fans.
- Fault monitors the HVPS, LVPS, Arc Lamp, and fans.
- Provides interboard communication via the IIC serial bus.
- Controls Zoom and Focus of the Projection Lens.
- IIC Interface control
- Provides Video Overlays
- X and Y convergence control
- Threshold and Sensitivity for shading
- I/O control
- Two RS-232 serial interface ports
- Infrared (IR) remote control interface. Accepts input from front or rear IR detectors.
- A 5-wire JTAG interface port for CPU emulation support.
- External 3 color system status LEDs. Green indicates normal, yellow is standby and red indicates a fault condition.
- External Service Mode switch (see Figure 5-1). Pressing this switch during a power-up sequence brings the system up in a diagnostic mode (for maintenance) rather than a normal operating mode.

The SCB I/O diagram (Figure 2-12) and the list of Inputs and Outputs (Table 2-9) provide information for the technician to perform module-level troubleshooting.

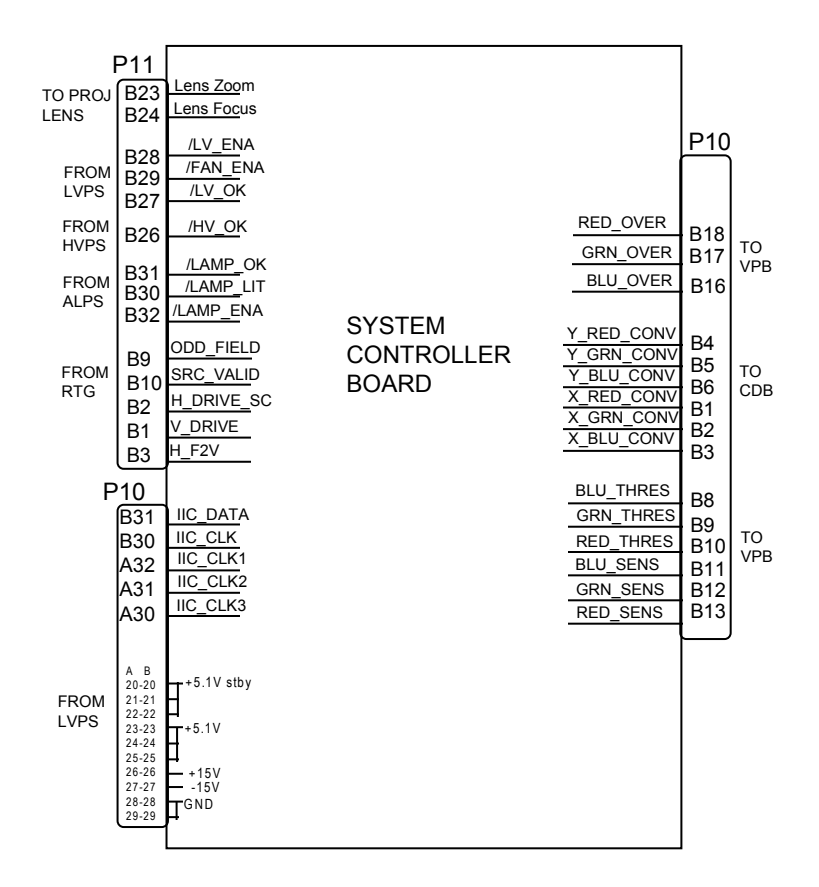

# Figure 2-12. System Controller Board, Block Diagram.

#### **IIC Interface**

Communications are performed through the IIC bus to the other PCBs in the system. This three wire bus interface consists of clock line, data line and interrupt line. Data transferred over the IIC bus is listed in Table 2-9 (I/O signals).

#### System Controller Board Input/Output

This section provides a description of the inputs to and outputs from the SCB. The I/O descriptions are arranged by the source/destination of the signal. The format used is such that the assembly communicated with is used as the primary heading of each output. Input refers to an input to the SCB, output refers to an output from the SCB.

| Video Processor Board |                                                                                                 |  |
|-----------------------|-------------------------------------------------------------------------------------------------|--|
| I/O                   | DESCRIPTION                                                                                     |  |
| IIC_CLK               | IIC clock line. Clock line for control of synchronous data transfer over the IIC bus interface. |  |

## Table 2-9. System Controller Board I/O signals

| IIC_DATA         | IIC data line. Serial line for synchronous data transfer of the following<br>data between Video Processor Board and SCB board. I=Input,<br>O=Output.<br>I BEAM CURRENT<br>I OK DETECT<br>O RED_CONT<br>O GRN_CONT<br>O BLU_CONT<br>O BRIGHTNESS<br>O RED_G2<br>O BLU_G2<br>O GRN_G2<br>O WHT_BOOST<br>O BLK_BOOST |  |  |
|------------------|----------------------------------------------------------------------------------------------------|--|--|
| OUTPUTS          | DESCRIPTION                                                                                                    |  |  |
| OVERLAY          | Overlay control signal                                                                                                    |  |  |
| /IIC_INT         | IIC interrupt line.                                                                                                    |  |  |
| RED_OVER         | Red signal of on-screen menu and/or internal test pattern                                                                                                    |  |  |
| GRN_OVER         | Similar to RED_OVER                                                                                                    |  |  |
| BLU_OVER         | Similar to RED_OVER                                                                                                    |  |  |
| BLU_THRES        | Threshold correction information for blue. Real time data at 0 volt to 1 volt.                                                                                                    |  |  |
| GRN_THRES        | Similar to BLU_THRES                                                                                                    |  |  |
| RED_THRES        | Similar to BLU_THRES                                                                                                    |  |  |
| BLU_SENS         | Sensitivity correction information for BLU. Real time data at O volt to 1 volt.                                                                                                    |  |  |
| GRN_SENS         | Similar to BLU_SENS                                                                                                    |  |  |
| RED_SENS         | Similar to BLU_SENS                                                                                                    |  |  |
|                  | Raster Timing Generator                                                                                                    |  |  |
| INPUTS           | DESCRIPTION                                                                                                    |  |  |
| SOURCE_<br>VALID | This signal indicates a new source (or valid). A high indicates a valid stable signal and low indicates change in input signal.                                                                                                    |  |  |
| ODD_FIELD        | Square wave with 50 % duty cycle which is low during the odd field of an interlace signal. This signal is high for noninterlaced signals.                                                                                                    |  |  |
| 280_CLK          | Square wave signal, 50 % duty cycle, 280 times the frequency of horizontal sync. This clock is synchronized to the horizontal sync.                                                                                                    |  |  |

| H_DRIVE        | Square wave 50% duty cycle synchronized to selected horiz sync                                                               |
|----------------|----------------------------------------------------------------------------------------------------|
| V_DRIVE        | Square wave negative going pulse synchronized to selected vertical sync with pulse width of about 4 horiz lines              |
| H_F2V          | DC voltage proportional to horiz frequency                                                                                   |
| OUTPUTS        | DESCRIPTION                                                                                                    |
| ISYNC_CLK      | 5 mHz clock used to generate the internal sync signals                                                                       |
| IIC_CLK        | IIC clock line. Unidirectional clock line for control of synchronous data transfer over the IIC bus interface.               |
| IIC_DATA       | IIC data line. Bidirectional serial line for synchronous data transfer between System Controller and RTG.                    |
|                | Convergence/Deflection Board                                                                                                 |
| OUTPUTS        | DESCRIPTION                                                                                                    |
| IIC_CLK        | IIC clock line. Unidirectional clock line for control of synchronous data transfer over the IIC bus interface.               |
| IIC_DATA       | IIC data line. Bidirectional serial line for synchronous data transfer between the SCB and the Convergence/Deflection board. |
| X_RED_<br>CONV | Red X convergence waveform. The amplitude for full scale correction is about 1 VPP.                                          |
| X_GRN_<br>CONV | Grn X convergence waveform. The amplitude for full scale correction is about 1 VPP.                                          |
| X_BLU_<br>CONV | Blu X convergence waveform. The amplitude for full scale correction is about 1 VPP.                                          |
| Y_RED_<br>CONV | Red Y convergence waveform. The amplitude for full scale correction is about 1 VPP.                                          |
| Y_GRN_<br>CONV | Grn Y convergence waveform. The amplitude for full scale correction is about 1 VPP.                                          |
| Y_BLU_<br>CONV | Blu Y convergence waveform. The amplitude for full scale correction is about 1 VPP.                                          |
| CORR_<br>SYNC  | Square wave HCT level synchronous signal for horiz axis.                                                                     |
|                | Horizontal/Vertical Deflection Board                                                                                         |
| OUTPUTS        | DESCRIPTION                                                                                                    |
| IIC_CLK        | IIC clock line. Unidirectional clock line for control of synchronous data transfer over the IIC bus interface.               |

| IIC_DATA                                                     | IIC data line. Bidirectional serial line for synchronous data transfer between the SCB and the Horizontal/Vertical Deflection board. |  |  |
|--------------------------------------------------------------|----------------------------------------------------------------------------------------------------|--|--|
|                                                              | I=Input, O=Output.                                                                                                    |  |  |
|                                                              | O V_RED_LIN_CONTROL                                                                                                    |  |  |
|                                                              | O V_GRN_LIN_CONTROL                                                                                                    |  |  |
|                                                              | O V_BLU_LIN_CONTROL                                                                                                    |  |  |
|                                                              | O V_RED_EDGE_CONTROL                                                                                                    |  |  |
|                                                              | O V_GRN_EDGE_CONTROL                                                                                                    |  |  |
|                                                              | O V_BLU_EDGE_CONTROL                                                                                                    |  |  |
|                                                              |                                                                                                    |  |  |
|                                                              |                                                                                                    |  |  |
|                                                              | O H RED CENT CONTROL                                                                                                    |  |  |
|                                                              | O H GRN CENT CONTROL                                                                                                    |  |  |
|                                                              | O H BLU CENT CONTROL                                                                                                    |  |  |
|                                                              | O V_RED_CENT_CONTROL                                                                                                    |  |  |
|                                                              | O V_GRN_CENT_CONTROL                                                                                                    |  |  |
|                                                              | O V_BLU_CENT_CONTROL                                                                                                    |  |  |
|                                                              | O FRONT/REAR                                                                                                    |  |  |
|                                                              | O FLOOR/CEIL                                                                                                    |  |  |
| High Voltage Power Supply                                    |                                                                                                    |  |  |
| INPUT                                                        | DESCRIPTION                                                                                                    |  |  |
| /HV_OK The high voltage status line. Low = operational HVPS. |                                                                                                    |  |  |
|                                                              | Low Voltage Power Supply                                                                                                    |  |  |
| INPUTS                                                       | DESCRIPTION                                                                                                    |  |  |
| + 5.1V                                                       | Power for digital portion of SCB                                                                                                    |  |  |
| +15V                                                         | Power for the analog portions of the SCB                                                                                             |  |  |
| -15V                                                         | Power for the analog portions of the SCB                                                                                             |  |  |
| +5.1V_Stby                                                   | Standby power to the CPU and peripherals.                                                                                            |  |  |
| /LV_OK                                                       | Tells SCB status of non-standby supply (all outputs working or not)                                                                  |  |  |
| OUTPUTS                                                      | DESCRIPTION                                                                                                    |  |  |
| FAN_ENA                                                      | Signal to enable the 24V standby power                                                                                               |  |  |
| LV_ENA                                                       | Signal to enable the LVPS                                                                                                    |  |  |
|                                                              | Arc Lamp Power Supply                                                                                                    |  |  |
| INPUTS                                                       | DESCRIPTION                                                                                                    |  |  |
| /LAMP_OK                                                     | Informs SCB that the Arc Lamp is installed, temperature is within                                                                    |  |  |

| /LAMP_LIT       | Informs the SCB that the Arc Lamp is lit or not lit |  |  |
|-----------------|-----------------------------------------------------|--|--|
| OUTPUTS         | DESCRIPTION                                         |  |  |
| /LAMP_ENA       | Enables ALPS power                                  |  |  |
| Projection Lens |                                                     |  |  |
| OUTPUTS         | DESCRIPTION                                         |  |  |
| LENS_FOCUS      | Signal to lens focus motor                          |  |  |
| LENS_ZOOM       | Signal to lens zoom motor                           |  |  |
|                 | Front IR                                            |  |  |
| INPUTS          | DESCRIPTION                                         |  |  |
| /FRONT_IR       | Input from front infrared receiver                  |  |  |
| /REAR_IR        | Input from rear infrared receiver                   |  |  |
|                 |                                                     |  |  |

# 2.3.7 Raster Timing Generator PCB

The Raster Timing Generator (RTG) is located in the electronic card cage (Figure 5-1). The RTG I/O diagram (Figure 2-13) and the list of inputs and outputs (Tables 2-10 and 2-11) provide information to allow the technician to perform module level troubleshooting.

The following functions are provided by RTG board:

- Internal sync generation
- Sync detection and selection
- Serration and equalization pulse removal
- Phase locked loop
- Blanking pulse generation
- Horizontal and vertical phase adjustments
- Interlace detection and odd field pulse generation
- Horizontal frequency band selection
- Horizontal line count and vertical count generation
- IIC interface
- Video clamp pulse generation
- Source change detection
- HVPS sync generation
- Horizontal deflection enable circuitry

The RTG I/O Diagram (Figure 2-13) and the list of inputs and outputs (Tables 2-7 and 2-8) provide information for the technician to perform module level troubleshooting.

#### Horizontal frequency band selection and LED logic.

The RTG produces a voltage that is proportional to the horizontal frequency which is used by the Horiz/Vert Deflection board, System Controller Board, and the phase locked loop (PLL) section of the RTG board. This DC voltage is used to create the following frequency bands:

Band A: from 15 KHZ to 24.5 KHZ.

Band B: from 24 KHZ to 29.5 KHZ

Band C: from 29 KHZ to 56 KHZ

Band D: from 55.5 KHZ to 90 KHZ.

These bands are outputted through the IIC interface to be used by the System Controller Board. These lines are also outputs of the RTG board through the Backplane Board. The

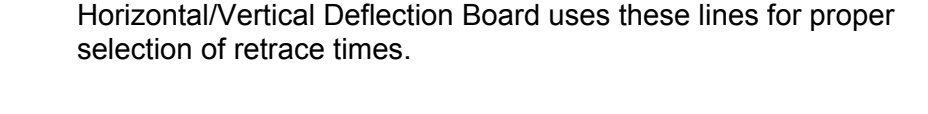

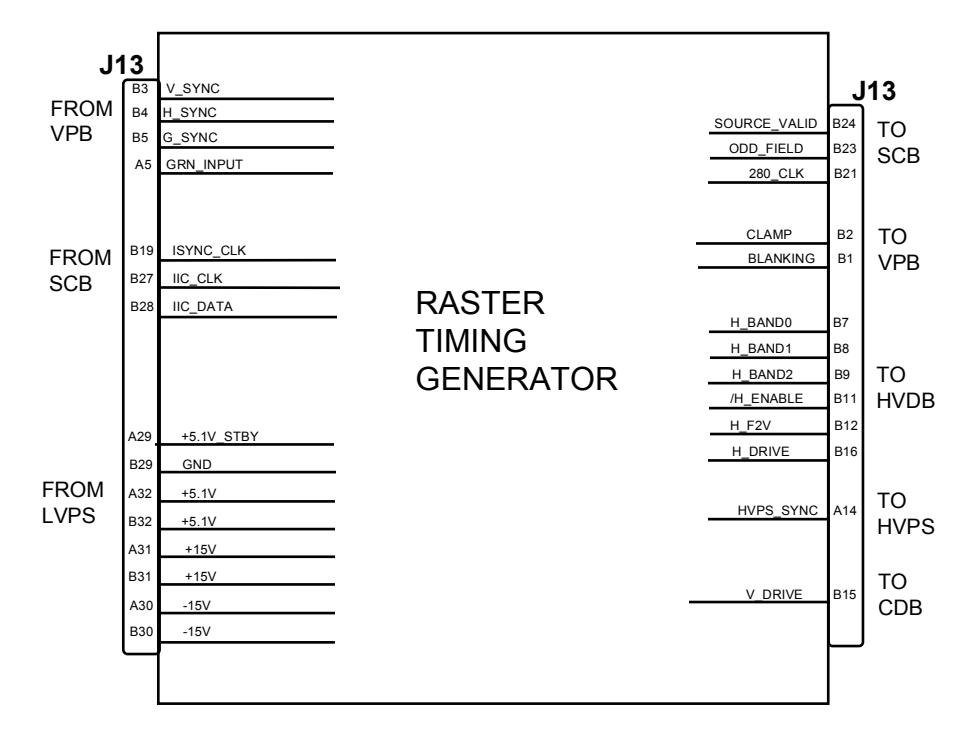

Figure 2-13. Raster Timing Generator, Input/Output Diagram.

There are 9 LEDs on the RTG board (see Figure 5-2) that indicate frequency bands, input modes and lock mode of the phase locked loop.

**IIC Interface** 

The RTG board uses the IIC bus interface for serial communication with the System Controller Board. The information transferred over the IIC bus is indicated below (I = input to RTG, O = output from RTG). The RTG board does not use the interrupt line of IIC bus interface:

| Input / | No.<br>of |                |                                                                  |
|---------|-----------|----------------|------------------------------------------------------------------|
| output  | bits      | Information    | Description                                                      |
| I       | 1         | FORCE_INTERNAL | Selects internal syncs                                           |
| I       | 1         | TRI_LEVEL      | Selects the tri level mode for the video clamp signal (for HDTV) |
| I       | 1         | SYNC_TIP       | Selects the Sync tip option of video clamp signal                |
| I       | 1         | VTR_MODE       | Selects VTR mode of operation                                    |
| I       | 9         | Right blanking | Data for adjustment of right blanking                            |

Table 2-10. Raster Timing Generator IIC communication

Model 200 Service Manual

| I | 9  | Left blanking   | Data for adjustment of left blanking                              |
|---|----|-----------------|-------------------------------------------------------------------|
|   | 12 | Top blanking    | Data for adjustment of top blanking                               |
|   | 12 | Bottom blanking | Data for adjustment of bottom blanking                            |
|   | 8  | Horz. phase     | Data for adjustment of horizontal phase                           |
|   | 12 | Vert. phase     | Data for adjustment of vertical phase                             |
| 0 | 3  | Frequency bands | The frequency band associated with the current signal             |
| 0 | 1  | /RTG_OK         | A low on this line indicates an operational RTG board             |
| 0 | 2  | RTG_MODEL       | The revision of the RTG board                                     |
| 0 | 12 | H_COUNT         | The number of horizontal lines associated with the current signal |
| 0 | 12 | V_COUNT         | Data for V_COUNT                                                  |
| 0 | 3  | INPUT_MODE      | Data indicating the selected sync signals                         |
| 0 | 1  | INTERLACE       | High indicates interlace pattern                                  |

#### Raster Timing Generator Input/Output

This section describes the inputs to and outputs from the RTG board. The I/O descriptions are arranged by the source and destination of the signal. The assembly communicated with is used as the primary heading of each output. Input refers to an input to the RTG, output refers to an output from the RTG.

# Table 2-11. Raster Timing Generator I/O signals

| System Controller Board |                                                                                                    |  |
|-------------------------|----------------------------------------------------------------------------------------------------|--|
| INPUTS                  | DESCRIPTION                                                                                                    |  |
| ISYNC_CLK               | 5 mHz clock used to generate the internal sync signals                                                                                   |  |
| IIC_CLK                 | IIC clock line. Unidirectional clock line for control of synchronous data transfer over the IIC bus interface                            |  |
| IIC_DATA                | IIC data line. Bi directional serial line for synchronous data transfer between system control board and RTG board                       |  |
| OUTPUTS                 | DESCRIPTION                                                                                                    |  |
| /IIC_INT                | IIC interrupt line. This is not used by the RTG board.                                                                                   |  |
| SOURCE_<br>VALID        | This signal indicates a new source (or valid). A high indicates a valid stable signal and low indicates change in input signal           |  |
| ODD_FIELD               | Square wave with 50 % duty cycle which is low during the odd field of an interlace signal. This signal is high for noninterlaced signals |  |
| 280_CLK                 | Square wave signal, 50 % duty cycle, 280 times the frequency of horizontal sync. This clock is synchronized to the horizontal sync.      |  |

| Video Processor Board         |                                                                                                    |  |  |
|-------------------------------|----------------------------------------------------------------------------------------------------|--|--|
| INPUTS                        | DESCRIPTION                                                                                                    |  |  |
| V_SYNC                        | Input vertical sync                                                                                                    |  |  |
| H_SYNC                        | Input horizontal or composite sync                                                                                         |  |  |
| G_SYNC                        | Sync on green signal which is stripped for the green video                                                                 |  |  |
| GRN_INPUT                     | Buffered version of green video                                                                                            |  |  |
| OUTPUTS                       | DESCRIPTION                                                                                                    |  |  |
| Clamp                         | A negative going video clamp signal with about 3 % duty cycle                                                              |  |  |
| Blanking                      | Blanking signal composed of right, left, top and bottom blanking                                                           |  |  |
|                               | Horizontal/Vertical Deflection Board                                                                                       |  |  |
| INPUTS                        | DESCRIPTION                                                                                                    |  |  |
| /H_<br>FLYBACK                | Not used by the RTG board                                                                                                  |  |  |
| OUTPUTS                       | DESCRIPTION                                                                                                    |  |  |
| H_BAND0<br>H_BAND1<br>H_BAND2 | Horizontal frequency band lines<br>Band A = 000, Band B = 001, Band C = 011 and band D = 111                               |  |  |
| /H_ENABLE                     | Low = enabled deflection and high = disabled deflection                                                                    |  |  |
| H_F2V                         | A DC voltage proportional to horizontal frequency                                                                          |  |  |
| H_DRIVE                       | Square wave 50 % duty cycle synchronized to the selected horizontal sync.                                                  |  |  |
|                               | High Voltage Power Supply                                                                                                  |  |  |
| OUTPUT                        | DESCRIPTION                                                                                                    |  |  |
| HVPS_<br>SYNC                 | Synchronization pulse for HVPS, synchronized with the selected horiz. sync at either same, half or one third the frequency |  |  |
|                               | ConvergenceDeflection Board                                                                                                |  |  |
| Ουτρυτ                        | DESCRIPTION                                                                                                    |  |  |
| V_DRIVE                       | Square wave negative going pulse synchronized to the selected vertical sync with pulse width of about 4 horizontal periods |  |  |

| Low Voltage Power Supply |                                                                           |  |
|--------------------------|---------------------------------------------------------------------------|--|
| INPUTS                   | DESCRIPTION                                                               |  |
| +5V                      | Power for digital portion of RTG board                                    |  |
| +15V                     | Power for the phase locked loop and the supporting circuitry of RTG board |  |
| -15V                     | Power for the phase locked loop and the supporting circuitry of RTG board |  |
| +5.1V_STBY               | Stand by + 5.1 V. Not used by RTG board.                                  |  |

Interlock and protection:

<u>Input</u>

None

<u>Output</u>

The RTG will disable the Horizontal Deflection Board by placing a high on the /H\_ENABLE line during any of following events:

- A. During and about 2 seconds after the programming period of the FPGA.
- B. During frequency band change period.
- C. During the period that the phase locked loop is out of lock.

# 2.3.8 Horizontal/Vertical Deflection PCB

The HVD board is located on the top side of the deflection cage in front of the electronic card cage.

The Horizontal/Vertical Deflection Board I/O diagram (Figure 2-14) and the list of inputs and outputs (Tables 2-10 and 2-11) provide information for the technician to perform module level troubleshooting.

The following functions are provided by the HVD board:

- Horizontal raster centering for all three colors
- Horizontal gate drive
- Switch mode power supply generating the required proportional DC supply
- Horizontal width adjustment
- Horizontal retrace switch network
- Left/right pincushion and keystone correction
- Drive main deflection coils to provide horizontal raster scan for all three CRTs
- Drive main vertical coils to provide vertical raster scan for all three CRTs
- Vertical linearity adjustments individually for all three colors.
- Vertical raster centering for all three colors
- IIC interface

#### **IIC Interface**

All adjustments for the HVD board are performed by the System Controller via the IIC serial bus interface. This three wire bus interface consists of a clock line, a data line, and an interrupt line. The HVD board does not create any interrupt and the interrupt line is not used for this application. Table 2-10 lists the adjustments executed via the IIC bus interface (I = Input to HVD board, O = Output from HVD board):

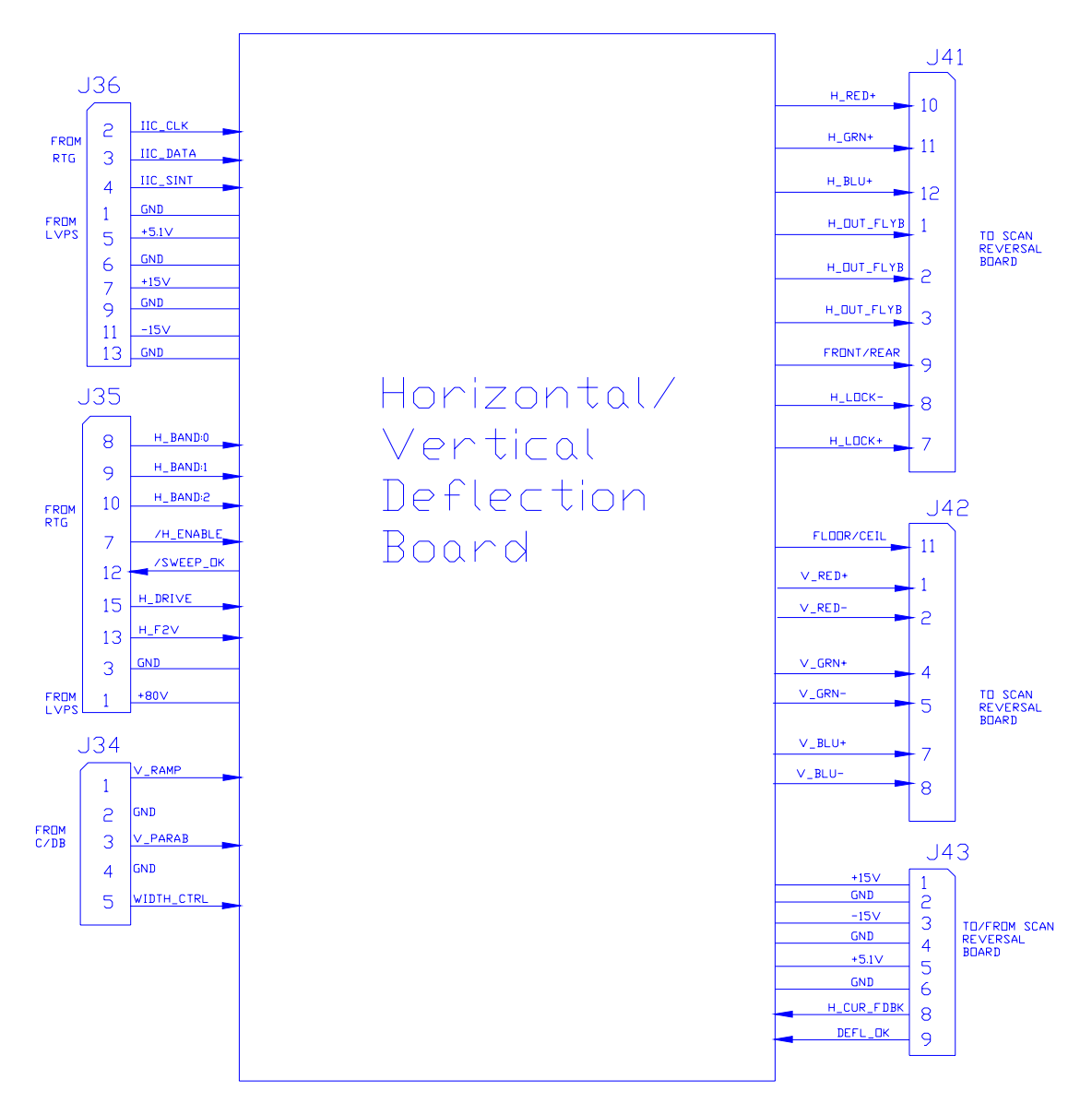

Figure 2-14. Horizontal/Vertical Deflection PCB I/O Diagram.

| Table 2-10. Horizontal/Vertical Deflection IIC Data Interf |
|------------------------------------------------------------|
|------------------------------------------------------------|

| Input /<br>Output | No.<br>of<br>bits | Information       | Description                                     |
|-------------------|-------------------|-------------------|-------------------------------------------------|
| Ι                 | 8                 | V_RED_LIN_CONTROL | Data for adjustment of red vertical linearity   |
| I                 | 8                 | V_GRN_LIN_CONTROL | Data for adjustment of green vertical linearity |
| I                 | 8                 | V_BLU_LIN_CONTROL | Data for adjustment of blue vertical linearity  |

| I | 8 | V_RED_EDGE_CONTROL | Data for adjustment of red vertical edge linearity                                     |
|---|---|--------------------|----------------------------------------------------------------------------------------|
| I | 8 | V_GRN_EDGE_CONTROL | Data for adjustment of green vertical edge linearity                                   |
| I | 8 | V_BLU_EDGE_CONTROL | Data for adjustment of blue vertical edge linearity                                    |
| I | 8 | L/R_KEY_CONTROL    | Data for adjustment of left / right keystone correction                                |
| I | 8 | L/R_PIN_CONTROL    | Data for adjustment of left / right<br>pincushion correction                           |
| I | 8 | WIDTH_CONTROL      | Data for adjustment of screen width                                                    |
| I | 8 | H_RED_CENT_CONTROL | Data for adjustment of red horizontal centering                                        |
| I | 8 | H_GRN_CENT_CONTROL | Data for adjustment of green horizontal centering                                      |
| I | 8 | H_BLU_CENT_CONTROL | Data for adjustment of blue horizontal centering                                       |
| I | 8 | V_RED_CENT_CONTROL | The data for adjustment of red vertical centering                                      |
| I | 8 | V_GRN_CENT_CONTROL | The data for adjustment of green vertical centering                                    |
| I | 8 | V_BLU_CENT_CONTROL | The data for adjustment of blue centering                                              |
| 0 | 1 | FRONT/REAR         | Front or rear projection status line front<br>= low and rear = high                    |
| 0 | 1 | FLOOR/CEIL         | Floor or ceiling projection status line<br>floor = low and ceiling = high              |
| 0 | 1 | /DEFL_OK           | Deflection status. Low = operational<br>HVD board, High = Nonoperational HVD<br>board. |
| 0 | 2 | HVD_MODEL          | Revision of HVD board                                                                  |

## Horizontal/Vertical Deflection Board I/O

This section provides a description of the inputs to and outputs from the HVD Board. The I/O descriptions are arranged by the source/destination of the signal. The assembly communicated with is used as the primary heading of each group of signals. Those signals are subdivided into inputs and outputs. Input refers to an Input to the HVD Board, output refers to an output from the HVD Board.

System Controller Board INPUTS DESCRIPTION IIC\_CLK IIC clock line. Unidirectional clock line for control of synchronous data transfer over the IIC bus interface. IIC DATA IIC data line. Bidirectional serial line for synchronous data transfer between the System Controller Board and the HVD Board. OUTPUTS DESCRIPTION /IIC SINT IIC interrupt line. This is not used by HVD Board. **Video Processor Board** OUTPUTS DESCRIPTION /SWEEPOK Low = good scan. High = no scan. Signal is dependent on two inputs; DEFL\_OK (from SRB) and /H\_ENABLE (from RTG). Scan Reversal Board INPUTS DESCRIPTION FRONT/REAR Front or rear projection status line. Front = low. Rear = high. FLOOR/CEIL Floor or ceiling projection status line. Floor = low. Ceiling = high. DEFL\_OK Deflection OK signal. High = good (about 2 v). Low = no scan. H CUR Horizontal current feed back. A DC voltage proportional to the output FDBK current. Horizontal interlock for yoke connectors. It should be 5 V when H LOCKclosed or 0V when open. V RED-Current feedback of red vertical amplifier V GRN-Current feedback of green vertical amplifier V BLU-Current feedback of blue vertical amplifier OUTPUTS DESCRIPTION H OUT Horizontal output flyback pulse, about 800 VPP **FLYBACK** 

Table 2-11. Horizontal/Vertical Deflection I/O signals

| H_LOCK+                          | Horizontal interlock for yoke connectors. This should be about 5 V when closed or 15 V when open.               |  |
|----------------------------------|----------------------------------------------------------------------------------------------------|--|
| H_RED+                           | Output of horiz. red centering (also top of the red horiz. yoke). About + 5 VDC.                                |  |
| H_GRN+                           | Output of horz. green centering (top of green horz. yoke). About $\pm 5$ VDC                                    |  |
| H_BLU+                           | Output of horiz. blue centering (top of blue horiz. yoke). About <u>+</u> 5 VDC.                                |  |
| V_RED+                           | Output of red vertical amplifier. About 40 VPP.                                                                 |  |
| V_GRN+                           | Output of green vertical amplifier. About 40 VPP.                                                               |  |
| V_BLU+                           | Output of blue vertical amplifier. About 40 VPP.                                                                |  |
| +15 V                            | +15 V supply for use by Scan Reversal Board                                                                     |  |
| -15 V                            | -15 V supply for use by Scan Reversal Board                                                                     |  |
| +5 V                             | +5 V supply for use by Scan Reversal Board                                                                      |  |
|                                  | Convergence/Deflection Board                                                                                    |  |
| INPUTS                           | DESCRIPTION                                                                                                    |  |
| V_RAMP                           | Vertical ramp waveform. About 4 VPP.                                                                            |  |
| V_PARAB                          | Vertical parabola waveform. About 4 VPP.                                                                        |  |
| OUTPUTS                          | DESCRIPTION                                                                                                    |  |
| WIDTH_CTRL                       | A DC waveform for controlling width of picture. About 4 V max.                                                  |  |
|                                  | Raster Timing Generator (RTG board)                                                                             |  |
| INPUTS                           | DESCRIPTION                                                                                                    |  |
| /H_ENABLE                        | A low on this line enables horizontal deflection. A high disables the horizontal amplifier.                     |  |
| H_BAND:0<br>H_BAND:1<br>H_BAND:2 | Horizontal frequency band line. 000 = band A, 001 = band B, 011 = band C and 111 = band D.                      |  |
| HF_2V                            | Horizontal frequency to voltage converter. a DC signal proportional to horiz. frequency. About 4.2 V at 90 kHz. |  |
| H_DRIVE                          | Horiz. drive pulse, 50 % duty cycle HCT level signal                                                            |  |
|                                  | System Power Supply                                                                                             |  |
| INPUTS                           | DESCRIPTION                                                                                                    |  |
| +5 V                             | + 5 V supply for use by HVD and Scan Reversal Boards                                                            |  |
| +15 V                            | + 15 V supply for use by HVD and Scan Reversal Boards                                                           |  |
| -15 V                            | - 15 V supply for use by HVD and Scan Reversal Board                                                            |  |

# +80 V + 80 V supply for use by the switching supply of horizontal deflection amplifier

#### Interlocks and protection:

<u>Input</u>

None

<u>Outputs</u>

H\_LOCK + and H\_LOCK-: Used to shut down the switching power supply of the horizontal deflection amplifier in the event of a loose yoke or loose scan reverse connector. This prevents the power supply section of the Horizontal/Vertical Deflection Board from operating when 1 or more yoke connectors are disconnected.

/SWEEP\_OK: Shuts down the video amplifiers in the event of deflection failure (if DEFL\_OK or /H\_ENABLE are not present).

# 2.3.9 Convergence/Deflection PCB

The Convergence/Deflection Board is located on the bottom side of the card cage under the Horizontal/Vertical Deflection Board. This board drives the convergence coils of the projectors.

The following functions are provided by C/D Board:

- Generation of various waveforms for the horizontal and vertical axes
- Height control
- Generation of waveforms for dynamic focus
- Various geometry correction functions for the horizontal and vertical axes
- Convergence output amplifiers for all colors and both horizontal and vertical axes
- Convergence enable and raster fill function
- **ILA<sup>®</sup>** assembly driver circuitry with temperature compensation
- Phase locked loop for ILA® assembly drivers
- IIC serial bus interface

The Convergence/Deflection Input/Output diagram (Figure 2-15) and the list of inputs and outputs (Tables 2-12 and 2-13) provide information for the technician to perform module level troubleshooting.

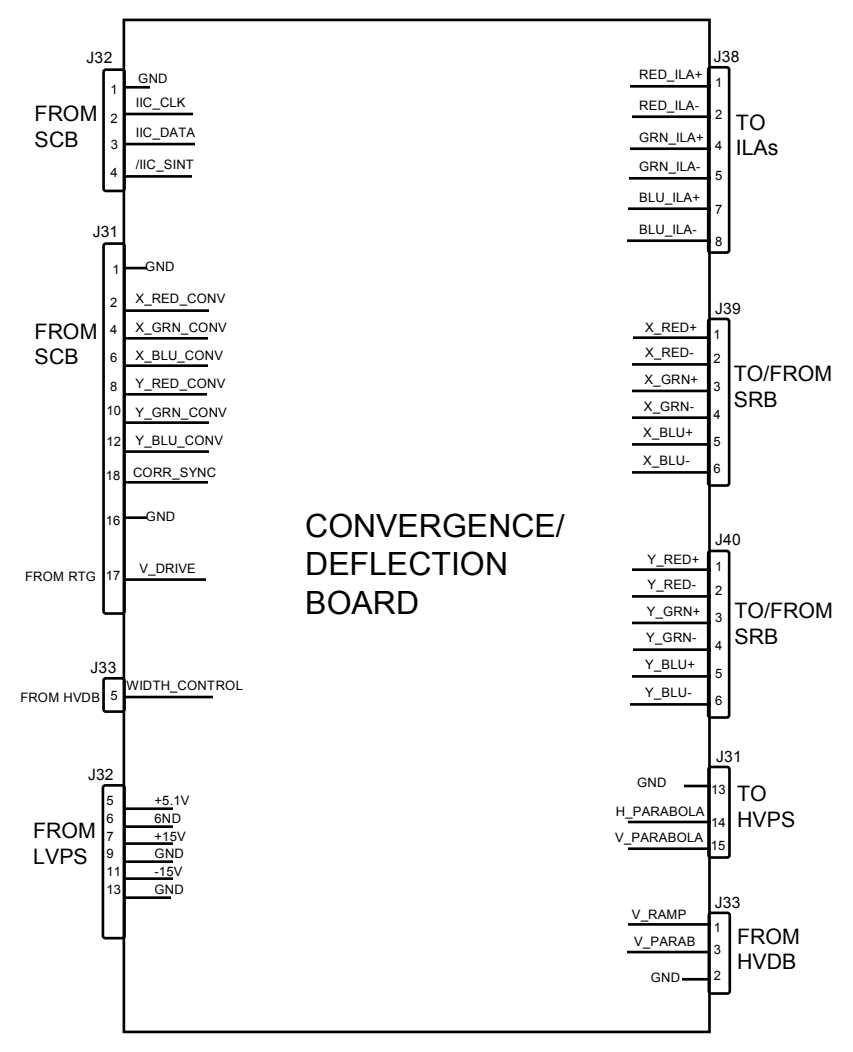

Figure 2-15. Convergence/Deflection Board I/O diagram.

## IIC interface

Adjustments for this board are performed by the System Controller via the IIC serial bus interface. This three wire bus interface consists of a clock line, a data line and an interrupt line. The C/D Board does not create any IIC interrupt. The following table lists all adjustments performed via the IIC bus interface (I = Input to C/D Board, O = Output from C/D Board):

|  | Table 2-12. | Convergence/Deflection | IIC | communication |
|--|-------------|------------------------|-----|---------------|
|--|-------------|------------------------|-----|---------------|

| Input/<br>Output | No. of<br>bits | Information | Description                                         |
|------------------|----------------|-------------|-----------------------------------------------------|
| I                | 1              | ILA_FREQ_N1 | Data for selection of frequency of ILA bias circuit |
| I                | 1              | ILA_FREQ_N2 | Data for selection of frequency of ILA bias circuit |
| I                | 1              | ILA_FREQ_N3 | Data for selection of frequency of ILA bias circuit |

| I | 1 | ILA_FREQ_N4        | Data for selection of frequency of ILA bias circuit                     |
|---|---|--------------------|-------------------------------------------------------------------------|
| I | 1 | ILA_FREQ_N5        | Data for selection of frequency of ILA bias circuit                     |
| I | 1 | ILA_FREQ_N6        | Data for selection of frequency of ILA bias circuit                     |
| I | 1 | ILA_FREQ_N7        | Data for selection of frequency of ILA bias circuit                     |
| I | 1 | ILA_FREQ_N8        | Data for selection of frequency of ILA bias circuit                     |
| I | 8 | ILA_RED_BIAS       | Data for adjustment of red ILA bias                                     |
| I | 8 | ILA_GRN_BIAS       | Data for adjustment of green ILA bias                                   |
| I | 8 | ILA_BLU_BIAS       | Data for adjustment of blue ILA bias                                    |
| I | 1 | ILA_FREQ_M1        | Data for selection of frequency of ILA bias circuit (pre-scale counter) |
| l | 1 | ILA_FREQ_M2        | Data for selection of frequency of ILA bias circuit (pre-scale counter) |
| I | 8 | LR_RED_SKEW        | Data for adjustment of red left/right skew                              |
| I | 8 | LR_GRN_SKEW        | Data for adjustment of green left/right skew                            |
| I | 8 | LR_BLU_SKEW        | Data for adjustment of blue left/right skew                             |
| I | 8 | LR_BOW             | Data for adjustment of left/right bow                                   |
| I | 8 | HEIGHT             | Data for adjustment of height for all colors                            |
| I | 8 | LR_KEY_BAL         | Data for adjustment of left/right keystone balance                      |
| I | 8 | LR_PIN_BAL         | Data for adjustment of left/right pincushion balance                    |
| I | 8 | H_RED_LIN          | Data for red horizontal overall linearity correction                    |
| I | 8 | H_GRN_LIN          | Data for green horizontal overall linearity correction                  |
| I | 8 | H_BLU_LIN          | Data for blue horizontal overall linearity correction                   |
| I | 8 | H_RED_<br>EDGE_LIN | Data for red horizontal edge linearity correction                       |
| I | 8 | H_GRN<br>EDGE LIN  | Data for green horizontal edge linearity correction                     |
| I | 8 | H_BLU<br>EDGE LIN  | Data for blue horizontal edge linearity correction                      |
| I | 8 | TP_RED_SKEW        | Data for adjustment of red top/bottom skew                              |
| I | 8 | TP_GRN_SKEW        | Data for adjustment of green top/bottom skew                            |
| I | 8 | TP_BLU_SKEW        | Data for adjustment of blue top/bottom skew                             |
| I | 8 | TP_BOW             | Data for adjustment of top/bottom bow                                   |
| I | 8 | TP_PIN             | Data for adjustment of top/bottom pincushion                            |
| I | 8 | TP_PIN_BAL         | Data for adjustment of top/bottom pincushion balance                    |

| I | 8 | TP_KEY       | Data for adjustment of top/bottom keystone                                                         |
|---|---|--------------|----------------------------------------------------------------------------------------------------|
| I | 8 | TP_KEY_BAL   | Data for adjustment of top/bottom keystone balance                                                 |
| I | 1 | /RASTER_FIL  | Control line for the raster fill option, low = raster fill is active                               |
| I | 1 | /CONV_ENABLE | Convergence enable line low = enabled<br>convergence                                               |
| 0 | 1 | ILA_LOCKED   | Status line for the lock indication of the PLL of the ILA section with high = locked PLL           |
| 0 | 1 | /CD_OK       | Convergence board status line. Low =<br>operational C/D Board, High = Nonoperational<br>C/D Board. |
| 0 | 2 | CD_MODEL     | Revision of C/D Board                                                                              |

#### The Convergence/Deflection Board I/O

This section describes the inputs to and outputs from the C/D Board. The I/O descriptions are arranged by the source and destination of the signal. The assembly communicated with is the primary heading of each group of signals. Those signals are subdivided into inputs and outputs. Input refers to an Input to the C/D Board, output refers to an output from the C/D Board.

## Table 2-13. Convergence Deflection I/O signals

| System Controller Board |                                                                                                    |  |
|-------------------------|----------------------------------------------------------------------------------------------------|--|
| INPUTS                  | DESCRIPTION                                                                                                    |  |
| IIC_CLK                 | IIC clock line. Unidirectional clock line for control of synchronous data transfer over the IIC bus interface.                |  |
| IIC_DATA                | IIC data line. Bidirectional serial line for synchronous data transfer between the System Controller Board and the C/D Board. |  |
| X_RED_<br>CONV          | Red X convergence waveform. The amplitude for full scale correction is about 1 VPP.                                           |  |
| X_GRN_<br>CONV          | Green X convergence waveform. The amplitude for full scale correction is about 1 VPP.                                         |  |
| X_BLU_<br>CONV          | Blue X convergence waveform. The amplitude for full scale correction is about 1 VPP.                                          |  |
| Y_RED_<br>CONV          | Red Y convergence waveform. The amplitude for full scale correction is about 1 VPP.                                           |  |
| Y_GRN_<br>CONV          | Green Y convergence waveform. The amplitude for full scale correction is about 1 VPP.                                         |  |
| Y_BLU_<br>CONV          | Blue Y convergence waveform. The amplitude for full scale correction is about 1 VPP.                                          |  |
| CORR_<br>SYNC           | Square wave HCT level synchronization signal for horizontal axis                                                              |  |
| OUTPUTS                 | DESCRIPTION                                                                                                    |  |
| /IIC_SINT               | IIC interrupt line. Convergence board does not initiate any IIC interrupt.                                                    |  |

| ILAs                                 |                                                                       |  |  |
|--------------------------------------|-----------------------------------------------------------------------|--|--|
| OUTPUTS                              | DESCRIPTION                                                           |  |  |
| RED_ILA+                             | The positive output of red ILA driver circuitry, about $\pm$ 12 VPP   |  |  |
| RED_ILA-                             | The negative output of red ILA driver circuitry, about $\pm$ 12 VPP   |  |  |
| GRN_ILA+                             | The positive output of green ILA driver circuitry, about $\pm$ 12 VPP |  |  |
| GRN_ILA-                             | The negative output of green ILA driver circuitry, about $\pm$ 12 VPP |  |  |
| BLU_ILA+                             | The positive output of blue ILA driver circuitry, about $\pm$ 12 VPP  |  |  |
| BLU_ILA-                             | The negative output of blue ILA driver circuitry, about $\pm$ 12 VPP  |  |  |
| ILA_THERM+                           | The positive side of the ILA temperature sense line                   |  |  |
| ILA_THERM-                           | The negative side of the ILA temperature sense line                   |  |  |
|                                      | Scan Reversal Board                                                   |  |  |
| INPUTS                               | DESCRIPTION                                                           |  |  |
| X_RED-                               | Current feedback of red horizontal (X) convergence amplifier          |  |  |
| X_GRN-                               | Current feedback of green horizontal (X) convergence amplifier        |  |  |
| X_BLU-                               | Current feedback of blue horizontal (X) convergence amplifier         |  |  |
| Y_RED-                               | Current feedback of red vertical (Y) convergence amplifier            |  |  |
| Y_GRN-                               | Current feedback of green vertical (Y) convergence amplifier          |  |  |
| Y_BLU-                               | Current feedback of blue vertical (Y) convergence amplifier           |  |  |
| OUTPUTS                              | DESCRIPTION                                                           |  |  |
| X_RED+                               | Output of red horizontal (X) convergence amplifier                    |  |  |
| X_GRN+                               | Output of green horizontal (X) convergence amplifier                  |  |  |
| X_BLU+                               | Output of blue horizontal (X) convergence amplifier                   |  |  |
| Y_RED+                               | Output of red vertical (Y) convergence amplifier                      |  |  |
| Y_GRN+                               | Output of green vertical (Y) convergence amplifier                    |  |  |
| Y_BLU+                               | Output of blue vertical (Y) convergence amplifier                     |  |  |
| Horizontal/Vertical Deflection Board |                                                                       |  |  |
| INPUTS                               | DESCRIPTION                                                           |  |  |
| WIDTH_<br>CONTROL                    | A DC wave form for controlling width of picture. About 4 V max.       |  |  |
| OUTPUTS                              | DESCRIPTION                                                           |  |  |

| V_PARAB                  | Vertical parabola wave form. About 4 VPP.                                  |  |  |
|--------------------------|----------------------------------------------------------------------------|--|--|
| V_RAMP                   | Vertical ramp wave form. About 4 VPP.                                      |  |  |
|                          | Raster Timing Generator Board                                              |  |  |
| INPUTS                   | DESCRIPTION                                                                |  |  |
| V_DRIVE                  | Square wave HCT level synchronized to vertical sync with 4H duty cycle.    |  |  |
|                          | High Voltage Power Supply                                                  |  |  |
| OUTPUTS                  | DESCRIPTION                                                                |  |  |
| H_<br>PARABOLA           | Horizontal parabola for dynamic focus section of High Voltage Power Supply |  |  |
| V_<br>PARABOLA           | Vertical parabola for dynamic focus section of High v\Voltage Power Supply |  |  |
| Low Voltage Power Supply |                                                                            |  |  |
| INPUTS                   | DESCRIPTION                                                                |  |  |
| +5.1 V                   | + 5 V supply for use by convergence board.                                 |  |  |
| +15 V                    | + 15 V supply for use by convergence board.                                |  |  |
| -15 V                    | - 15 V supply for use by convergence board.                                |  |  |

Interlocks and protection

None

## 2.3.10 Scan Reversal Board

The Scan Reversal Board (SRB) is mounted vertically on the right side of the card cage.

The following functions are provided by the SRB:

- Reversal of scan in both horizontal and vertical axes
- Horizontal width adjustment for each color (R, G &B)
- Horizontal current feedback
- Scan failure detection for all six main (horizontal and vertical) deflection amplifiers

The Scan Reversal Board Input/Output diagram (Figure 2-16) and the list of inputs and outputs (Table 2-15) provide information for the technician to perform module level troubleshooting. Table 2-14 shows the signal states for modes of projector operation.

The SRB does not require any IIC bus interface.

| Mode of Operation            | FRONT/REAR | FLOOR/CEIL |
|------------------------------|------------|------------|
|                              | line       | line       |
| Front and floor projection   | Low        | Low        |
| Front and ceiling projection | Low        | High       |
| Rear and floor projection    | High       | Low        |
| Rear and ceiling             | High       | High       |

 Table 2-14.
 Scanning signal states

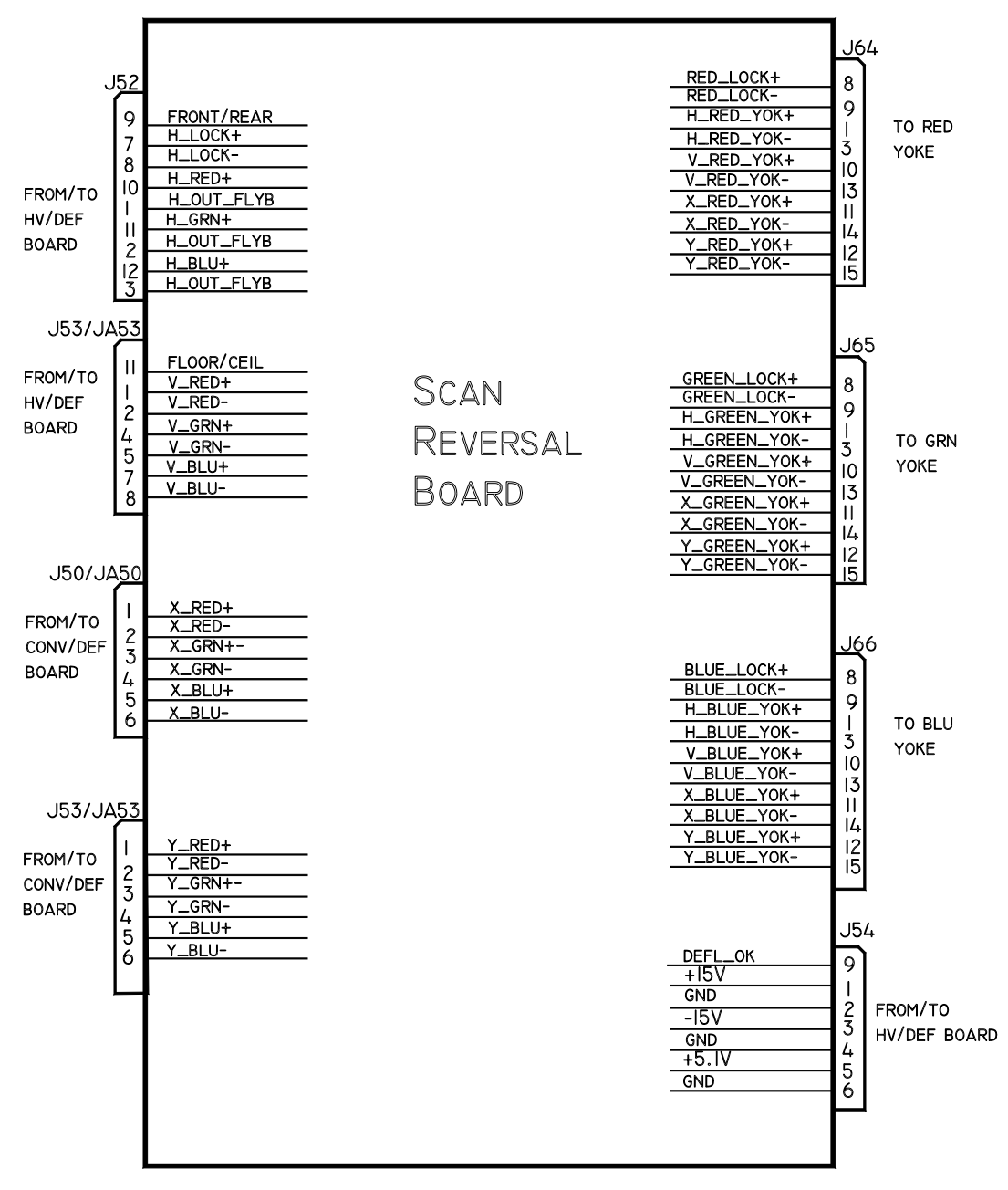

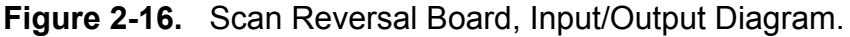

#### Scan Reversal Board I /O

This section describes the inputs to and outputs from the SRB. The I/O descriptions are arranged by the source/destination of the signal. The assembly communicated with is the primary heading of each group of signals. Those signals are subdivided into inputs and outputs. Input refers to an Input to the Scan Reversal Board. Output refers to an output from the Scan Reversal Board.
| Horizontal / Vertical Deflection Board |                                                                                                   |  |  |  |
|----------------------------------------|---------------------------------------------------------------------------------------------------|--|--|--|
| INPUTS                                 | DESCRIPTION                                                                                       |  |  |  |
| H_OUT_<br>FLYBACK                      | Horizontal output flyback pulse, about 800 VPP                                                    |  |  |  |
| H_LOCK+                                | Horizontal interlock for yoke connectors. This should be about 5 V when closed or 15 V when open. |  |  |  |
| H_RED+                                 | Output of horizontal red centering (also top of the red horiz yoke). About $\pm$ 5 Vdc.           |  |  |  |
| H_GRN+                                 | Output of horizontal green centering (also top of the green horiz yoke). About + 5 Vdc.           |  |  |  |
| H_BLU+                                 | Output of horiz. blue centering (also top of the blue horiz yoke).<br>About $\pm$ 5 Vdc.          |  |  |  |
| V_RED+                                 | Output of red vertical amplifier. about 40 VPP                                                    |  |  |  |
| V_GRN+                                 | Output of green vertical amplifier. about 40 VPP                                                  |  |  |  |
| V_BLU+                                 | Output of blue vertical amplifier. about 40 VPP                                                   |  |  |  |
| +15 V                                  | +15 volt supply for use by SRB                                                                    |  |  |  |
| +5 V                                   | +5 volt supply for use by SRB                                                                     |  |  |  |
| -15 V                                  | -15 V supply for use by SRB                                                                       |  |  |  |
| OUTPUTS                                | DESCRIPTION                                                                                       |  |  |  |
| H_LOCK-                                | Horizontal interlock for yoke connectors. It should be 5 V when closed or 0 V when open.          |  |  |  |
| V_RED-<br>V_RED_SENS                   | Current feedback of red vertical amplifier                                                        |  |  |  |
| V_GRN-<br>V_GRN_SENS                   | Current feedback of green vertical amplifier                                                      |  |  |  |
| V_BLU-<br>V_BLU_SENS                   | Current feedback of blue vertical amplifier                                                       |  |  |  |
| FRONT/REAR                             | Front or rear projection status line. Front = low and rear = high                                 |  |  |  |
| FLOOR/CEIL                             | Floor or ceiling status line. Floor = low and ceiling = high                                      |  |  |  |
| H_CUR_FDBK                             | Horizontal current feed back, a DC signal proportional to horz. output current                    |  |  |  |
| DEFL_OK                                | Deflection status line high (about 2 V) = good low = no scan                                      |  |  |  |
|                                        | Convergence/Deflection Board                                                                      |  |  |  |
| INPUTS                                 | DESCRIPTION                                                                                       |  |  |  |
| X_RED+                                 | Output of horizontal red convergence amplifier                                                    |  |  |  |
| X_GRN+                                 | Output of horizontal green convergence amplifier                                                  |  |  |  |

|  | Table 2-15. | Scan Reversal | Board I/O | signals |
|--|-------------|---------------|-----------|---------|
|--|-------------|---------------|-----------|---------|

| a                    |                                                              |  |  |
|----------------------|--------------------------------------------------------------|--|--|
| X_BLU+               | Output of horizontal blue convergence amplifier              |  |  |
| Y_RED+               | Output of vertical red convergence amplifier                 |  |  |
| Y_GRN+               | Output of vertical green convergence amplifier               |  |  |
| Y_BLU+               | Output of vertical blue convergence amplifier                |  |  |
| OUTPUTS              | DESCRIPTION                                                  |  |  |
| X_RED-               | Current feedback of horizontal red convergence amplifier     |  |  |
| X_GRN-               | Current feedback of horizontal green convergence amplifier   |  |  |
| X_BLU-               | Current feedback of horizontal blue convergence amplifier    |  |  |
| Y_RED-               | Current feedback of vertical red convergence amplifier       |  |  |
| Y_GRN-               | Current feedback of vertical green convergence amplifier     |  |  |
| Y_BLU-               | Current feedback of vertical blue convergence amplifier      |  |  |
|                      |                                                              |  |  |
| NAME                 | DESCRIPTION                                                  |  |  |
| H_RED_YOK+           | Top of red horizontal yoke                                   |  |  |
| H_RED_YOK-           | Bottom of red horizontal yoke                                |  |  |
| RED_LOCK+            | Interlock for red yoke. 5 V when closed or 15 V when open.   |  |  |
| RED_LOCK-            | Interlock for red yoke. 5 V when closed or 0 V when open.    |  |  |
| V_RED_YOK+           | Top of red vertical yoke                                     |  |  |
| V_RED_YOK-           | Bottom of red vertical yoke                                  |  |  |
| X_RED_YOK+           | Top of red horizontal convergence yoke                       |  |  |
| X_RED_YOK-           | Bottom of red horizontal convergence yoke                    |  |  |
| Y_RED_YOK+           | Top of red vertical convergence yoke                         |  |  |
| Y_RED_YOK-           | Bottom of red vertical convergence yoke                      |  |  |
| Green Yoke Connector |                                                              |  |  |
| NAME                 | DESCRIPTION                                                  |  |  |
| H_GRN_YOK+           | Top of green horizontal yoke                                 |  |  |
| H_GRN_YOK-           | Bottom of green horizontal yoke                              |  |  |
| GRN_LOCK+            | Interlock for green yoke. 5 V when closed or 15 V when open. |  |  |
| GRN_LOCK-            | Interlock for green yoke . 5 V when closed or 0 V when open. |  |  |

| V_GRN_YOK+          | Top of green vertical yoke                                  |  |
|---------------------|-------------------------------------------------------------|--|
| V_GRN_YOK-          | Bottom of green vertical yoke                               |  |
| X_GRN_YOK+          | Top of green horizontal convergence yoke                    |  |
| X_GRN_YOK-          | Bottom of green horizontal convergence yoke                 |  |
| Y_GRN_YOK+          | Top of green vertical convergence yoke                      |  |
| Y_GRN_YOK-          | Bottom of green vertical convergence yoke-                  |  |
| Blue Yoke Connector |                                                             |  |
| NAME                | DESCRIPTION                                                 |  |
| H_BLU_YOK+          | Top of blue horizontal yoke                                 |  |
| H_BLU_YOK-          | Bottom of blue horizontal yoke                              |  |
| BLU_LOCK+           | Interlock for blue yoke. 5 V when closed or 15 V when open. |  |
| BLU_LOCK-           | Interlock for blue yoke . 5 V when closed or 0 V when open. |  |
| V_BLU_YOK+          | Top of blue vertical yoke                                   |  |
| V_BLU_YOK-          | Bottom of blue vertical yoke                                |  |
| X_BLU_YOK+          | Top of blue horizontal convergence yoke                     |  |
| X_BLU_YOK-          | Bottom of blue horizontal convergence yoke                  |  |
| Y_BLU_YOK+          | Top of blue vertical convergence yoke                       |  |
| Y_BLU_YOK-          | Bottom of blue vertical convergence yoke-                   |  |

#### 2.3.11 Backplane PCB

The Backplane PCB is the interface that connects the Power Supplies, VICs, PCBs, and other components together, either through a direct connection to a connector on the Backplane or through cables to connectors on the Backplane PCB. Signals are not modified in any way by the Backplane. It serves only as an interconnecting point. Refer to Figure 2-17 for a general idea of how the projector wiring is interconnected through the Backplane PCB.

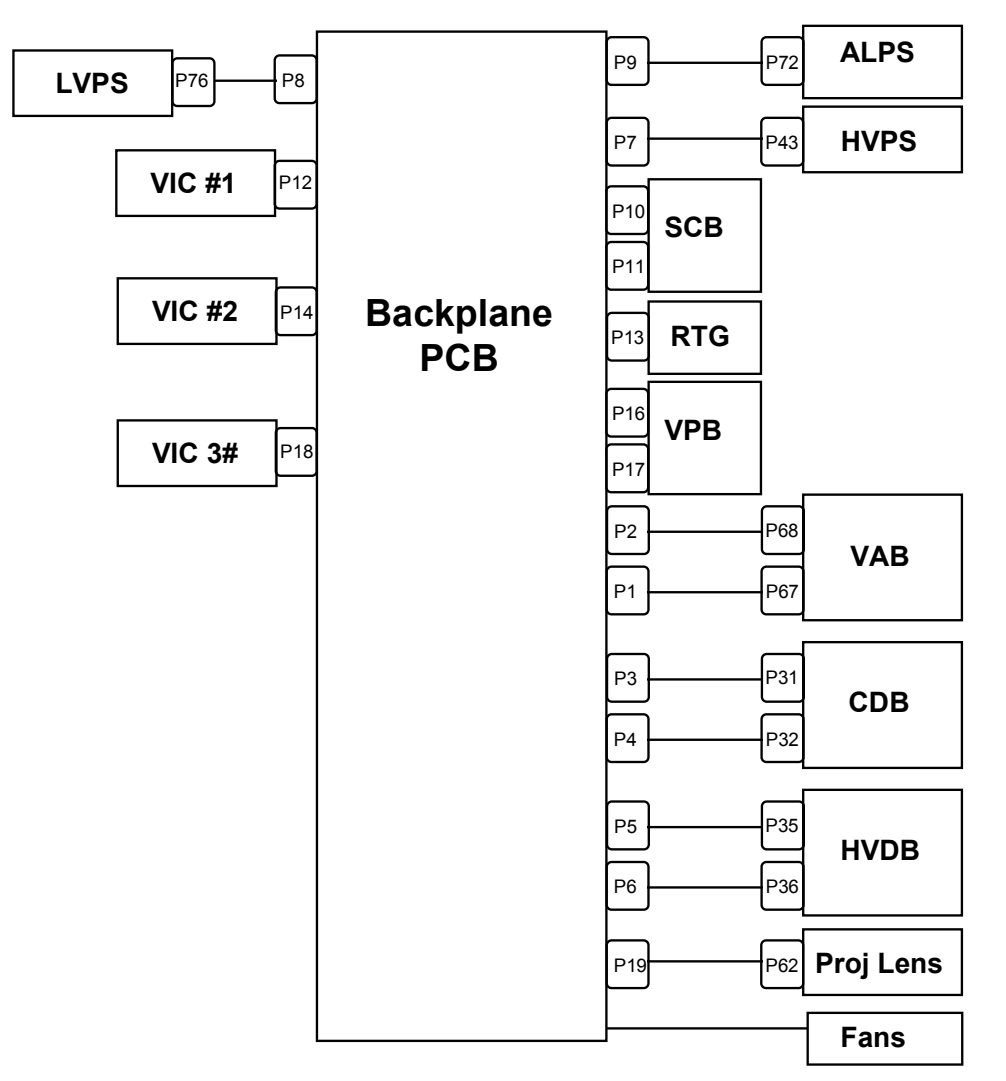

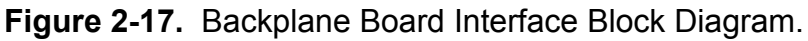

# 2.4 Image Light Amplifier Technology

Section 2.2 explained how the various units, including the **ILA**<sup>®</sup> assemblies, in the Optical System work together to produce the image on the screen. This section focuses mainly on how the **ILA**<sup>®</sup> assembly itself works.

An Image Light Amplifier (**ILA**<sup>®</sup>) assembly (*Figure 2-18*) is a device that uses low-intensity images to modulate a high-intensity light through a liquid crystal layer. It is the key component in producing very bright, high resolution images from Hughes-JVC large-screen projectors.

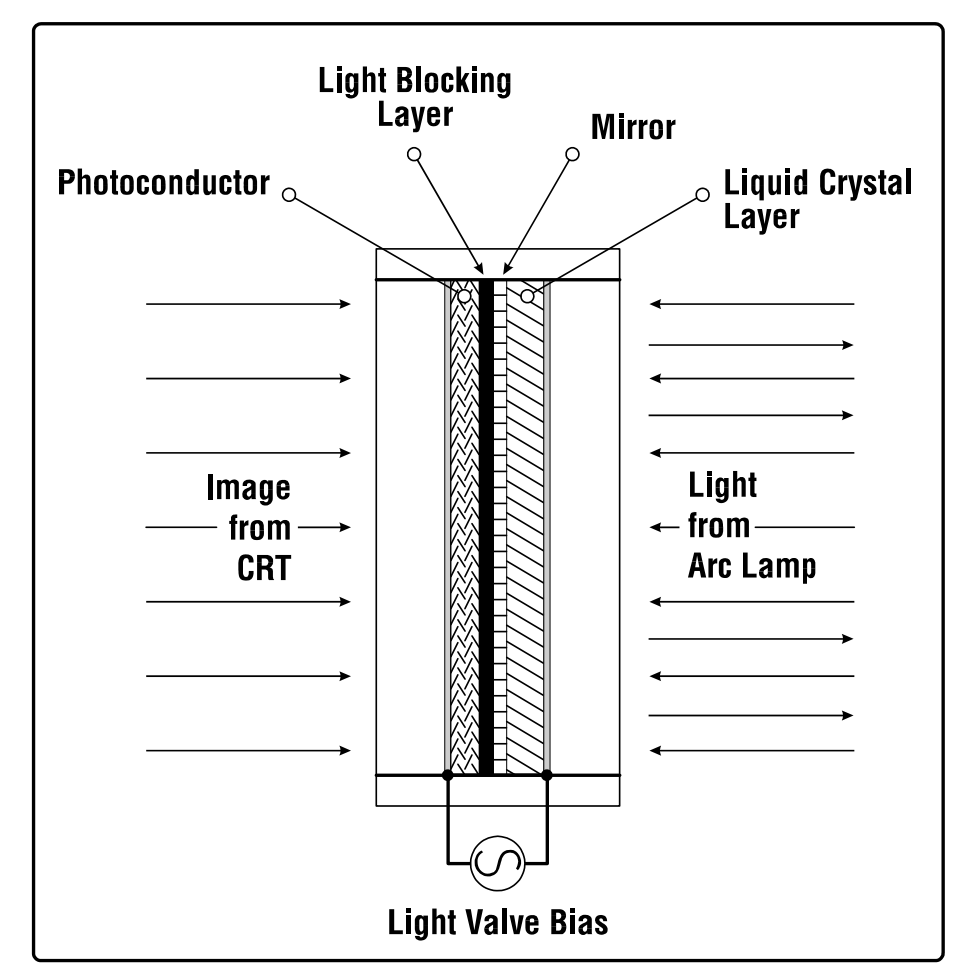

Figure 2-18. The Hughes-JVC Image Light Amplifier<sup>®</sup>.

Optically, there are two sides to an **ILA**<sup>®</sup> assembly with a light blocking layer in the center. On the input side there is a photo-conductive layer where the image from a CRT is focused through a relay lens. This image is electrostatically coupled through the light-blocking layer and mirror to a liquid crystal layer on the output side of the **ILA**<sup>®</sup> assembly.

High intensity light from a Xenon Arc Lamp is applied, through a prism (where it is polarized), to the output side of the **ILA**<sup>®</sup> assembly where the liquid crystal layer is located. The polarized light passing through the liquid crystal is modulated (changing the polarity of the light waves), in accordance with whatever image is on the input side of the **ILA**<sup>®</sup> assembly.

The axis of the polarized light is proportional to the brightness on the input side of the **ILA**<sup>®</sup> assembly. When the photoconductor on the input side is not illuminated, the liquid crystal does not rotate the polarized light from the Arc Lamp. No light passes through the prism and the screen is dark. When the input side is fully illuminated, the liquid crystal rotates the polarized light 90° from a horizontal direction to a vertical direction. Ninety nine percent (99%) of the light entering the **ILA**<sup>®</sup> assembly is reflected and passes through the prism resulting in a white screen.

The modulated high-intensity light is reflected back out of the output side of the **ILA**<sup>®</sup> assembly, through the Prism and the Projection Lens and onto the screen. (*see Figure 2-19*).

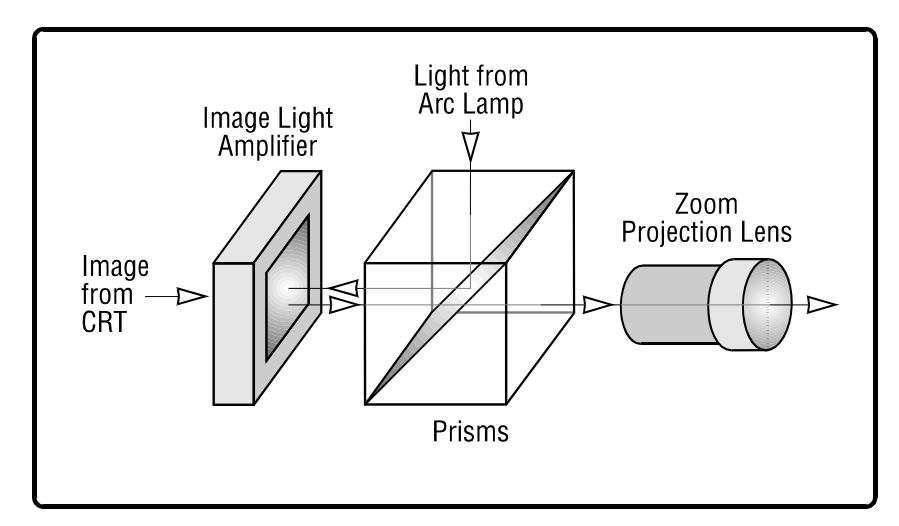

Figure 2-19. Simplified image/optical path.

# 3.0 Service Adjustments

#### Contents

| 3.1 Arc Lamp Focus and Alignment                 |  |
|--------------------------------------------------|--|
| 3.2 Arc Lamp Current Setting                     |  |
| 3.3 Electronic Module Tilt-up                    |  |
| 3.4 ILA <sup>®</sup> Back Focus                  |  |
| 3.5 CRT Mechanical Focus                         |  |
| 3.6 CRT Rotation                                 |  |
| 3.7 CRT Electronic Focus                         |  |
| 3.8 <b>ILA<sup>®</sup></b> Overlap               |  |
| 3.9 Jumper Settings                              |  |
| 3.9.1 Front/Rear Jumper Settings                 |  |
| 3.9.2 Inverted Vertical Jumper Settings          |  |
| 3.10 Vertical and Horizontal Size Settings       |  |
| 3.11 Software Updating                           |  |
| 3.12 Cleaning Lens, ILA® assemblies, and Mirrors |  |

This chapter details adjustment procedures required to maintain the Model 200. Refer to Figures 4-1 and 4-11 to locate assemblies and components. For a complete list of tools required to perform adjustments, refer to Chapter 1.

**CAUTION!** Before performing procedures in this chapter, review the chapter on Safety at the beginning of this manual.

**WARNING!!!** When performing procedures in this chapter that require the projector covers to be removed, wear high voltage gloves (ANSI/ASTM 10,000 volt rated) when working near the CRTs, Arc Lamp, or power supplies. Wear safety goggles (rated X5) when working **anywhere** near the light path from the arc lamp or the projection lens.

# 3.1 Arc Lamp Focus and Alignment

The Arc Lamp must be refocused and the XY axes realigned whenever an Arc Lamp is replaced. The Arc Lamp can also become defocused or misaligned from physical shock to the projector.

- 1. Select and view Red, Green, and Blue.
- 2. Select Test Pattern 4, Flat Field.

- 3. Use the right/left arrow keys on the remote control and adjust the Flat Field to 0%.
- 4. From the System menu, select Maintenance, then select #3, ILA® Bias. Record the ILA<sup>®</sup> Bias current value (the Green bias will be readable). This bias value will be returned to when this procedure is complete. The Green value only need be recorded because Red and Blue returns to their original values when Green is reset.
- 5. Use the right arrow key to increase the **ILA**<sup>®</sup> Bias so the Flat Field turns white. If the screen begins to turn from white to a yellow-tinge, use the left arrow and adjust the bias back until an all white flat field is observed. The flat field screen must be white to properly perform the arc lamp focus and alignment.
- 6. Loosen the large flathead screw (<sup>1</sup>/<sub>2</sub> turn CCW) at the bottom of the Arc Lamp cover (Figure 4-2), and lift the cover.
- 7. Defocus the Arc Lamp by turning the Focus Adjust Screw (*see Figure 3-1*) until a bright, circular area (*see Figure 3-2*) is achieved. This is the Arc Lamp's "hot spot." The sides, top, and bottom areas will taper off in brightness. When performing defocus, do not attempt to narrow the circle too much-try to obtain a uniform circular area.

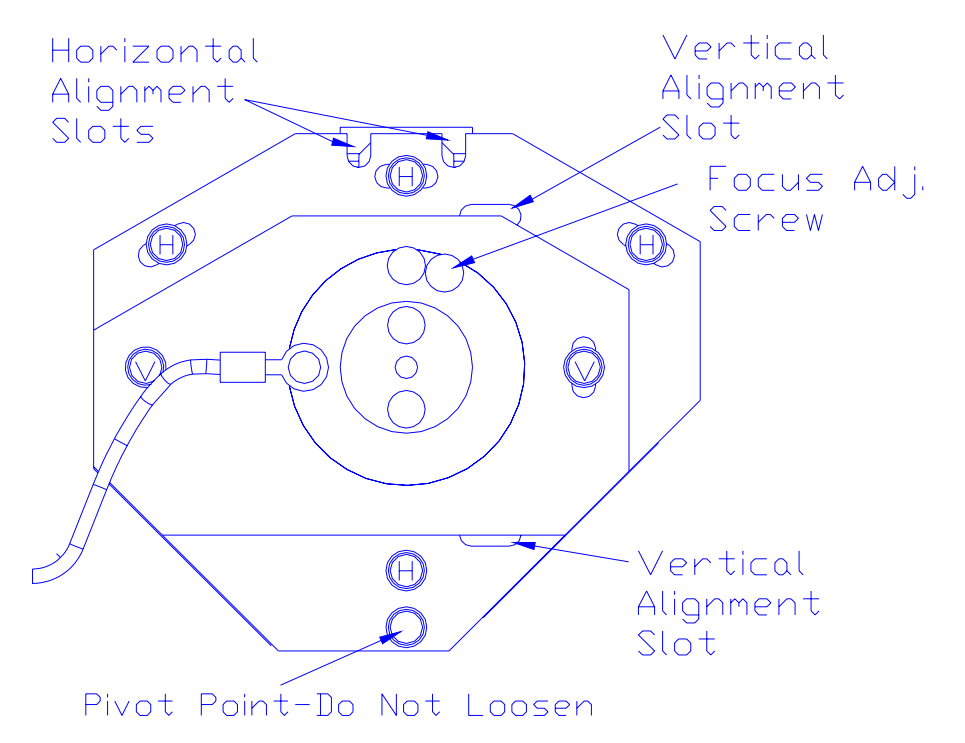

Figure 3-1. Arc Lamp Focus adjustments.

8. Loosen the 4 X-axis (horizontal) alignment screws (indicated by the letter H inside the screw heads in Figure 3-1).

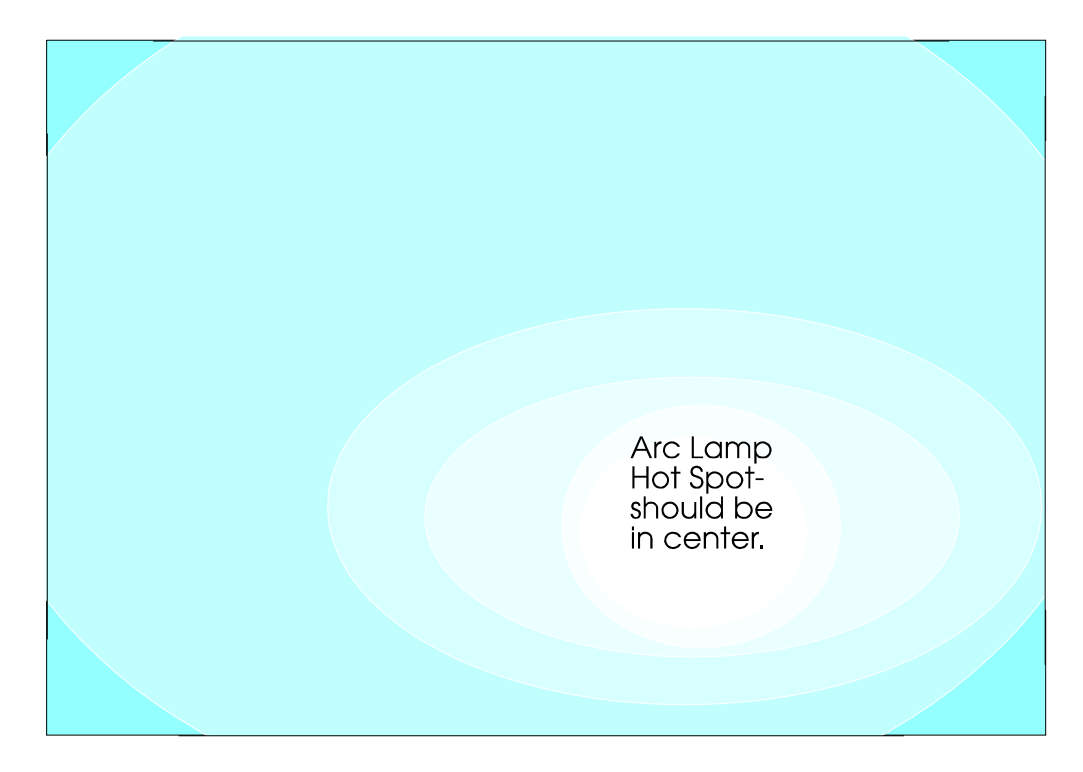

- **Figure 3-2.** Arc Lamp "Hot Spot" (whitest area) is off-center vertically and horizontally. Adjust to center the "hot spot".
  - 9. Insert a flathead screwdriver into one of the horizontal alignment slots shown in Figure 3-1 and pry back and forth to slide the plate. Center the "hot spot" horizontally.
  - 10. Tighten the 4 horizontal alignment screws.
  - 11. Loosen the 2 vertical alignment screws indicated by the letter V inside the screw heads in Figure 3-1.
  - 12. Use a flathead screwdriver in the vertical alignment slots, shown in Figure 3-1, to pry the vertical plate up or down so that the "hot spot" is centered vertically.
  - 13. Tighten the 2 vertical alignment screws.
  - 14. Adjust the focus screw for overall brightness from the center to the edges with a minimum of rolloff. NOTE: Rolloff is the gradual difference in brightness from the center of the screen to the edges. Ensure the bright area extends to the edges of the screen but not over the edges. If possible, use a light meter to perform this step. If using a light meter, try to achieve a rolloff of no more than 4:1 to the screen corners. The darker areas in each of the corners should be balanced evenly.
  - 15. When the Arc Lamp is focused over the entire screen area and balanced vertically and horizontally, reset the Green ILA® bias to original value.

# 3.2 Arc Lamp Current Setting

The Arc Lamp current must be set whenever an Arc Lamp or Arc Lamp Power Supply is replaced. Routinely recheck current about every 500 hours of operation. This procedure is performed using two DVMs, for convenience, but can be performed with one DVM by moving the leads back and forth between the two test points mentioned and changing the scale ranges on the DVM.

To perform the Arc Lamp Current Setting:

- 1. Verify that power is off to the projector, or turn power off with the remote (it is not necessary for the circuit breaker to be off).
- 2. Place a DVM (set to read up to 200VDC) across the Arc Lamp DC INPUT ± terminals, J74, (*Figure 3-3*).
- 3. Turn projector power on.

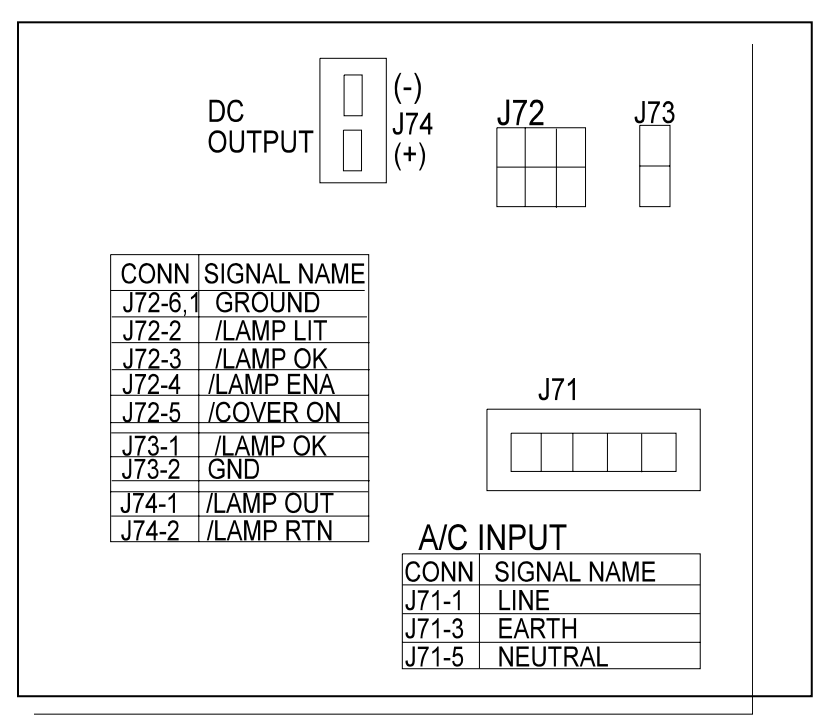

Figure 3-3. Arc Lamp Power Supply connections.

4. Place another DVM, set to read at least 200 millivolts dc, across the test points inside the small rectangular aperture, near the upper left of the Arc Lamp Power Supply cover (see Figure 3-4). NOTE: This test point reads millivolts across a shunt that has been selected so that a 1 millivolt reading on the DVM is equal to 1 amp of Arc Lamp current.

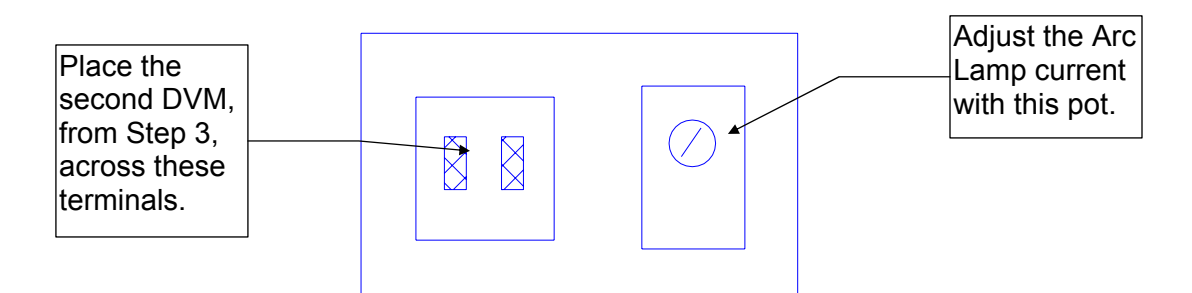

Figure 3-4. Arc Lamp Power Supply aperture.

- 5. Multiply the results from Step 2 and Step 3 together (Bear in mind that the millivolt reading from Step 3 should be interpreted as amps, i.e. 1millivolt=1 amp).
- 6. The resulting power from Step 4 should equal 750 watts.
- If the result is not 750 watts, adjust the trimmer pot (*refer to Figure 3-4*). CW=increase, CCW=decrease. If increasing, notice that the Arc Lamp voltage from Step 2 may decrease slightly. Adjust the trimmer pot until power is 750 watts.
   CAUTION! Do not adjust beyond 775 watts or damage to the equipment may occur.

#### 3.3 Electronic Module Tilt-up

- 1. Remove the rear cover (*Section 4.2*).
- 2. Release the clasp on the left side of the electronic module (turn CCW and pull out).
- 3. Pull out the release pin on the rear-right side of the electronic module to tilt it up. Tilt the electronic module up to a vertical position.
- 4. Ensure the holding pin locks the electronic module in place.

# 3.4 ILA<sup>®</sup> Back Focus

The **ILA**<sup>®</sup> Back Focus adjustment moves the **ILA**<sup>®</sup>/Relay Lens/CRT assemblies together to adjust the focal length. This adjustment allows the zoom lens' tracking to remain focused throughout the entire range. Use Focus test pattern to perform this adjustment for each color. This procedure performs the Green **ILA**<sup>®</sup> Back Focus.

For best results, perform **ILA**<sup>®</sup> Back Focus with 2 people. One person will watch the screen close-up and the other will move the **ILA**<sup>®</sup>/Relay Lens/CRT assemblies back and forth. The adjustment is factory-set but may need some touch-up in the field.

To adjust the **ILA<sup>®</sup>** Back Focus:

- 1. Remove the rear cover (Section 4.2).
- 2. Tilt the Electronic Module up (Section 3.3).
- 3. For this procedure, view Green. Hide Red and Blue.

- 4. Select the Focus test pattern.
- 5. Select Projection Lens from the menu.
- 6. Use the up/down arrow keys to zoom the Projection Lens to full telephoto position (smallest image). **NOTE:** Skip this step when using an optional fixed lens.
- 7. Use left and right arrow keys to focus the projection lens to get sharply focused spacer balls. NOTE 1: Spacer balls are used inside the ILA<sup>®</sup> Assembly to separate the layers. They are tiny, random, irregularly-shaped spots that are visible throughout the image. Look directly in front of the screen in the lighter areas of the image to view. From throw distances shorter than 4 meters, spacer balls are difficult to see.
- 8. Zoom the lens to a wide angle position (largest image). **NOTE:** Skip this step when using an optional fixed lens.
- 9. Put on safety gloves (see Safety section for gloves type) then loosen the wing nut on the Green Relay Lens (or whichever lens is being focused). NOTE: If the ILA<sup>®</sup>/Relay Lens/CRT assembly cannot be moved close enough to get a good spacer ball focus, loosen the CRT Lens Stopper Ring in front of the CRT Holder Ring (Figure 3-5). Move the CRT snug against the collar to get additional range, and then, retighten the collar.
- 10. Loosen the 2 hex bolts (Figure 4-12) on the **ILA**<sup>®</sup> assembly in front of the Relay Lens.
- 11. Slide the Relay Lens/CRT/**ILA**<sup>®</sup> assembly forward or backward until the sharpest spacer ball focus is achieved. **NOTE:** Do not use the zoom lens focus while performing this step.
- 12. Repeat Steps 6-11 until the spacer balls stay in focus through the entire zoom range. The spacer balls may go slightly out of focus in spots while zooming up or down, but they should be in focus at the smallest and largest images.
- 13. Tighten the hex bolts on the Green **ILA**<sup>®</sup> Assembly and the wing nut on the Green Relay Lens.
- 14. Repeat Steps 6-11 above for any other assembly needing **ILA**<sup>®</sup> Back Focusing. Be sure to hide the other 2 colors.

**NOTE:** The CRT Mechanical Focus procedure (*Section 3.5*) is often performed sequentially with the CRT Rotation procedure (*Section 3.6*). The same two set screws (*Figure 3-5*) are loosened when doing either of these procedures. When performing the procedures in sequence, ensure the two set screws are secure when either the focus lock screw *or* the CRT thumbscrew is tightened after finishing each adjustment. **Do not** leave the set screws loose when securing either the focus lock screw or the CRT thumbscrew. **Turning**  either one of these adjustments while the set screws are loose may cause the CRT to go out of focus or rotate.

#### 3.5 CRT Mechanical Focus

The CRT Mechanical focus is factory-set and will not normally require adjustment. When a CRT is replaced, the CRT mechanical focus must be reset. Adjust colors individually. After completing, recheck other colors for additional adjustment. Replacing the CRT could cause other colors to become misadjusted. Use the Focus test pattern (an external signal or other test patterns can also be used) for adjustment.

To adjust the CRT Mechanical Focus:

- 1. Remove the rear cover (Section 4.2)
- 2. Tilt the Electronic Module to the upright position (Section 3.3).
- 3. Select the Focus test pattern.
- 3. Zoom the Projection Lens to the widest angle (largest image) and adjust the Projection Lens focus for the sharpest image of the Focus test pattern.
- 4. Tilt the Electronic Module up (Section 3.3).
- 5. Loosen the two set screws (Figure 3-5) near the top of the CRT sleeve.
- 6. Loosen the CRT focus lock screw located on the Guide Plate at the top of the CRT shield (*Figure 3-5*). The CRT is now free to slide.
- 7. Grasp the CRT thumbscrew (*Figure 3-5*) and slide the CRT back and forth until the image is focused as sharply as possible (be careful not to loosen the CRT thumbscrew which could cause the CRT to rotate).
- Tighten the set screws first, then the CRT focus lock screw.
   NOTE: Tighten set screws before focus lock screw. The focus lock screw can slightly defocus or rotate the CRT as it is being tightened if the set screws are loose.
- 9. Repeat the above steps for the Red and Blue CRTs.

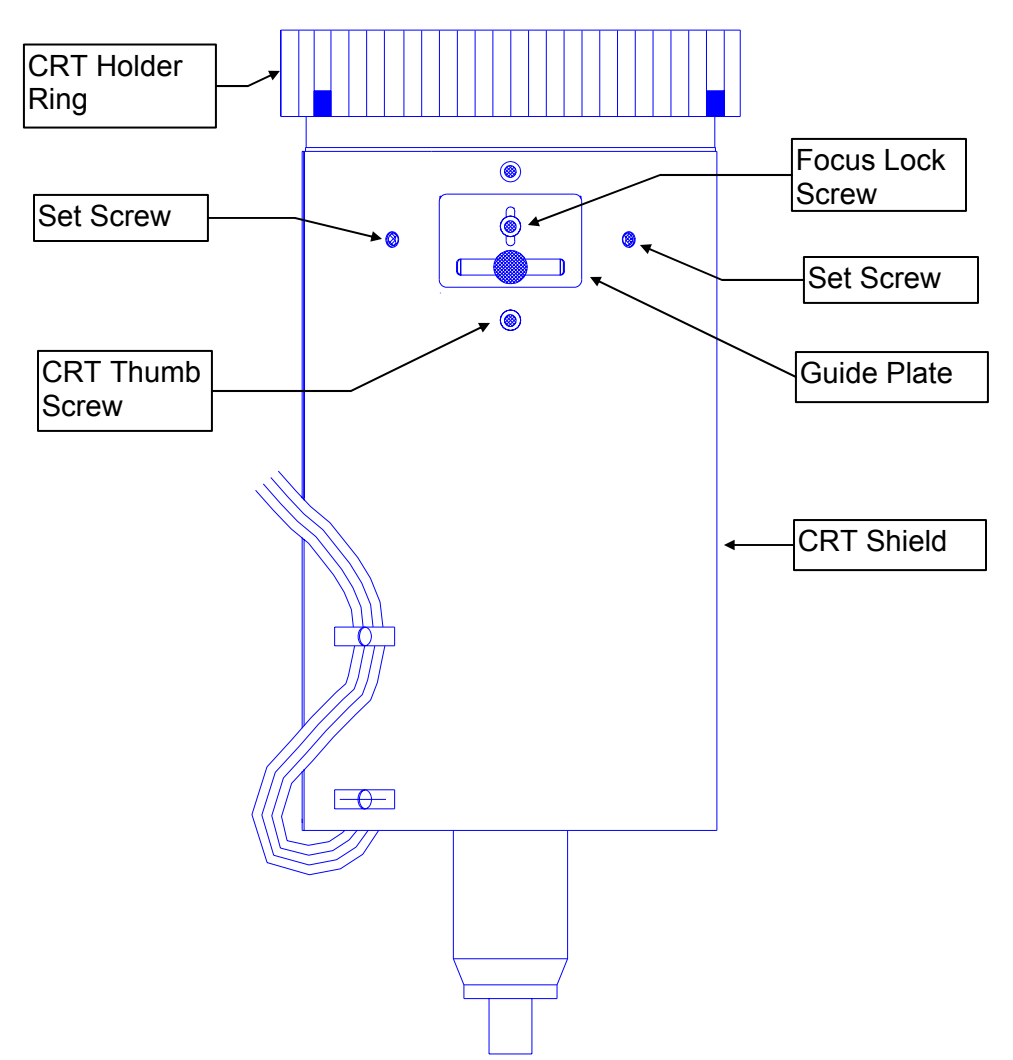

Figure 3-5. CRT Mechanical Focus adjustments.

#### 3.6 CRT Rotation

The CRT tilt adjustment aligns the CRT level with the screen. This is a factory-set adjustment and should not need adjusting unless the CRT or yoke is moved.

Remove the rear cover (*Section 4.2*) and tilt the electronic module up (*Sections 3.3*).

- 1. Select Test Pattern 8, Center/Lin.
- 2. View the color for the CRT that requires rotation. Hide the other 2 colors.
- 3. In the Geometry menu, set "Reg Enable" to off by unchecking the box. Unchecking the Reg Enable box temporarily disables any convergence corrections that have been performed with a different CRT/Yoke assembly and sets these values to the default levels so that CRT Rotation can be accomplished correctly.

- 4. In the Geometry menu, access Bow, Skew, Pincushion, and Keystone. Note the values for each setting. After recording values, set each to the default level of 128 (For Skew, select the color of the CRT that is to be rotated-the other functions are not color-selectable). This is done so that the CRT Rotation can be properly performed without the influence of any previous corrections made for these adjustments.
- 5. Loosen the 2 set screws (*Figure 3-5*) near the top of the CRT sleeve.
- 6. Loosen the CRT Thumbscrew (*Figure 3-5*) on the top of the CRT Assembly.
- 7. Tilt the yoke by grasping the Thumbscrew and moving it in whichever direction it takes to make the CRT raster square.
- 8. When the CRT raster is square on the screen, tighten the 2 set screws first, then the CRT thumbscrew.
- 9. In the Geometry menu, toggle the Reg Enable box back to On.
- 10. Reset Bow, Pincushion, Keystone, and Skew (select proper color for Skew) to the values noted previously in Step 4.
- 11. Recheck Bow, Pincushion, Keystone, and Skew and readjust if necessary. Also recheck Convergence (*refer to the Model 200 User's Guide*).
- 12. Repeat the above procedure for any other CRT that is not level.

#### 3.7 CRT Electronic Focus

The Electronic Focus is factory-set and will not normally need to be adjusted except after component replacement, maintenance, or if wide temperature variations exist between the factory and the field location. View one color at a time.

- 1. Select the Focus test pattern.
- 2. Zoom the Projection Lens to the widest angle and adjust the Projection Lens focus for the sharpest image.
- 3. View Green. Hide Red and Blue.
- 4. Adjust the Green Electronic Focus (*Figure 3-6*) for a sharp focus of the H pattern at the center of the screen.
- 5. Repeat the above steps for Red and Blue.

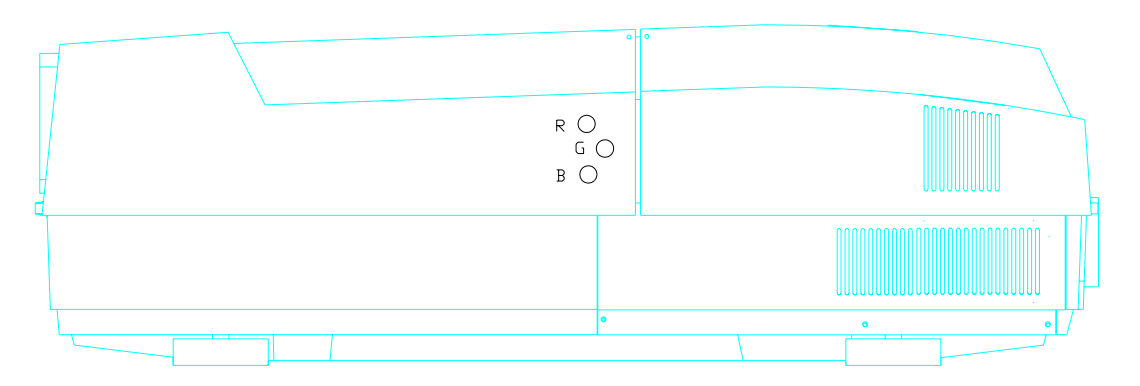

Figure 3-6. RGB Electronic Focus adjustments.

# 3.8 ILA<sup>®</sup> Overlap

This adjustment positions the  $ILA^{\mbox{\tiny B}}$  assemblies in their sockets. Adjustment should only be made once or whenever an  $ILA^{\mbox{\tiny B}}$  is replaced.

To determine if this adjustment is necessary:

- 1. Note the value of the **ILA**<sup>®</sup> bias for Red, Green and Blue so they can be returned to these levels when this procedure is complete.
- 2. Hide all three colors.
- 3. Increase the **ILA**<sup>®</sup> biases to maximum for all 3 colors. With all 3 colors at maximum, the image on the screen should be a white screen with some colors at the edges.
- 4. Observe the right, left, top, and bottom of the screen. Normally, green is the reference to which blue and red will be matched. (NOTE: If the green ILA<sup>®</sup> was replaced, the blue or red image should be used as the reference to which green is matched.) If a red or blue border is present on either side or at the top or bottom the ILA<sup>®</sup> overlap needs adjustment. If both red and blue overlap, the border will be yellow. In either case, proceed with the adjustment below. If there is no overlap, reset the ILA<sup>®</sup>

To perform an **ILA<sup>®</sup>** Overlap adjustment:

Remove the rear cover (*Section 4.2*) and tilt the electronic module up (*Sections 3.3*).

- 1. Continue with all three colors hidden.
- 2. Loosen the 2 wing nuts at the top of the **ILA**<sup>®</sup> assembly to be adjusted (Figure 4-12).
- 3. If the overlap is at the left or right, grasp the **ILA<sup>®</sup>** assembly and slide it to the right or left so that the edges coincide with the edges of the other two **ILA<sup>®</sup>** assemblies. **CAUTION!** To avoid

damaging the connector, grasp the  $\text{ILA}^{\textcircled{R}}$  assembly itself, not the connector at the top.

- 4. If the overlap is at the top or bottom, be sure the projector is level, then slide the spring clip (Figure 4-12) at the top of the ILA<sup>®</sup> assembly backward and remove the ILA<sup>®</sup> assembly (it will slide out with some resistance). There are two adjustment screws at the bottom of the ILA<sup>®</sup> assembly which allow for up and down movement. Turn these screws in or out very slightly to allow the ILA<sup>®</sup> to seat lower or higher, whichever is needed.
- 5. Reinstall the **ILA<sup>®</sup>** assembly and replace the spring clip.
- 6. Repeat Step 4 if adjustment is still needed.
- 7. Retighten the 2 wing nuts.
- 8. Reset the  $ILA^{(R)}$  biases to their previous levels from Step 2.

#### 3.9 Front/Rear or Inverted Projection Jumper Settings

#### 3.9.1 Front/Rear Jumper Setting (Horizontal Reverse)

The Horizontal Scan Reversal Jumper reverses the image projection for front or rear projection. Figure 3-7 illustrates the jumpers' location on the Scan Reversal Board, and the proper location for front and rear projection.

The projector is shipped with the jumper plugs inserted in J50 and J100 for front projection. For a rear projection setup, these jumpers must be inserted into JA50 and J101.

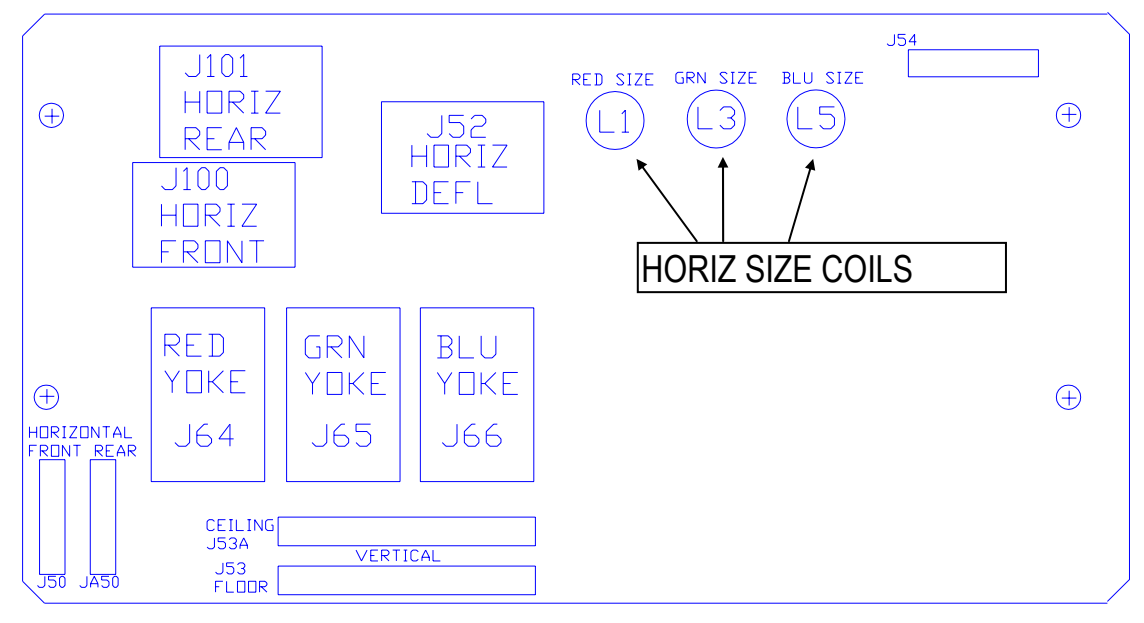

Figure 3-7. Scan Reversal Board.

To set the Horizontal Scan Jumper:

1. Turn power off at the projector and wait for the arc lamp to cool.

- 2. Remove the projector rear cover (Section 4.2).
- 3. Verify that the jumper is plugged into JA50 and J101 for rear projection or J50 and J100 for front projection (*See Figure 3-7*). Change jumper if necessary.
- 4. Replace the projector cover.
- 5. When changing jumpers for front or rear screen projection, Centering, convergence and shading must be rechecked.

#### 3.9.2 Inverted Vertical Jumper Setting

The Ceiling/Floor jumpers invert the image vertically for use in situations using mirrors or ceiling projections. Figure 3-7 illustrates the location of the jumpers on the Scan Reversal Board and indicates the proper location for ceiling or floor projection. The Model 200 Projector is shipped in the normal vertical projection position with the jumper plug inserted into J53. For an inverted vertical setup this jumper plug must be inserted into J53A. (*Refer to Figure 3-7*).

To invert the vertical image:

- 1. Turn power off at the projector and wait for the arc lamp to cool.
- 2. Remove the projector rear cover (Section 4.2).
- 3. Tilt the electronic module up (Section 3.3).
- 4. Verify that the vertical jumper is inserted in the correct jacks for appropriate application, (*see Figure 3-7*). Change jumpers if necessary.
- 5. Replace the electronic module and rear cover.
- 6. When changing jumpers for floor or ceiling screen projection, Centering, convergence and shading will need to be rechecked.

#### 3.10 Vertical and Horizontal Size Settings

Adjust the vertical height pots and horizontal size coils when replacing the Horizontal/Vertical Deflection board, Scan Reversal board, or CRT/Yoke assembly. They may also be needed when the convergence adjustment procedures fail to bring the colors into convergence. Front of Projector

| ÷      | J43 | $\oplus$ |     |                                              |           |
|--------|-----|----------|-----|----------------------------------------------|-----------|
|        |     |          |     | J41                                          |           |
|        |     |          |     |                                              |           |
| J32    |     |          |     | Vertical height pots.                        | ⊕=<br>] □ |
| <br>↓⊕ | J36 | $\oplus$ | J34 | RED GRN BLU<br>HT. HT. HT.<br>R137 R148 R160 | ] 142<br> |

Figure 3-8. Horizontal/Vertical Deflection Board.

To adjust the Vertical height (see Figure 3-8):

Remove the rear cover (Section 4.2).

1. Select Test Pattern 5, X-hatch.

**NOTE:** Green is the master to which Red and Blue will be matched. The Green height pot should not need adjustment except when the Green CRT assembly has been replaced.

- 2. Hide Blue and view Red and Green.
- 3. If Red is higher than Green at the top **and** lower than Green at the bottom of the X-hatch image, *or* If lower than Green at the top **and** higher at the bottom, adjust Red vertical pot to correct the error.

If Red is higher than Green at the top **and** bottom, *or* lower than Green at the top **and** bottom, this is most likely caused by Red not being centered correctly and can be corrected with the centering adjustment (User's Guide, Section 5.5.11).

If the Red height pot does not completely eliminate the difference in height between Red and Green, balance the error at the top and bottom. Too much of an error at the top or bottom makes convergence procedures harder to accomplish.

- 4. Repeat Steps 2 and 3 above for Blue while hiding Red.
- 5. Recheck all Geometry and Convergence settings (see User's *Guide*) and readjust wherever necessary.

To adjust the horizontal size coils (see Figure 3-7):

- 1. Continue to use Test Pattern 5, X-hatch.
- 2. Hide Blue. View Red and Green.
- If Red is outside of Green on both sides, or inside of Green on both sides, use a Delrin .100 hex alignment tool to adjust the Red horizontal size coil to correct the error. If Red is outside of Green on one side and inside of Green on the other side, this is most likely caused by Red not being centered correctly and can be corrected with the centering adjustment (*User's Guide, Section 5.5.11*). If the Red horizontal size coil does not completely eliminate the

size error between Red and Green, balance the error on both sides to allow for easier convergence.

- 4. Repeat Steps 2 and 3 above for Blue while hiding Red.
- 5. Recheck all Geometry and Convergence settings and readjust wherever necessary.
- 6. Replace the electronic module and rear cover.

#### 3.11 Software Updating

The projector's software resides in Flash Memory and is updated via the projector's serial Port A. To perform an update, a disk containing the updated Boot Software (boot.hex) and/or System Software (zsys.hex) and a PC with Windows 3.1 (avoid Windows 95 at this time) is required to perform update.

Boot Manager Software and System Software are separate products. Each may be updated independently. The System Software will depend on a specific version of the Boot Manager. Refer to the System Software release bulletin for Boot Manager version dependencies.

To perform software upgrade:

- 1. Verify that the projector circuit breaker is off. Use a Null Modem cable to connect a PC to the projector's Serial Port A.
- 2. Start Windows 3.1.
- 3. Click on the terminal icon from the Accessories Directory.
- From the Terminal menu, select Settings-Terminal Emulation and click on DEC-VT-100(ANSI). Select OK.
- 5. Under Settings choose Terminal Preferences.
- Under Terminal Preferences the following selections are appropriate; Terminal Modes=Sound, CR->CR/LF=Both off, Columns=80, Cursor=Block & Blink, Terminal Font=Fixedsys 15, Translation=None, Show Scroll Bars=On, Buffer Lines=100, Use Function Arrow & Control Keys for Windows=Off. Select OK.

- 7. Under Settings select Text Transfer=Standard Flow Control. Select OK.
- Under Settings select Communications and choose; Connector=select the PC port being used, Baud Rate=9600 or 19200 (depending on the System Controller Switch block Pos 4-see note below this step), Data Bits=8, Stop Bits=1, Parity=None, Parity Check=Off, Carrier Detect=Off, Flow Control=XON/XOFF. Select OK.
- **NOTE:** Switch position 4 on the switch block at the card edge of the System Controller (*see Figure 5-1*) controls the baud rate for Serial Port A for the Boot Manager and System Software. Down=9600, Up=19200. Ensure the other SCB switches (1, 2, and 3) are in the Down position.
- Turn the projector circuit breaker on while depressing and holding down the service mode switch on the SCB (see Figure 5-1) for at least 5 seconds or until "Boot Manager" appears on the terminal monitor. The Power On LED stays Red.
- 10. The following should be displayed on the Windows Terminal screen (where x.x.0 is the currently loaded Boot Manager version (e.g. 0.9.0 or 1.1.0).

```
-Boot Manager Ver x.x.0 (Service Mode Startup)
-Copyright (c) 1994 Hughes JVC Technology
```

-Command:

- 11. Verify that the Boot Manager version is correct. If it is necessary to update the Boot Manager, perform the following steps. If the Boot Manager is already up to date, skip to Step 12 to update the System Software.
  - 11A. Enter the command "loadboot" at the prompt. You should see the following output:

Command: loadboot

Boot Manager software update procedure

\*\*\*WARNING: IMPROPER USE MAY MAKE THIS SYSTEM UNBOOTABLE\*\*\* (This warning relates to the Flash Memory updating that occurs in Step 11D. Do not turn projector power off while the Flash Memory is updating)

Memory buffer reset to 0xff

Begin your S-Record upload now (Esc to abort).

11B. From the Windows Terminal Menu (normally in Accessories window), select "Transfers/Send Text File", then select "List Files of Type:All Files", and select the disk and/or directory with the projector software. You should see a file named "boot.hex". Select this file and press the OK button to begin the upload. 11C. During upload, a progress indicator updates the number of records received. At the completion of the upload, the system will display the following (numerical values are for example only and depend on the Boot Manager version):

```
S-Records processed: 823
Upload Successful
Address Range: 0x0000000-0x00006687
Bytes Loaded: 26248
***WARNING: FLASH WILL NOW BE UPDATED***
Press Enter to continue, Esc to abort.
```

11D. The system has verified that the load module is correct and is ready to update the Flash. Press Enter to perform the update (press Esc now to abort the update with no changes). While the Flash memory is being updated (15-30 seconds), **DO NOT** turn off the projector circuit breaker or the machine could be made unbootable, requiring a new set of flash chips to be installed. When the update is complete, the system will display the following:

Reprogramming Flash Sector 0 1 Boot Manager software update successful

Command:

The Boot software has been successfully updated. To restart the projector under control of the updated boot manager, enter the "reboot" command while depressing the service mode switch (*Figure 5-1*). The projector will now restart with the updated boot manager software. You should see the following displayed (where y.y.0 is the updated Boot Manager's version.

```
Boot Manager Ver y.y.0 (Service Mode
Startup)
Copyright (c) 1994-1996 Hughes-JVC
Technology
```

Command:

- 12. To update the System Software from the Boot Manager prompt:
  - 12A. Type in the command "loadsys" at the prompt. The following should be displayed:

```
Command: loadsys
```

```
System software update procedure
***WARNING: IMPROPER USE MAY MAKE THIS
SYSTEM UNBOOTABLE*** (NOTE: This warning
relates to the Flash Memory updating that
occurs in Step 12D below. Do not turn
projector power off while the Flash Memory
is updating.)
```

```
Memory buffer reset to Oxff
```

Begin your S-Record upload now (Esc to abort)

- 12B. Select "Transfers/Send Text File" from the Windows Terminal Menu (normally in Accessories window). In the "Send Text File Dialog" box, select "List Files of Type: All Files" and select the disk and/or directory with the Model 220 software. Select file named "zsys.hex". Press OK to start upload.
- 12C. During upload, a progress indicator updates the number of records received. When the upload is complete, the system will display the following (numerical values are for example only and depend on the System Software version):

```
S-Records processed:11282
Upload Successful
Address Range: 0x00020000-0x000781cf
Bytes Loaded:360912
***WARNING: FLASH WILL NOW BE UPDATED***
Press Enter to continue, Esc to abort
```

12D. At this point the system has verified that the load module is correct and is ready to update the Flash memory. Press Enter to perform the update (Esc will abort the update process with no changes). While the Flash is being updated (approx 15-30 seconds), DO NOT turn off the projector circuit breaker, this may make the machine unbootable, requiring a new set of flash chips to be installed. When the update is complete, the system will display the following:

Reprogramming Flash Sector 2 3 4 5 6 7 8 9 System software update successful

Command:

The software update is complete. To restart the projector, type in the "reboot" command and press Enter. The projector will now restart with the updated System Software.

# 3.12 Cleaning Lenses, ILA® Assemblies and Mirrors

The projection lens is the only item that will require periodic cleaning. The other assemblies are covered to prevent dust from entering or finger smudges. Cleaning may be needed due to special circumstances such as replacing the assembly or an adjacent assembly. Cleaning should only require removing excessive dust (use canned compressed air such as "Office Duster" or Aero Duster) or removing fingerprint smudges (use "Kodak Lens paper", or equivalent) from the projection lens. As much as possible, clean the optics only when absolutely necessary. **Projection Lens:** Use lens paper and wipe the lens clean in a vertical motion from top to bottom. Use compressed air to blow excess dust from the lens. An optical lens cleaning solution can also be used to remove finger smudges.

**ILA<sup>®</sup> Assembly:** Clean the **ILA<sup>®</sup>** assembly faces with compressed air only. **Do not wipe the ILA assembly faces.** 

**CRT Faces:** Use compressed air to blow dust off and lens paper to clean face.

Relay Lens: Same as Projection Lens.

**Mirrors and Polarizing Beam Splitter Windows:** The Optical Shield covers the Dichroic Mirror Assembly (X-Frame) and Polarizing Beam Splitter windows. Normal cleaning is not required. Clean only if absolutely necessary using compressed air. Do not wipe mirrors.

# 4.0 Maintenance (Removal/Replacement)

#### Contents

| 4.1 Introduc                   | tion                                           | 4-1  |
|--------------------------------|------------------------------------------------|------|
| 4.2 Projecto                   | r Covers                                       | 4-4  |
| 4.3 Air Filte                  | ·S                                             | 4-5  |
| 4.4 Arc Lam                    | p Assembly                                     | 4-5  |
| 4.5 Arc Larr                   | p Power Supply                                 | 4-8  |
| 4.6 Low Vol                    | tage Power Supply                              | 4-8  |
| 4.7 High Vo                    | Itage Power Supply                             | 4-8  |
| 4.8 Raster                     | iming, System Controller, Video Processor PCBs | 4-10 |
| 4.9 Converg                    | ence/Deflection PCB                            | 4-11 |
| 4.10 Horizon                   | al/Vertical Deflection PCB                     | 4-12 |
| 4.11 Video Ir                  | put Cards (VICs)                               | 4-13 |
| 4.12 Video A                   | mplifier PCB                                   | 4-14 |
| 4.13 Scan Re                   | eversal PCB                                    | 4-16 |
| 4.14 CRT/Yo                    | ke Assembly                                    | 4-16 |
| 4.15 <b>ILA<sup>®</sup> As</b> | sembly                                         | 4-18 |
| 4.16 Relay L                   | ens                                            | 4-19 |
| 4.17 Projection                | on Lens                                        | 4-20 |
| 4.18 Prism A                   | ssembly                                        | 4-21 |
|                                |                                                |      |

# 4.1 Introduction

NOTE: Before removing the front or rear cover or replacing any components or subassemblies, please review the Safety Chapter at the front of this manual. Removal and replacement procedures in this chapter must be performed by Hughes-JVC certified technicians and engineers only.

• Tools required to perform removal and replacement of projector components and subassemblies are listed in Chapter 1, Introduction.

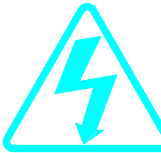

**WARNING!!!** Various procedures in this chapter involve the removal and replacement of system subassemblies. Ensure that the circuit breaker on the rear panel of the projector is turned off *and* the AC power plug is removed from the AC outlet PRIOR to attempting any of these procedures.

When performing any maintenance procedures in this chapter, follow the guidelines below:

**Left/Right Orientation:** When left and right is mentioned in this chapter, it is with reference to standing at the rear of the projector, facing the screen.

**Connectors** on subassemblies and PCBs have tabs that must be released first before pulling on the connector. The proper procedure is to push slightly *IN* on the connector, then squeeze the tab, then pull the connector out.

**Power off:** After turning power off with the remote, wait until the Arc Lamp cooling fans have stopped running, *then* toggle the projector circuit breaker on the rear panel to OFF **and** disconnect the power cord (allow a discharge time of at least a minute for the high voltage to bleed off before removing the power plug).

**NOTE:** While performing any maintenance procedures, check the prism diaphragm for dryness, crazing, cracking, or possible leaking. If any problems are observed, call HJT.

When references are made to assemblies or components in this chapter, refer to Figures 4-1 and 4-11 for locations.

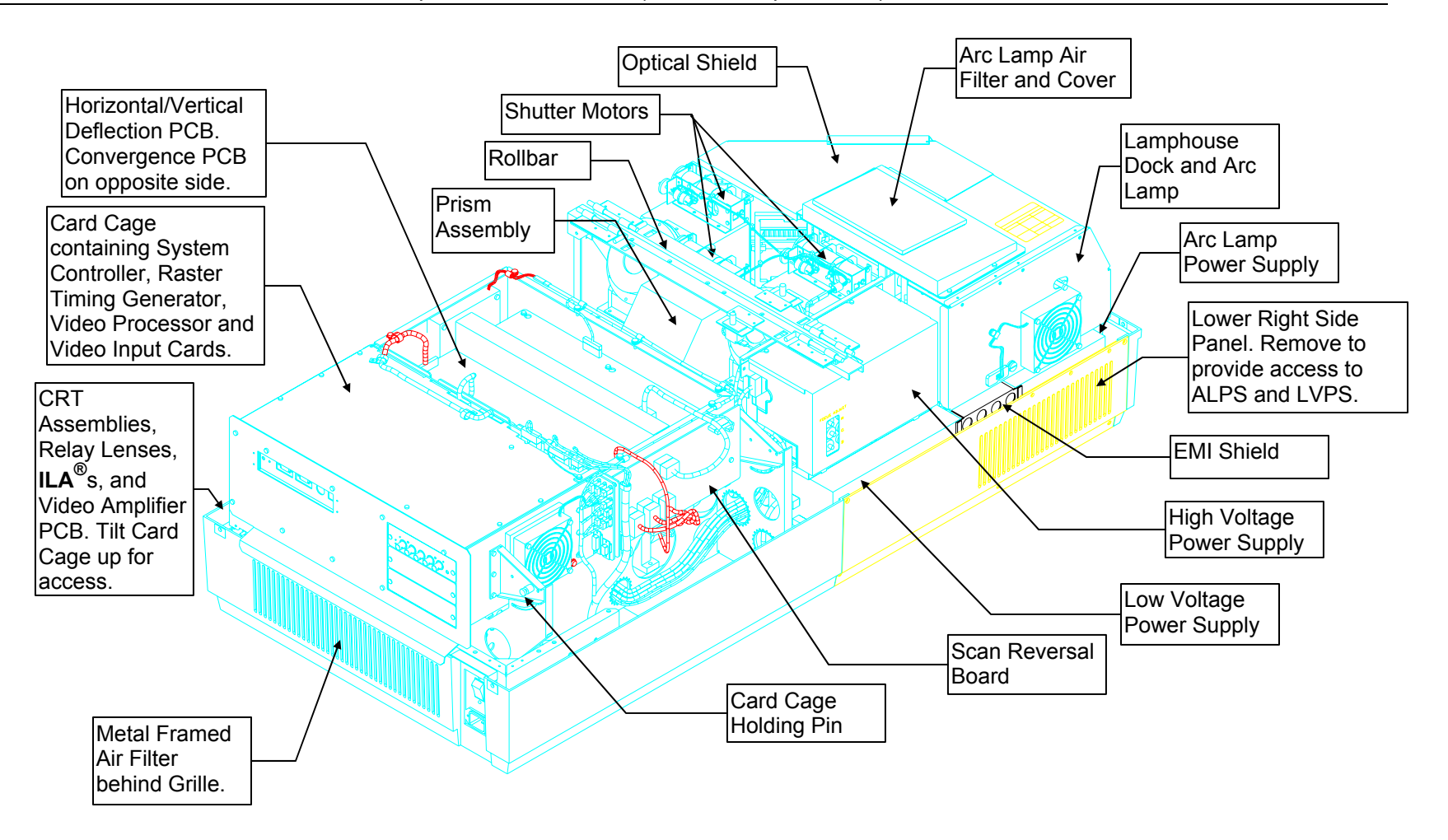

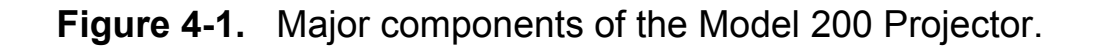

# 4.2 Projector Covers

Prior to removing either cover, review the chapter on Safety and adhere to all warnings and cautions.

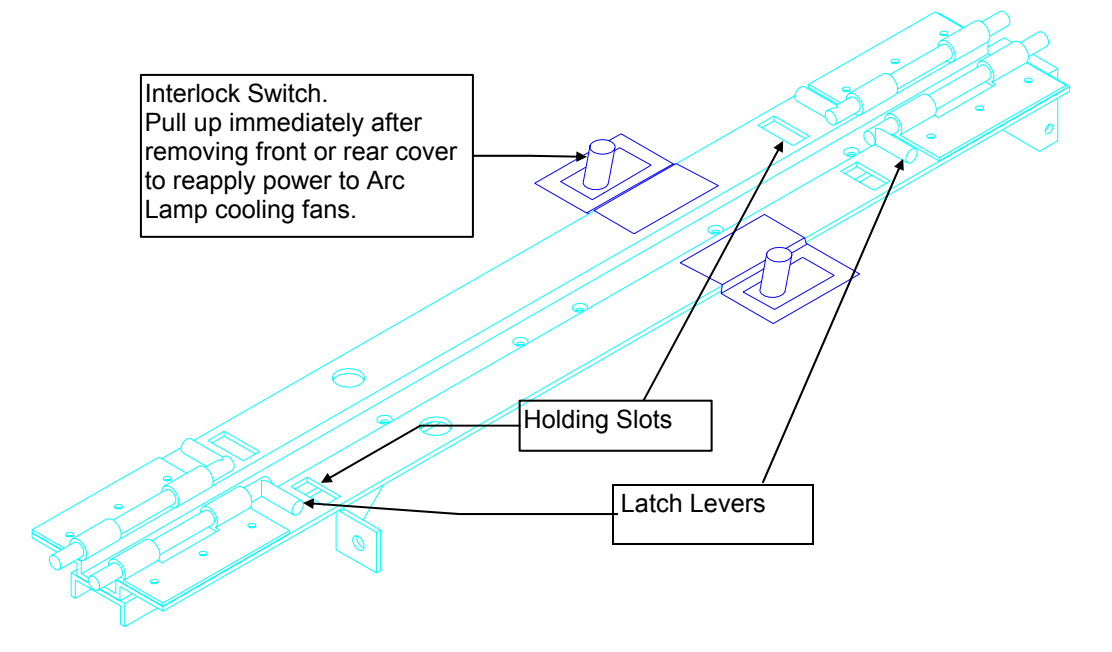

#### Figure 4-2 Rollbar Assembly.

To remove the front or rear covers (refer to Figure 4-2):

- 1. Disconnect the projector power plug.
- 2. Loosen the two pozidrive spring screws at the front of the front cover or the rear of the rear cover.
- 3. Tilt up the front or rear cover.

**CAUTION!** Do not leave either cover tilted up! The covers can fall from this tilted up position and possibly damage projector components. Remove the cover and set it aside when servicing the projector.

4. Release the two Latch Levers on the Rollbar assembly that hold the cover in place. Place the ends of the Latch Levers into the holding slots.

**CAUTION!** Immediately after removing the front or rear cover, pull up the power interlock switch. This allows power to be reapplied to the fans to cool the Arc Lamp.

The power interlock switches for both covers are attached to each cover hinge.

- 5. When the Latch Levers are inserted into the holding slots, lift the cover off. Be careful not to brush against any of the internal components of the projector when removing the cover. If any undue resistance is felt, stop to locate the source before proceeding.
- 6. Replace the covers in reverse order from above. When replacing either cover, make sure the slot in the cover fits over the bottom of the projector case or the cover will not close correctly.

# 4.3 Air Filters

Air filters should be cleaned whenever necessary. In extremely dusty or dirty conditions, the filters should be cleaned more frequently. Remove the filters and vacuum them or blow them clean with compressed air. They may also be washed with soap and water.

There are 4 polyurethane air filters in the Model 200 that require periodic cleaning. They are located as follows:

- 1 metal-framed filter in the rear of the projector in the bottom cover-accessible when the rear cover is off (*Figure 4-1*).
- 1 filter on the bottom of the projector-slides out from the middle-left side of the projector (grasp the hole in the filter frame). The filter can be peeled off the Velcro on the frame, if necessary (*Figure 4-11*).
- 1 filter under the front cover, on top of the Arc Lamp and Optical Assemblies-accessible with the front cover off (*Figure 4-1*). This filter is also a peel-off type.
- 1 metal-framed filter in the front-left-bottom cover accessible with the front cover off (*Figure 4-11*).

# 4.4 Arc Lamp Assembly

The Arc Lamp Assembly consists of the Arc Lamp, the Ignitor, and the Laser Power Supply housed inside a Lamphouse Dock. An Arc Lamp can be removed and replaced separately from the entire assembly. The Ignitor and Laser Power Supply are sent back together as part of the Lamphouse Dock. WARNING!!! Dangerous light exists in this area of the projector. Before proceeding with the removal of any subassemblies below, verify that the circuit breaker at the rear of the projector is turned off and the power plug is removed from the AC outlet.

To remove the Arc Lamp from the Lamphouse Dock:

- 1. Remove the front cover (Section 4.2).
- 2. Disconnect the fan connector from the Arc Lamp exhaust fan.
- 3. Loosen (<sup>1</sup>/<sub>2</sub> turn) the large retainer screw at the bottom of the Arc Lamp assembly cover (*Figure 4-3*).

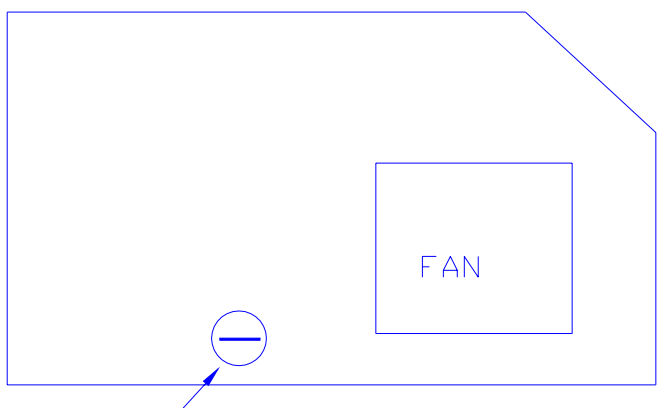

Turn screw 1/2 turn to lift cover

Figure 4-3 Arc Lamp cover.

- 4. Lift the Arc Lamp assembly cover up and tilt it back.
- 5. Remove and label the two Arc Lamp cables at the Ignitor side (these two connections are shown inside the heavy circles in Figure 4-4). Leave these cables connected to the Arc Lamp when returning it to the factory.
- 6. Loosen the three Arc Lamp holding bolts (*Figure 4-4*).

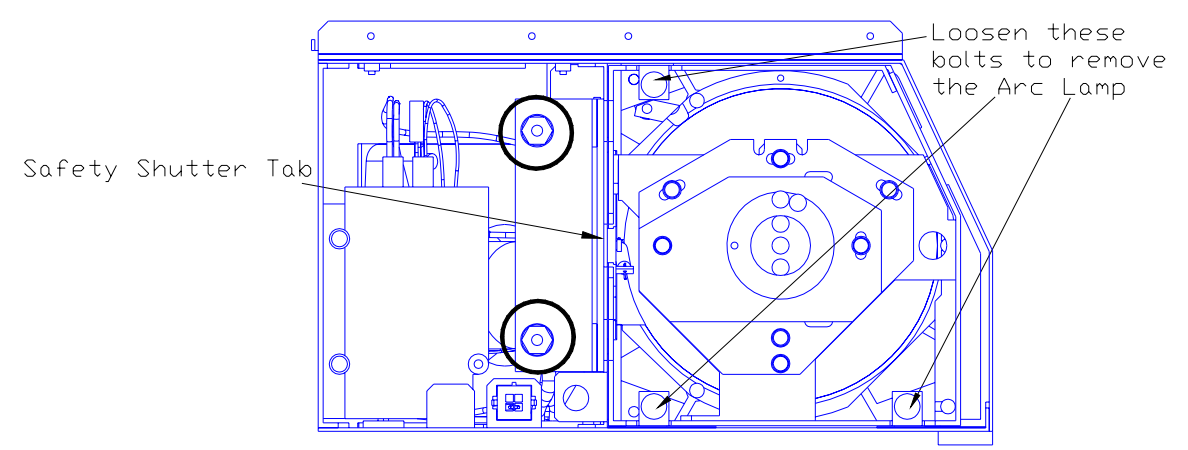

Figure 4-4. Lamphouse Dock and Arc Lamp with cover off.

- 7. When reinstalling the Arc Lamp, be sure that the Safety Shutter tab on the left side (*Figure 4-4*) engages the left side of the housing so that the Arc Lamp cooling door opens when the Arc Lamp is installed.
- 8. After reinstalling the Arc Lamp, perform the Arc Lamp Focus, Alignment and Current Setting procedures as shown in Sections 3.1 and 3.2.

To remove the Lamphouse Dock (Ignitor and Laser PS):

- 1. Remove the Arc Lamp as shown in the above procedure. Store the Arc Lamp in a safe place.
- 2. Remove the 5 pozidrive screws securing the projector's lower-right-side panel (Figure 4-1) and remove the panel.
- 3. Disconnect the fan connector from the Arc Lamp cooling fan.
- 4. Disconnect and label the positive and negative cables from the Arc Lamp Power Supply terminals marked "DC OUTPUT" (*Figure 3-3*).
- 5. Remove the Arc Lamp Air Filter and cover by removing the 3 pozidrive screws that secure it to the Lamphouse Dock Assembly.
- 6. Remove the 3 hex screws at the inside-rear of the Lamphouse Dock (1 on top and 2 on bottom). The Lamphouse Dock is now free to return for repair.
- 7. Replace the Lamphouse Dock in reverse order. **NOTE:** When replacing the Lamphouse Dock, be sure the 2 pins on the Collimator Lens line up with the holes on the rear of the Lamphouse Dock.

#### 4.5 Arc Lamp Power Supply

To remove the Arc Lamp Power Supply:

- 1. Remove the front cover (Section 4.2).
- 2. Remove the lower-right-front-side panel by removing the 5 pozidrive screws securing it.
- 3. Remove the 2 pozidrive screws from the bottom of the EMI shield and slide it out of the way to the left.
- 4. Remove and label the cables from the DC OUTPUT terminal, J74.
- 5. Disconnect J71 (AC Input).
- 6. Disconnect J72 (SIGNAL CABLE).
- 7. Remove J73.
- 8. Remove the 2 screws at the bottom of the ALPS and carefully slide it out of the projector.
- Replace the Arc Lamp Power Supply in reverse order from above. NOTE: When replacing the cables on the ± terminals on J74, a mechanical pickup tool is very useful to start the screws.
- 10. Perform the Arc Lamp Focus, Alignment, and Current Setting procedures as shown in Section 3.1 and 3.2.

#### 4.6 Low Voltage Power Supply

To remove the Low Voltage Power Supply:

- 1. Remove the front cover.
- 2. Remove the lower-right-side panel by removing the 5 pozidrive screws securing it.
- 3. Remove the 2 pozidrive screws securing the EMI Shield. Slide the shield to the left and remove it.
- Remove J76 (DC Output) and J75 (AC Input) from the left side of the Low Voltage Power Supply. NOTE: These connectors may be difficult to remove and it may be necessary to angle the LVPS partly out of the chassis in order to get a firmer grip on the connectors.
- 5. Remove the 2 screws on the bottom side of the LVPS and carefully slide it out of the projector.
- Reinstall the LVPS in reverse order. After the LVPS is installed, recheck Timing, Geometry, Electronic Focus, ILA<sup>®</sup> Bias/Sensitivity, Convergence, G2, and Shading.

# 4.7 High Voltage Power Supply

To remove the High Voltage Power Supply:

- 1. Remove the front and rear covers (Section 4.2).
- 2. Remove the High Voltage Power Supply cover (*Figure* 4-5) by removing the 2 pozidrive screws that secure the HVPS at the top of the cover and loosening the 1 pozidrive screw at the bottom of the front flap (Do not remove this bottom screw-it is difficult to reinstall. The HVPS will slide up and over it).

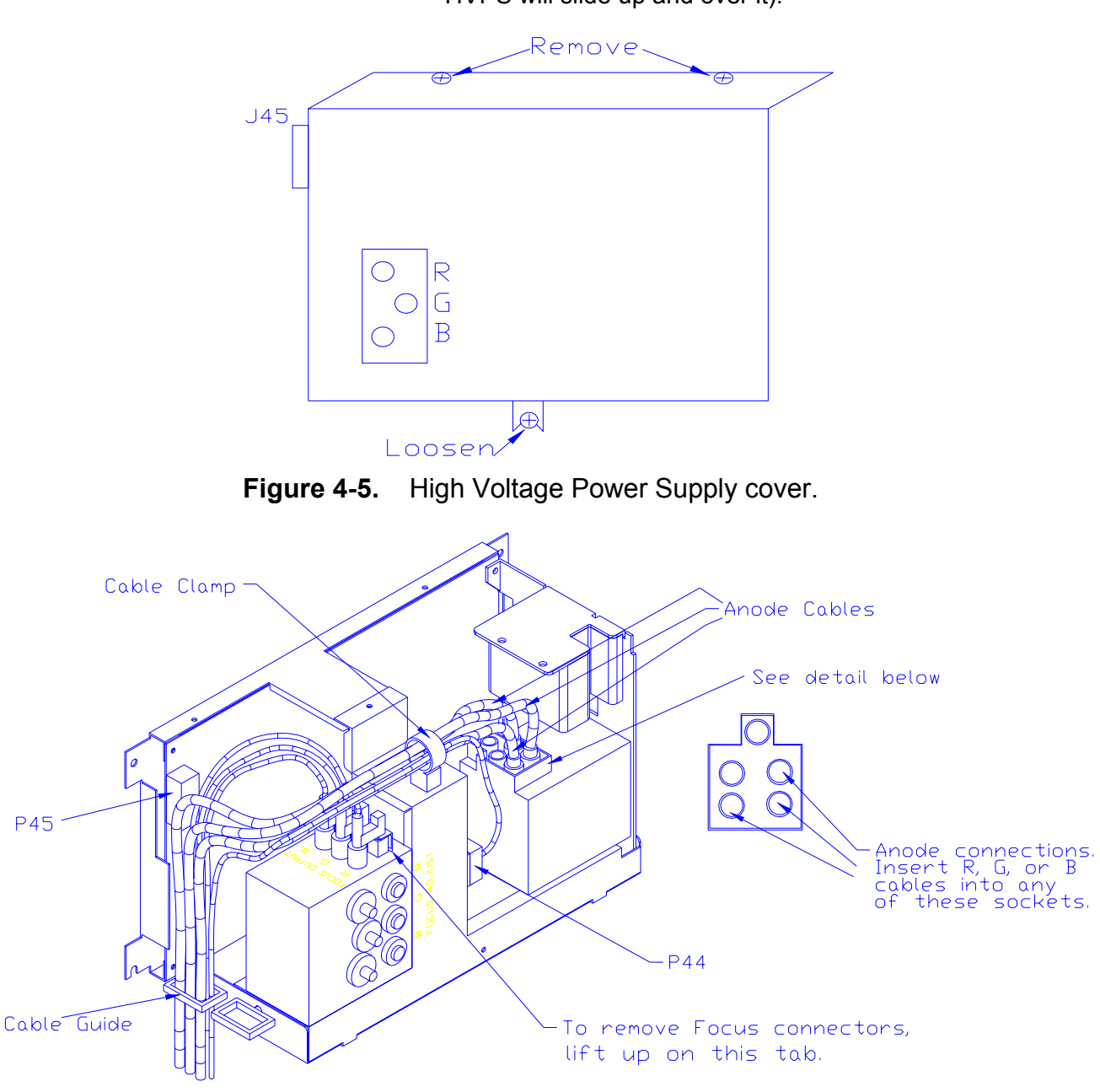

Figure 4-6 High Voltage Power Supply.

3. Carefully slide the cover upward and outward to remove it.

- **NOTE:** For the remainder of this procedure refer to Figure 4-6 above.
- 4. Disconnect the 3 CRT anode cables.
- 5. Disconnect P44-G2 Out (at the middle-front of the HVPS).
- 6. Unsnap the cable clamp at the top of the HVPS.
- 7. Remove the anode cables and the P44 cable from the cable clamp.
- 8. Disconnect P45 ("Control") at upper left of HVPS.
- 9. Disconnect and label the 3 Focus cables. The square tabs on these cables (see Figure 4-6) may have to be lifted up by gently prying with a flathead screwdriver.
- 10. Remove all cables from the slot in the cable guide at the left side of the HVPS.
- 11. Verify that all plugs and cables are removed and out of the way so the HVPS is free to be removed.
- 12. Loosen (do not remove) the 2 pozidrive screws (at the bottom of the HVPS) that secure the HVPS metal housing to the projector.
- 13. Remove the 2 pozidrive screws that hold the top of the HVPS metal housing to the projector frame.
- 14. Grasp the HVPS at the bottom and lift upward and outward so that it slides away from the bottom screws.
- 15. Reinstall the HVPS in the reverse order from above. When reinstalling, be sure that the HVPS slides over the bottom screws *and* the lip at the top of the projector frame. Make sure each anode cable "snaps" back into its receptacle. The receptacles are about 2" inside the hole where the cable fits into. Also, be sure the rear flap on each focus cable connector snaps over the square socket securely-wiggle the connector a little to make it fit over.
- 16. Replace the HVPS cover. After the HVPS is replaced, recheck CRT Mech Focus, Yoke Alignment, G2, and Electronic Focus.
- 17. Replace the projector covers.

# 4.8 Raster Timing, System Controller, Video Processor PCBs

All electrical connections to the Raster Timing Generator, System Controller, and Video Processor boards are routed through the backplane board. There are no connectors to remove. To remove the Raster Timing Generator, Video Processor, or System Controller PCBs:

- 1. Turn off power at the remote control and at the circuit breaker on the projector rear panel.
- 2. Remove the projector rear cover.
- 3. For the Raster Timing Generator and Video Processor PCBs, grasp the card extractor tabs at both ends of the boards and pull out. To remove the System Controller Board, use a small, flathead screwdriver and remove the screw in the bracket in the center of the System Controller Board (this bracket holds the SCB to the card cage). Grasp the bracket and pull out the SCB.
- 4. When replacing boards, verify that power is off at the circuit breaker, the power plug is disconnected and there are no bent pins on any connectors. Make sure the board is properly and securely seated before reapplying power.

#### NOTE: To remove connectors on the printed circuit boards below, push the connector in slightly, then squeeze the tab and pull the connector out.

# 4.9 Convergence/Deflection PCB.

The Convergence/Deflection PCB is located on the bottom side of the Electronic Module card cage.

To remove the Convergence/Deflection PCB:

- 1. Remove the rear cover (*Section 4.2*).
- 2. Tilt the Electronic Module up. (Section 3.3).
- 3. Disconnect 6 connectors; J31, J32, J33, J38, J39, and J40. (*Figure 4-6*). Move the cables out of the way.
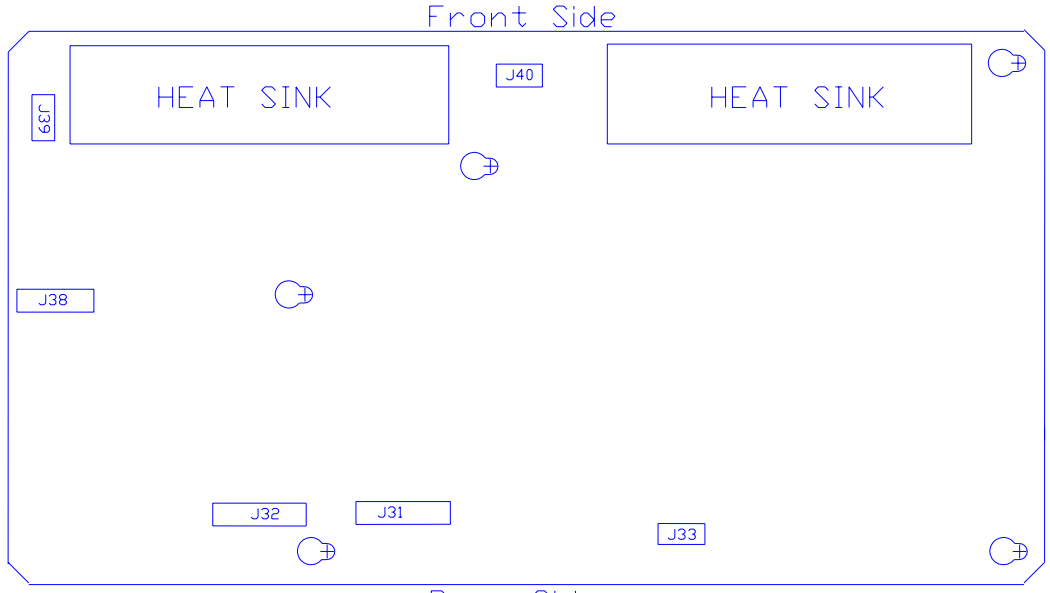

Rear Side

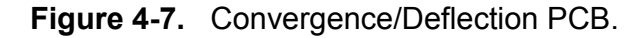

- 4. Loosen (not necessary to remove) the 5 screws that secure the Convergence Deflection PCB to the electronic module card cage (*see Figure 4-7*).
- 5. Remove the Convergence Deflection PCB by sliding it upward so the mounting screws will clear the access holes, then angle the right side outward. **NOTE:** In order to get the right side out, it may be necessary to first move the board out enough to clear the access holes, *then* angle the left side out just enough for the top 2 fins of the heat sync to fit over the electronic module frame lip (this will allow a little more clearance for the right side to be removed), *then* maneuver the right side out.
- 6. Reinstall the Convergence/Deflection PCB by lowering the right side in first until it clears the electronic module edge, then lowering the left side in. NOTE: it may be necessary to fit the top 2 fins of the heat sync over the electronic module frame lip at the left to get enough clearance for the right side to be installed. Carefully fit the board over the mounting screws and slide the board into position. Tighten the screws and reconnect the connectors.

#### 4.10 Horizontal/Vertical Deflection PCB

The Horizontal/Vertical (H/V) Deflection PCB is located in the upper portion of the Electronic Module card cage.

To remove the Horizontal/Vertical (H/V) Deflection PCB:

1. Remove the rear cover (Section 4.2).

- 2. Disconnect 6 connectors; J34, J35, J36, J41, J42, and J43. (*see Figure 4-8*). Move the cables out of the way.
- 3. Loosen (not necessary to remove) the 5 pozidrive screws that secure the H/V Deflection Board to the electronic module cage.
- 4. Remove the H/V Deflection PCB by sliding it toward the left side of the projector (this is the upward direction if the electronic module is raised up) so that the mounting screws clear the access holes. Then lift the side of the board that is nearest the front of the projector first and angle it upward so that the side closest to the rear clears the lip of the electronic module frame. Be careful when removing or reinstalling the board to avoid gouging it on the fan screws or cable clamps.
- 5. Reinstall the HV Deflection PCB by lowering the side that is nearest to the rear of the projector in first until it clears the electronic module edge, then lowering the other side. Carefully fit the board over the mounting screws and slide the board into position. Tighten the screws and reconnect the connectors.

|     | Front | of Proj | ector |     |         |
|-----|-------|---------|-------|-----|---------|
| É.  | J43   | E       |       |     |         |
|     |       |         |       | J41 |         |
|     |       |         |       |     |         |
| SEL |       | Ē       |       |     | (+)<br> |
| Œ.  | <br>  |         |       |     |         |

Figure 4-8. Horizontal/Vertical Deflection PCB.

## 4.11 Video Input Cards (VICs)

The 4 types of Video Input Cards, RGB Standard, 4X RGB Mux (4 RGB Input), Quad Decoder, and HDTV (YPbPr) are all removed and inserted in the same manner.

To remove a VIC:

1. Disconnect all video input connections from the VIC to be removed.

- 2. Remove the 2 flathead screws that secure the VIC to the projector rear panel.
- 3. Grasp the VIC connector bracket and pull the VIC out (Wiggle the VIC a little, if necessary, to extract it).

#### 4.12 Video Amplifier PCB

The Video Amplifier PCB for the 3 CRTs is located under the Electronic Module, on the bottom frame of the projector behind and under the CRT assemblies.

To remove a Video Amplifier PCB:

- 1. Remove the front and rear covers (Section 4.2).
- 2. Tilt the Electronic Module up (Section 3.3).
- 3. Loosen the Green CRT Holder Ring (knurled knob-see Figure 3-5). Read the Caution below this step before removing the CRT Holder Ring completely. NOTE: The holder ring should only be hand-tight. If it cannot be removed by hand, a flathead screwdriver can be used in the slots on the CRT Holder Ring (Figure 3-5) to help loosen it. Use care not to let the flathead screwdriver slip out of the slot and possibly damage components. Do not use a screwdriver or any other tool to tighten this ring-it should be hand-tight only.

**CAUTION!** This step is performed with the CRT Socket Connector still connected to the Green CRT and the ground wire still connected from the CRT/Yoke Assembly to the CRT Socket Connector. This is because the Green CRT Socket Connector is close to the rear of the projector and is easier to disconnect from the CRT after the CRT/Yoke Assembly is loose and is moved away from the rear of the projector. Use extreme care not to break any of these connections when removing the CRT/Yoke Assembly.

- 4. Carefully remove the Green CRT/Yoke Assembly by sliding it backward and upward as far as possible before disconnecting the Green CRT Socket Connector from the CRT neck. Use care to avoid bumping the CRT as it is being removed and to avoid breaking any of the wires that connect from the CRT Socket Connector to the Video Amplifier.
- 5. Move the Green CRT/Yoke Assembly away from the rear of the projector, then disconnect the Green CRT Socket Connector and the ground wire between the CRT/Yoke Assembly and the CRT Socket Connector. **NOTE:** It may be helpful to perform this step with a partner-one person to hold the CRT/Yoke Assembly firmly and the other to remove the CRT Socket Connector and the ground wire.
- 6. Gently lay the Green CRT Socket Connector on the top of the Video Amplifier PCB.

- 7. Place the Green CRT Assembly in a safe location on or against one of the other CRT Assemblies.
- 8. Disconnect the Red and Blue CRT Socket Connectors and gently lay them on the top of the Video Amplifier Board.
- 9. Disconnect the 3 connectors (push in slightly, squeeze the tabs, and pull out), J67, J68, and J69 from the Video Amplifier PCB. Move the cables out of the way.

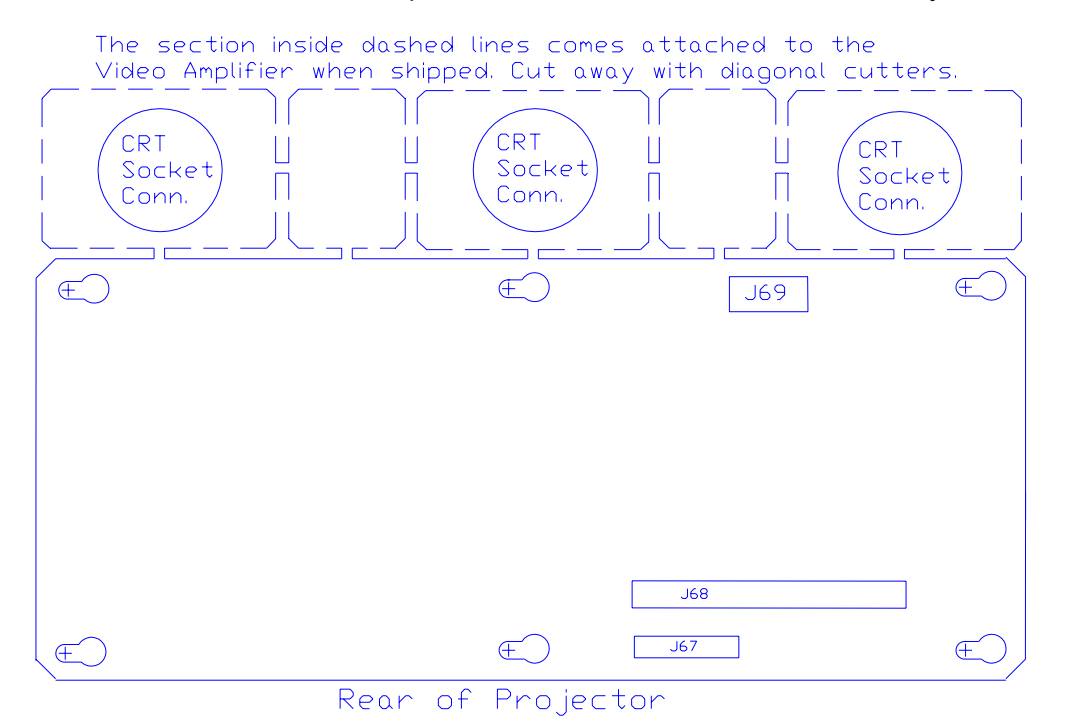

Figure 4-9. Video Amplifier PCB showing breakaway CRT Socket Connectors.

- 10. Disconnect the 3 Focus cables that run from the CRT Socket Connectors to the Focus connectors on the HVPS. **NOTE:** Observe that each of the 3 Focus cables (large, red wires that run from each CRT Socket Connector to the Focus connectors on the HVPS) is joined near the CRT by a coupler plug and jack. Disconnect (and label) the focus cables at these couplers.
- 11. Loosen the 6 pozidrive screws that secure the Video Amplifier PCB to the projector frame.
- 12. Make sure everything is out of the way, then slide the Video Amplifier PCB toward the left so the mounting screws will clear the access holes and remove the board from the projector.
- 13. Reinstall in the reverse order from above. **NOTE:** The Video Amplifier PCB is shipped with the 3 CRT Socket Connectors attached at the end in a "breakaway" arrangement (*Figure 4-9*). Use a pair of diagonal cutters

and carefully cut the socket connectors away from the Video Amplifier PCB. The spacers between the CRT Socket Connectors can be discarded.

#### 4.13 Scan Reversal PCB

The Scan Reversal PCB is located on the right side of the Electronic Module.

To remove the Scan Reversal PCB:

1. Remove the projector rear cover.

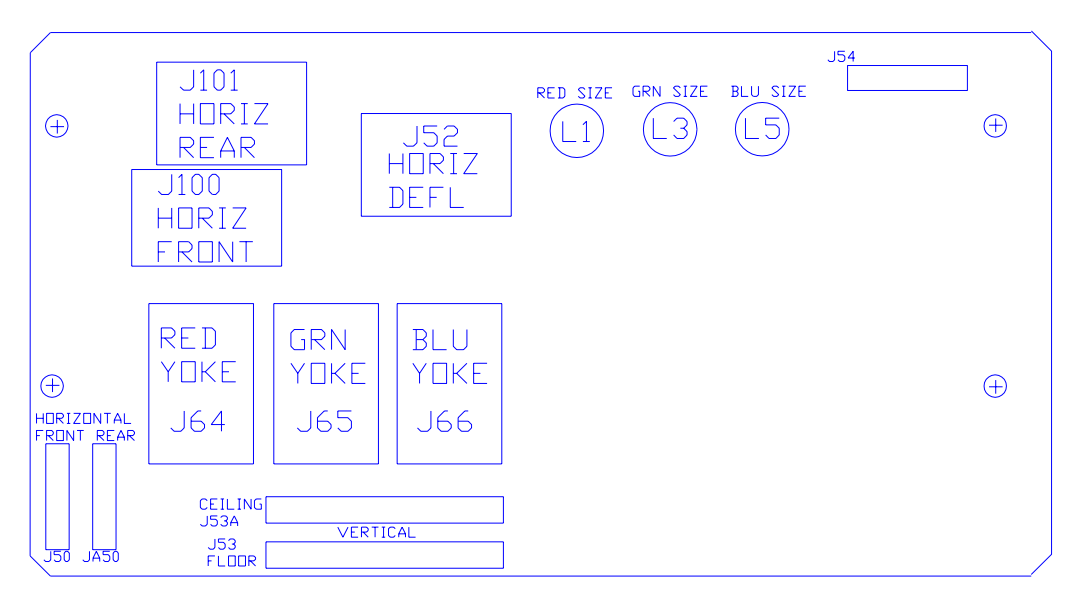

Figure 4-10. Scan Reversal PCB.

- 2. Disconnect 7 connectors; J52, J54, J64, J65, J66, J50 (or J50A), and J100 (or J101). To remove, push in slightly, squeeze the tabs, then pull connector out.
- 3. Move all cables out of the way.
- 4. Remove the 4 pozidrive screws (*Figure 4-10*) and lift the board out.
- 5. Reinstall in the reverse order from above.

#### 4.14 CRT/Yoke Assembly

Warning!!! The CRT/Yoke Assemblies should be handled with extreme caution. If dropped they can implode and flying glass can cause severe injury to personnel. Be careful not to bump or drop the CRT. Place in a safe area immediately after removal.

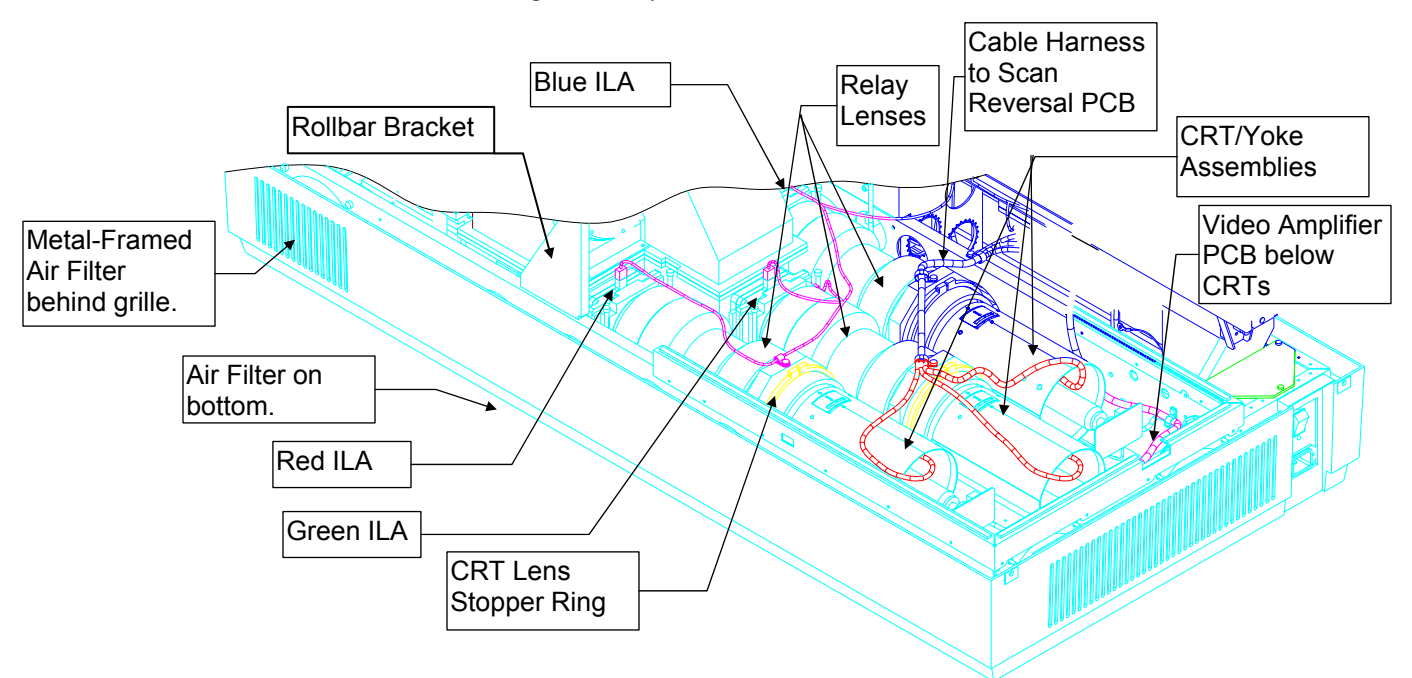

Three CRT/Yoke Assemblies are located in the CRT Assembly area below the card cage. To remove a CRT/Yoke Assembly (*refer to Figure 4-11*):

Figure 4-11. View of CRTs, Relay lenses and ILA<sup>®</sup> Assemblies.

- 1. Remove front and rear covers (Section 4.2).
- Tilt the Electronic Module up and lock it in place (Section 3-3).
- 3. Remove the two pozidrive screws from the top of the High Voltage Power Supply (HVPS) cover (*Figure 4-5*) and loosen the one screw at the bottom of the cover (do not remove the bottom screw-it is difficult to replace-the HVPS will slide up and over it).
- 4. Remove the CRT anode cable (for the CRT that is to be replaced) from the HVPS.
- 5. Disconnect the Yoke plug and cable harness from the Scan Reversal PCB for the appropriate CRT (*see Figure 3-7*).
- 6. Remove the wires from the cable clamp for the CRT/Yoke Assembly that is being removed.
- 7. Loosen the CRT Holder Ring (*knurled knob in Figure 3-5*). **NOTE:** The CRT Holder Ring should be only hand-tight. If it cannot be removed by hand only, a flathead screwdriver can be used in the slots on the CRT Holder Ring to help loosen it. **Do not** use a tool of any kind to tighten this ring-it should be hand tight only.

8. **CAUTION!** For the Green CRT/Yoke Assembly only, this step is best performed with the Green CRT still connected to the CRT socket connector and the ground wire still connected from the CRT to the socket connector. This is because the Green socket connector is close to the rear of the projector and is easier to disconnect from the CRT after the CRT/Yoke Assembly is loose and is moved away from the rear. Be careful not to break any of these connections.

Gently remove the CRT/Yoke Assembly by sliding it backward and upward as far as possible before unplugging the CRT socket connector from the neck. Use caution to avoid bumping the CRT/Yoke Assembly as it is being removed.

- 9. After removing the CRT/Yoke Assembly, carefully unplug the CRT socket connector and the ground wire that connects the CRT to the socket connector. **NOTE:** It may be helpful to have another person assisting for step 9. One person can unplug the CRT socket connector and ground wire, while the other person holds the CRT/Yoke Assembly firmly.
- 10. After verifying that all cables are out of the way, remove the CRT/Yoke Assembly from the projector.
- 11. Reinstall the CRT/Yoke Assembly in the reverse order. **NOTE:** When reinstalling the CRT/Yoke Assembly, plug the CRT ground wire into the CRT Socket Connector first, then partially plug in the Green socket connector into the CRT. When the CRT is completely installed it will be easier to fully insert the CRT into the socket connector.
- 12. Perform a CRT Mechanical focus adjustment (Section 3.5) and CRT Rotation (Section 3.6) after replacing the CRT/Yoke Assembly. Check the CRT Mechanical Focus on the other two colors to verify that they are still correct. It is possible the other focus adjustments could have been disturbed by the removal and replacement of the CRT/Yoke Assembly.

## 4.15 ILA<sup>®</sup> Assembly

To remove an **ILA**<sup>®</sup> Assembly:

- 1. Remove the rear cover (*Section 4.2*).
- 2. Tilt up the Electronic Module (Section 3.3).
- 3. Disconnect the connector on the top of the appropriate **ILA**<sup>®</sup> assembly. (*Figure 4-11*).

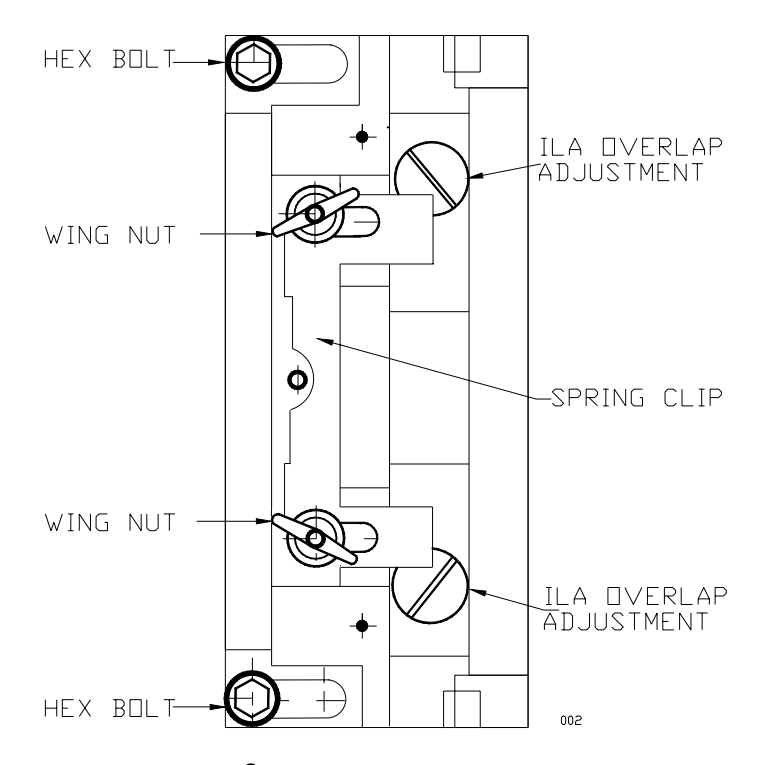

Figure 4-12. ILA<sup>®</sup> Assembly top view. The overlap screws shown are visible after the ILA<sup>®</sup> assembly is removed.

- 4. Loosen the two wingnuts at the top of the appropriate **ILA**<sup>®</sup> assembly (*Figure 4-12*).
- 5. Slide the spring clip at the top of the **ILA**<sup>®</sup> assembly backward (*Figure 4-12*). This will free the **ILA**<sup>®</sup> assembly.
- 6. Grasp the **ILA**<sup>®</sup> assembly by its housing and slide it out.
- 7. Replace the  $ILA^{(e)}$  in the reverse order from above.
- 8. Recheck convergence, shading, **ILA**<sup>®</sup> bias and G2 and readjust, if necessary (*User's Guide, Sections 5.8, 5.10, 5.7, 5.9*).
- 9. Recheck the **ILA**<sup>®</sup> Back Focus (*Section 3.4*) and the **ILA**<sup>®</sup> Overlap adjustment (*Section 3.8*).

## 4.16 Relay Lens

To remove a Relay Lens (refer to Figure 4-11):

- 1. Remove the rear cover (Section 4.2).
- 2. Tilt up the Electronic Module (Section 3.3)
- 3. Remove the corresponding CRT Assembly behind the Relay Lens that is to be removed.
- 4. Loosen the CRT Lens Stopper Ring (the thin collar just in front of the CRT Holder knurled ring-Figure 4-11) and slide it off the back of the Relay Lens.

- 5. Loosen the wing nut on top of the Relay Lens mount (the bracket at the rear of the Relay Lens).
- 6. Remove the 2 long hex bolts at the front of the Relay Lens (*shown in Figure 4-12*).
- 7. Remove the 2 hex bolts at the rear of the Relay Lens (these bolts are level with the *bottom* of the Relay Lens and hold the bracket in place).
- 8. Remove the Relay Lens. Leave the Relay Lens Bracket and the CRT Lens Stopper Ring in the projector-do not send them back with the Relay Lens.
- 9. Replace the Relay Lens in reverse order from above.

#### 4.17 **Projection Lens**

To remove the Projection Lens:

- 1. Remove the sponge cover from around the front of the Projection Lens.
- 2. Disconnect and label the Projection Lens Focus and Zoom motor cables (The Focus motor is at the top of the Projection Lens. The Zoom motor is at the bottom.)
- 3. Loosen (do not remove) the hex locking screw at the right side (*Figure 4-13*) of the Projection Lens.
- 4. Rotate the Projection Lens left or right so that the notch on the lens clears the locking screw on the lens holder (*Figure 4-12*). Carefully slide the lens out.

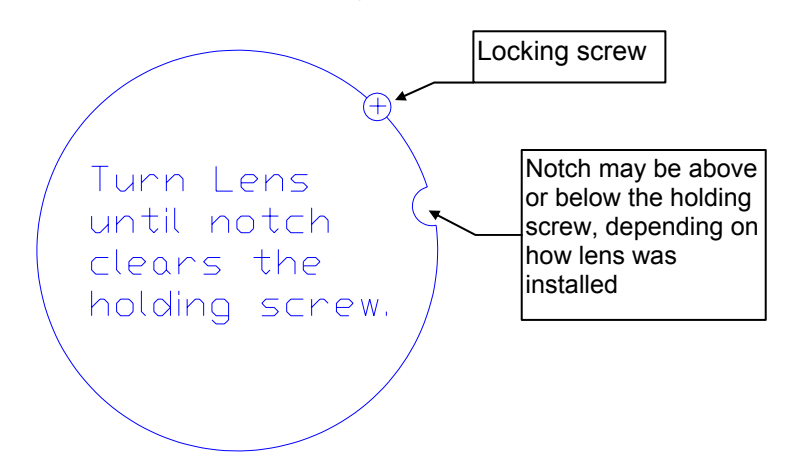

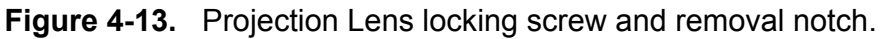

**WARNING!!!** If the locking screw is in line with the notch shown, the lens can fall out if the projector is pointed downward.

5. Replace the Projection Lens in reverse order. **NOTE:** The same basic procedure above is used to install or remove optional fixed lenses.

**NOTE:** When changing from a zoom to a fixed lens, or vice versa, the  $ILA^{(B)}$  Back Focus (Section 3.4) may need readjustment.

#### 4.18 **Prism Assembly**

**CAUTION!** The removal of the Prism Assembly requires removing the Dichroic Mirror Assembly (X-Plate). In most cases this necessitates an optical realignment. HJT does not recommend performing this replacement in the field. Optical alignment is critical and requires projector power to be on. This results in an additional safety hazard due to the high intensity light beam emanating from the optical area with the optical cover off. If removal and replacement is absolutely necessary, proceed with extreme caution and wear safety glasses.

The Prism Assembly requires the removal of more components and assemblies than any of the other assemblies. Be sure to have storage cabinets or tables to house the various items as they are removed to provide access to the Prism Assembly. Allow about 3-4 hours to perform the removal and replacement of the Prism Assembly. *Refer to Figures 4-1 and 4-11 for the assemblies referenced in this procedure.* 

To remove the Prism Assembly:

- 1. Remove front and rear covers (Section 4.2).
- 2. Remove the Optical Shield by removing the 3 screws holding it.
- 3. Remove the Arc Lamp air filter and cover (3 screws).
- 4. Remove the Arc Lamp (Section 4.4).
- 5. Remove the Lamphouse Dock (Section 4.4).
- 6. Remove the lower right side panel (5 screws).
- Remove the X-Plate (Dichroic Mirrors) assembly by removing the four hex bolts securing it (see Figure 4-14). CAUTION! Use care when lifting the mirror assembly. Place it in a safe, level storage area.

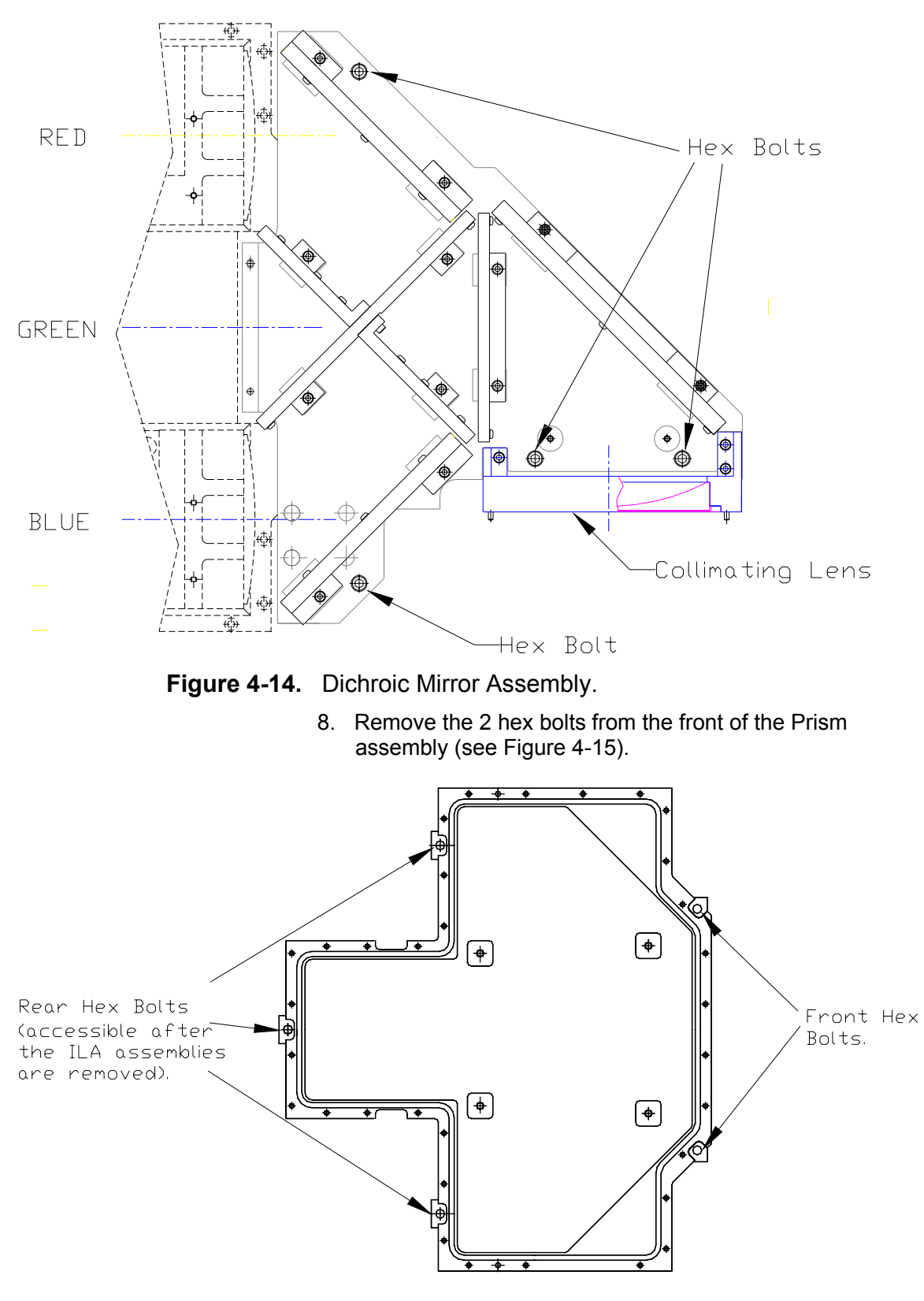

Figure 4-15. Prism Assembly mount.

- 9. Remove the Rollbar assembly (2 pozidrive bolts/nuts on left side and two nuts on right side). Disconnect and label the 2 connectors on the hinge assembly for the shutter motors (1 in front and 1 in rear). Remove and label the jumper that connects the front interlock switch to the rear interlock switch.
- 10. Remove the Rollbar Bracket that was holding up the left side of the Rollbar assembly.
- 11. Remove the 3 **ILA**<sup>®</sup> asssemblies (*Section 4.15*).
- 12. Remove the remaining three hex bolts from the rear of the Prism assembly. These screws are located in the cavities where the **ILA**<sup>®</sup> assemblies were removed (see Figure 4-15).
- 13. The Prism is now free to be removed.

**CAUTION!!!** The Prism assembly is heavy (about 70 lbs). Use two people to lift it out of the projector.

14. Replace the Prism assembly in the reverse order.

# 5.0 Troubleshooting

## Contents

| 5.1 | Status LEDs           | 5-1 |
|-----|-----------------------|-----|
| 5.2 | Error Codes           | 5-4 |
| 5.3 | Troubleshooting Guide | 5-5 |

## 5.1 Status LEDs

The illustrations below indicate where various LEDs are located that indicate proper or improper operation of the System Controller, the Raster Timing Generator, the Video Processor Board, the Scan Reversal Board, the Convergence/Deflection Board, the Video Amplifier Board, the Low Voltage Power Supply, and the High Voltage Power Supply.

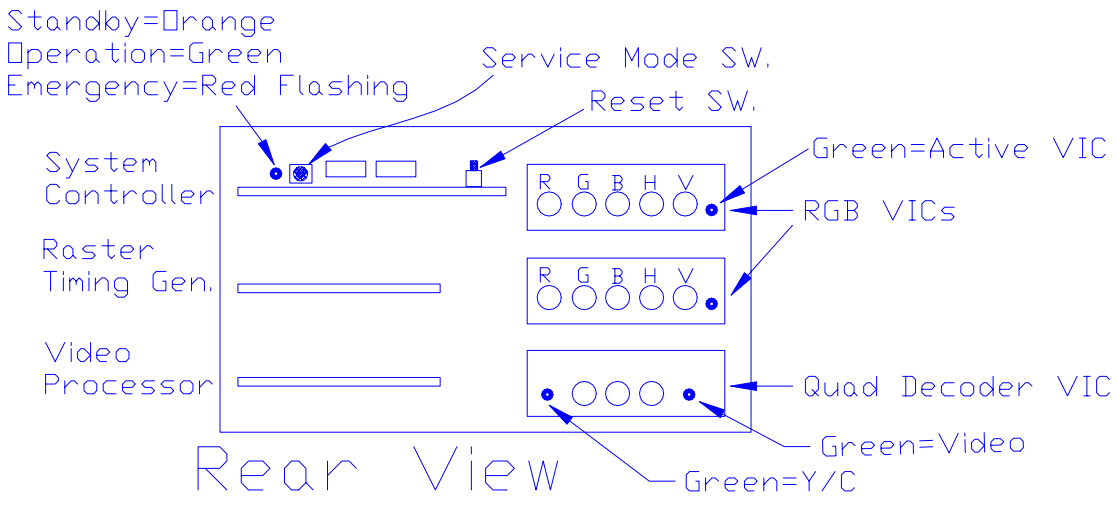

Figure 5-1. Projector rear with cover and rear panel off.

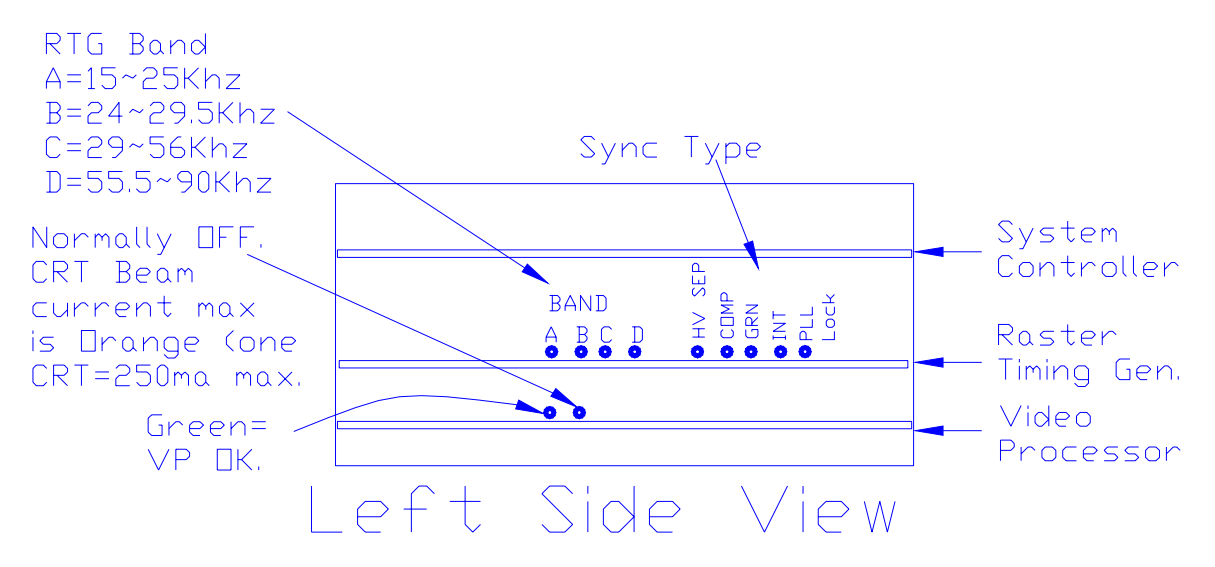

Figure 5-2. Left side of projector with rear cover off.

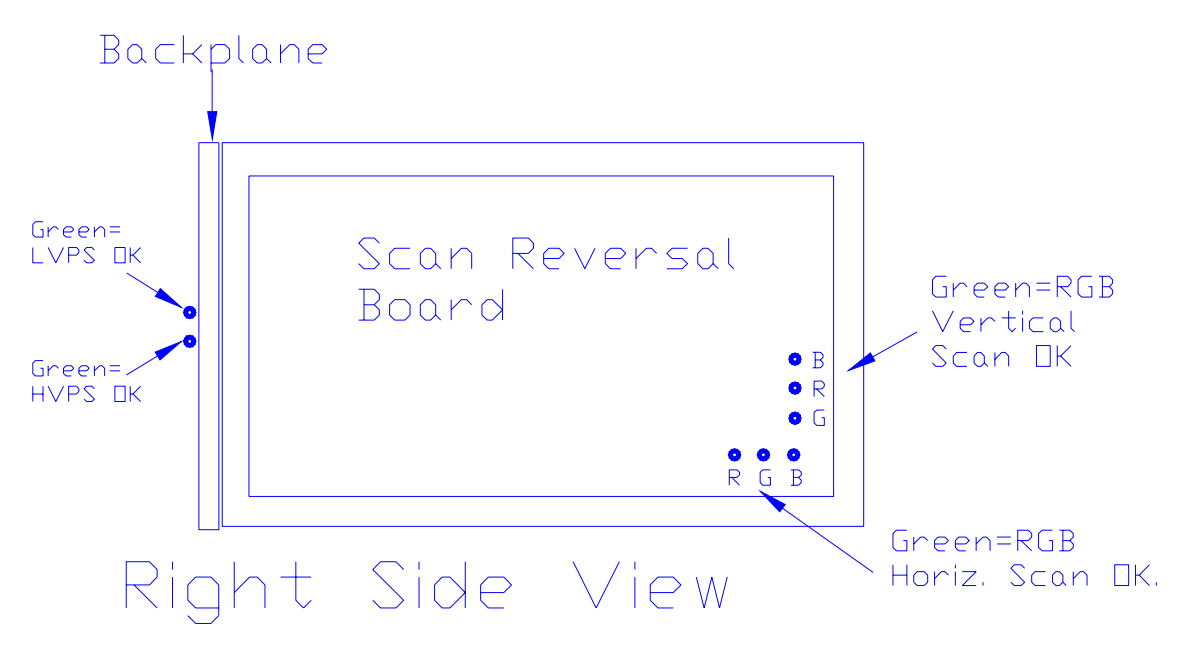

Figure 5-3. Right Side of projector with rear cover off.

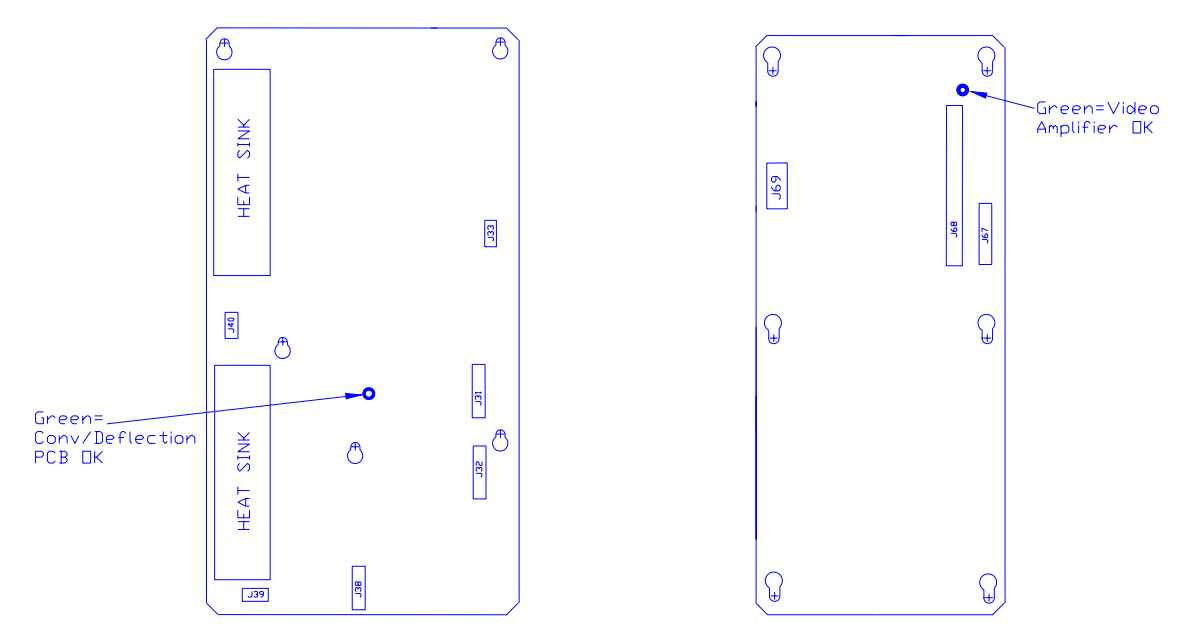

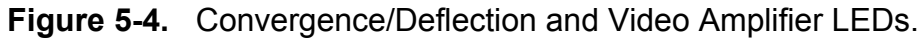

## 5.2 Error Codes

For certain errors that may occur in the Model 200 Projector the software provides error codes that are helpful in determining the nature of the problem. These error codes are visible on the left side of the monitor screen when using a PC connected to Port A or Port B.

| Category<br>Number | Error Category   | Description                                                                                                    |
|--------------------|------------------|----------------------------------------------------------------------------------------------------|
| 1                  | CEXEC            | Operating System.                                                                                                    |
| 2                  | FLASH HW         | Flash Memory HW driver.                                                                                                    |
| 3                  | IIC HANDLER      | IIC Handler for Convergence/Deflection PCB,<br>Horizontal/Vertical Deflection PCB, Raster<br>Timing Generator PCB, Video Amplifier PCB,<br>Video Processor PCB. |
| 4                  | POWER ON/OFF     | Power On Sequencing.                                                                                                    |
| 5                  | FLASH MANAGER    | Flash Memory Data Manager.                                                                                                    |
| 6                  | VIDEO SWITCHER   | EXTRON or JVC Video Switcher Handler.                                                                                                    |
| 7                  | ANSI OUTPUT      | Ansi Output Display process.                                                                                                    |
| 8                  | UI CHAN/SRC      | User Interface VIC Configuration Handler for Channel/SRC Data.                                                                                                  |
| 9                  | VIDEO INPUT CARD | VIC Card Handler.                                                                                                    |
| 10                 | HARDWARE         | Misc HW (shutters, etc.).                                                                                                    |

Table 5-1. Error Categories:

The error codes listed in Table 5-2 describe problems associated with software (Version 0.9.8) and hardware while the projector is operating. The first column of the table lists the error number code that appears on the PC screen. The second column describes the on-screen text. The third column provides a description of the problem and any other pertinent information.

| ERROR<br>NUMBER                                                                                                    | ON-SCREEN TEXT        | DESCRIPTION                                                                                                    |
|----------------------------------------------------------------------------------------------------|-----------------------|----------------------------------------------------------------------------------------------------|
| 1.5                                                                                                    | "Invalid read/wrt"    | Software error-mismatch. Open mode vs. Write or Read command.                                                                                                    |
| 1.12                                                                                                    | "Ser parity error"    | Serial Port Parity error-not currently used.                                                                                                    |
| 1.13                                                                                                    | "Bad dev I/O oper"    | Software error-invalid I/O request.                                                                                                    |
| 1.27                                                                                                    | "Timeout on Read"     | Software error-unexpected timeout on Read.                                                                                                    |
| 1.34                                                                                                    | "No mem available"    | Software error-no heap available for memory allocation.                                                                                                    |
| 2.1                                                                                                    | "Invalid Sector"      | Software error-invalid Flash sector number.                                                                                                    |
| 2.2                                                                                                    | "Write Timeout"       | Flash Memory Write Failure.                                                                                                    |
| 2.3                                                                                                    | "Erase Timeout"       | Flash Memory Erase Sector Failure.                                                                                                    |
| 2.4                                                                                                    | "Verify Error"        | Flash Memory Write Verify Failure.                                                                                                    |
| NOTE: Category 3 error codes may occur when power is interrupted by opening the cover interlock switches or during power brown-outs. |                       | power is interrupted by opening the cover interlock g power brown-outs.                                                                                                    |
| 3.1                                                                                                    | "Pin Timeout"         | IIC Slave HW protocol error-possible on each byte transfer.                                                                                                    |
| 3.2                                                                                                    | "BB Timeout"          | IIC Slave HW protocol error-1st error possible on<br>Read or Write.                                                                                                    |
| 3.3                                                                                                    | "No Slave Ack"        | IIC Slave HW protocol error-missing<br>acknowledgement on byte transfer. NOTE: This error<br>occurs if the slave is missing. During Power On, this<br>error is reported in the POWER category. |
| 4.1                                                                                                    | "CD PCA Missing"      | "No Slave Ack" on first poll of Convergence/Deflection PCB.                                                                                                    |
| 4.2                                                                                                    | "CD PCA Not OK"       | /CD_OK is high (BAD).                                                                                                    |
| 4.3                                                                                                    | ""HVD PCA Missing"    | "No Slave Ack" status on first poll of<br>Horizontal/Vertical Deflection PCB.                                                                                                    |
| 4.4                                                                                                    | "HVD PCA Not OK"      | HVD_OK is High (BAD)-[/HVD_OK requires RTG<br>Timing.                                                                                                    |
| 4.5                                                                                                    | "VA PCA Missing"      | "No Slave Ack" status on first poll of VA.                                                                                                    |
| Table 5-2 Er                                                                                                    | ror Codes (continued) | ·                                                                                                    |

Table 5-2. Error Codes.

| 4.6       | "VA PCA Not OK"                    | /VA_OK is High (BAD).                                                                                      |
|-----------|------------------------------------|----------------------------------------------------------------------------------------------------|
| 4.7       | "VP PCA Missing"                   | "No Slave Ack" status on first poll of VP.                                                                 |
| 4.8       | "VP PCA Not OK"                    | VP_OK is High (BAD)                                                                                        |
| 4.9       | "RTG PCA Missing"                  | "No Slave Ack" status on first poll of RTG                                                                 |
| 4.10      | "RTG PCA Not OK"                   | RTG_OK is High (BAD)                                                                                       |
| 4.14      | "Lamp Startup"                     | Lamp Failed to light (/LAMP_LIT_B not Low for 3 seconds out of 20 seconds.)                                |
| 4.15      | "Low Voltage PS"                   | Low Voltage PS failed (/LV_OK_B is High).                                                                  |
| 4.16      | "High Voltage PS"                  | High Voltage PS failed (/HV_OK_B is High).                                                                 |
| 4.17      | "VIC1 Board Not OK"                | /VIC_OK is High (BAD) on VIC Slot 1.                                                                       |
| 4.18      | "VIC 2 Board Not Ok"               | /VIC_OK is High (BAD) on VIC Slot 2                                                                        |
| 4.19      | "VIC3 Board Not OK"                | /VIC_OK is High (BAD) on VIC Slot 3                                                                        |
| 4.20      | "VIC1 Invalid Type"                | Software does not support VIC_ID in Slot 1                                                                 |
| 4.21      | "VIC2 Invalid Type"                | Software does not support VIC_ID in Slot 2                                                                 |
| 4.22      | "VIC3 Invalid Type"                | Software does not support VIC_ID in Slot 3                                                                 |
| 4.23      | "Shutters Missing"                 | One or more shutters not installed (BAD)                                                                   |
| 4.24      | "Lamp Start Not On"                | /LAMP_OK is high, lamp module not installed, jumper missing, ALPS bad.                                     |
| Most Cate | egory 6 error codes indicate RS232 | communication errors and apply to Switchers only.                                                          |
| 6.1       | "Sync Timeout"                     | No Header found in data stream - possible baud rate error.                                                 |
| 6.2       | "No Char Repeat"                   | Expected data characters to be repeated - failed.                                                          |
| 6.3       | "Invalid Format"                   | Data not in Extron or JVC Switcher format.                                                                 |
| 7.1       | "Write Len Error"                  | Ansi Output to RS232 port was interrupted - incomplete.                                                    |
| 8.1       | "VIC Slot is empty"                | User has selected a Channel - VIC is not present.                                                          |
| 8.2       | "VIC Type Changed"                 | User has selected a Channel - VIC type has changed.<br>User may have swapped a VIC into an incorrect slot. |
| 8.3       | "Interpol Blocked"                 | Software process error - Interpolation Process not allowed to run by higher priority processes.            |
| 9.1       | "Quad Dec Not Init"                | HW: Quad Decoder failed Startup Sequence.                                                                  |
| 10.1      | "Shutter Stat BAD"                 | One or more shutters reading wrong status                                                                  |

One other error may appear on the monitor screen with the statement "Assertion Failed" (only if the PC is connected to Port A). This is a very rare but serious

error. If it occurs, *copy* the 3 lines that appear on the screen, *note* what occured just prior to this failure, and *call* Hughes-JVC.

#### 5.3. Troubleshooting Guide

Table 5-2 shows some common projector problems, what to check when problems occur, possible solutions and the section in this Service Manual (If User's Guide contains pertinent information, the appropriate section will be given) that provides some related information on the problem.

| PROBLEM    | CHECK                                                                                  | POSSIBLE SOLUTION                                                                                               | SECTION           |
|------------|----------------------------------------------------------------------------------------|----------------------------------------------------------------------------------------------------|-------------------|
| No Power   | Main Circuit Breaker on<br>Projector rear panel.                                       | Reset Circuit Breaker.                                                                                          |                   |
|            | Main Circuit Breaker fails when reset.                                                 | Verify input power is<br>correct. Replace<br>defective Low Voltage<br>Power Supply or Arc<br>Lamp Power Supply. | 4.5 and 4.6       |
|            | Power Interlock Switch                                                                 | Test switch operation. If defective, replace switch.                                                            |                   |
|            | Projector cover not<br>enabling interlock<br>switch?                                   | Reposition projector cover.                                                                                     | 4.2               |
| No Picture | Correct channel input & VIC selected?                                                  | Select correct channel<br>and VIC.                                                                              | User's Guide 4.6  |
|            | Arc Lamp turned off.                                                                   | Restart projector.                                                                                              | User's Guide 4.3. |
|            | System power turned off.                                                               | Restart projector.                                                                                              | User's Guide 4.3. |
|            | Signal source                                                                          | Verify signal source is<br>turned on and properly<br>connected.                                                 | User's Guide 3.5. |
|            | HIDE command invoked?                                                                  | Unhide image with the HIDE key on the remote.                                                                   |                   |
|            | One color is missing.                                                                  | Turn on the missing color with the HIDE key.                                                                    |                   |
|            | No image or raster on one CRT.                                                         | Replace defective CRT or Video Amplifier Board.                                                                 | 4.15, 4.13        |
| Arc Lamp   | Arc Lamp will not light.<br>Clicking noise is heard<br>when projector is turned<br>on. | Replace worn out Arc<br>Lamp.                                                                                   | 4.4               |
|            | Clicking noise not<br>audible when projector is<br>turned on.                          | LVPS, ALPS, or Ignitor<br>faulty. Replace LVPS,<br>ALPS, or Ignitor.                                            | 4.6, 4.5, 4.4     |
|            | Arc Lamp ignites but will not stay lit.                                                | Replace defective Ignitor.                                                                                      | 4.4               |

 Table 5-3. Troubleshooting Guide.

| PROBLEM             | CHECK                                                                     | POSSIBLE SOLUTION                                                        | SECTION                                     |
|---------------------|---------------------------------------------------------------------------|--------------------------------------------------------------------------|---------------------------------------------|
| Arc Lamp            | Brightness flicker or picture is very dim.                                | Arc Lamp may have too<br>many hours of usage.<br>Replace Arc Lamp.       | 4.4                                         |
| Image out of focus  | Spacer balls not visible.                                                 | Perform the Projection<br>Lens Focus procedure.                          | User's Guide 5.5.15                         |
|                     | <b>ILA<sup>®</sup></b> "spacer balls" are visible but the image is fuzzy. | Perform the CRT<br>Mechanical Focus<br>procedure.                        | 3.5                                         |
|                     | CRT focus range is limited and the image is fuzzy.                        | Adjust the Electronic focus.                                             | 5.6                                         |
|                     | CRT focus in not effective.                                               | Ensure the <b>ILA<sup>®</sup></b><br>assembly is installed<br>correctly. | 4.16                                        |
|                     | Image blurry with shadow on right edge.                                   | Replace <b>ILA<sup>®</sup></b> assembly.                                 | 4.16                                        |
|                     | Characters do not appear legible.                                         | Replace <b>ILA<sup>®</sup></b> assembly.                                 | 4.16                                        |
|                     | CRT focus problem is limited to one color.                                | Replace CRT.                                                             | 4.15                                        |
|                     | Sensitivity Offset is set too high.                                       | Reset Sensitivity Offset.                                                | User's Guide 5.9.2                          |
| Picture Geometry    | Picture not centered or sized correctly.                                  | Repeat the Blanking,<br>Phase, Size, and<br>Centering procedures.        | User's Guide 5.4.3,<br>5.4.4, 5.5.1, 5.5.2. |
|                     | Picture "wraparound" at left or right edge.                               | Readjust Blanking and Phase.                                             | User's Guide 5.4.3,<br>5.4.4.               |
|                     | Retrace lines on raster.                                                  | Adjust TOP Blanking.                                                     | User's Guide 5.4.3.                         |
|                     | Image not squared.                                                        | Check Geometry and<br>readjust if necessary.                             | User's Guide 5.5.3,<br>through 5.5.10.      |
|                     | Image bowed at left/right edge or top/bottom.                             | Check Bow, Pincushion<br>Balance, and Pincushion<br>adjustments.         | User's Guide 5.5.3,<br>5.5.4, 5.5.10.       |
|                     | Picture Linearity.                                                        | Readjust Horizontal,<br>Vertical, or Edge<br>Linearity.                  | User's Guide 5.5.7,<br>5.5.8.               |
| XY Convergence      | Linearity is different                                                    | Yoke not properly set on                                                 | 3.6                                         |
|                     | between colors. Unable to converge.                                       | CRT. Perform CRT<br>Rotation procedure.                                  |                                             |
|                     | Horizontal size is different between colors.                              | Adjust horizontal coils on Scan Reversal Board.                          | 3.10                                        |
|                     | Vertical size is different between colors.                                | Adjust vertical size pots<br>on Horizontal/Vertical<br>Deflection board. | 3.10                                        |
| Table 5-3. Troubles | hooting Guide (continue                                                   | ed)                                                                      |                                             |

 Table 5-3.
 Troubleshooting Guide (continued)

| PROBLEM                     | СНЕСК                                                                          | POSSIBLE SOLUTION                                                                                                    | SECTION                                |
|-----------------------------|--------------------------------------------------------------------------------|----------------------------------------------------------------------------------------------------|----------------------------------------|
| XY Convergence              | Not enough range in Red or Blue XY convergence.                                | Adjust Red or Blue<br>CENTERING to match<br>Green.                                                                      | 5.5.11                                 |
| Picture Color<br>Balance    | Red, Green, or Blue is missing in the image.                                   | <b>ILA<sup>®</sup></b> assembly bias<br>voltage is incorrect or<br>there is no signal-replace<br>Video Amplifier Board. | 4.13                                   |
|                             | Red, Green, or Blue<br>lacks color.                                            | Replace <b>ILA<sup>®</sup></b> assembly or Video Amplifier Board.                                                       | 4.16, 4.13                             |
|                             | Grey scale test pattern is correct but image color is incorrect.               | Readjust Contrast.                                                                                                    | User's Guide 5.11.2                    |
|                             | Black image is overdriven.                                                     | Adjust Threshold, Black level, and Brightness.                                                                          | User's Guide 5.10.2,<br>5.9.1, 5.11.1. |
|                             | Bright Red, Green, or<br>Blue area on screen<br>limited to corners or<br>edge. | Adjust <b>ILA<sup>®</sup> bias and shading.</b>                                                                         | User's Guide 5.7, 5.10                 |
|                             | Grey scale is Green in bright areas.                                           | Subtract Green<br>Sensitivity Offset and add<br>Red and Blue.                                                           | User's Guide 5.9.2                     |
|                             | Grey scale is Red in bright areas.                                             | Subtract Red Sensitivity<br>Offset and add Green<br>and Blue.                                                           | User's Guide 5.9.2                     |
|                             | Grey scale is Blue in bright areas.                                            | Subtract Blue Sensitivity<br>Offset and add Green<br>and Red.                                                           | User's Guide 5.9.2                     |
| Picture-Various<br>Problems | Out of focus, blurry area<br>on image limited to Red,<br>Green, or Blue.       | Clean oily spot off CRT,<br>Prism, or Projection<br>Lens.                                                               | 3.12                                   |
|                             | Small, dark line or dot in Red, Green, or Blue image.                          | Scratch in optics or CRT burn. Replace CRT.                                                                             | 4.15.                                  |
|                             | Bubbles in Red, Green, or Blue image.                                          | Replace affected <b>ILA<sup>®</sup></b><br>assembly.                                                                    | 4.16.                                  |
|                             | Image ghost in picture.                                                        | Replace burn-in CRT or <b>ILA<sup>®</sup></b> assembly                                                                  | 4.15, 4.16                             |
|                             | Reversed ghost image on screen.                                                | If projecting through<br>glass, prevent light from<br>reflecting back into the<br>lens.                                 |                                        |
|                             | Picture lacks depth of field.                                                  | Adjust Contrast or<br>Brightness.                                                                                       | User's Guide 5.11.2, 5.11.1            |

| PROBLEM                                                                | СНЕСК                                                                                                    | POSSIBLE SOLUTION                                                                                                    | SECTION                              |
|------------------------------------------------------------------------|----------------------------------------------------------------------------------------------------|----------------------------------------------------------------------------------------------------|--------------------------------------|
| Picture-Various<br>Problems                                            | Image jitter and noise.                                                                                                    | Replace Video Processor<br>Board.                                                                                             | 4.8                                  |
|                                                                        | Image jitter present at one source only.                                                                                                    | Replace Raster Timing<br>Generator.                                                                                           | 4.8                                  |
|                                                                        | Image is not level.                                                                                                    | Level the projector or rotate the CRT Yoke.                                                                                   | 3.6                                  |
|                                                                        | "Flagwaving" at top of<br>picture or top of image is<br>skewed.                                                                                                    | VTR mode checked in<br>Timing menu. Deselect<br>VTR mode.                                                                     | User's Guide 4.9<br>{4.Timing (5) }. |
|                                                                        | Black line appears on the screen.                                                                                                    | Loss of fluid in Prism.<br>Replace Prism.                                                                                     | 4.18                                 |
| No Response when<br>using a Tether cable<br>on the Remote.             | Possible defective tether cable.                                                                                                    | Replace tether cable.                                                                                                    |                                      |
| No Response when using IR remote.                                      | Intermittent operation.                                                                                                    | Replace remote battery<br>or move closer to the<br>projector. Stay in the<br>"Line of sight" of the<br>projector IR Receiver. |                                      |
| No response when<br>using keyboard<br>commands. Projector<br>"hung up" | Occurs sometimes when<br>"Control S" is<br>accidentally pressed.<br>This could cause an<br>erroneous XOFF<br>command and requires<br>an XON command to<br>override it. | Press "Control Q" on<br>keyboard to force an<br>XON command.                                                                  |                                      |

 Table 5-3.
 Troubleshooting Guide (continued)

#### Model 200 Configuration Data Export / Import Procedure

Rev 1.0.0

This appendix defines the steps to perform a Configuration Data Export & Import from the Model 200 projector to a Host Computer. The Host Computer can be any system that has RS232 download and upload capability, including an IBM-PC compatible, an Apple MacIntosh, or a UNIX system. This paper describes the procedures for an IBM-PC running the Windows 3.1 OS. We will use the Windows "TERMINAL" application for communication with the projector. Other Terminal emulation programs can be used (ProComm, .), but all testing has been done with the TERMINAL application.

**Note 1**: The TERMINAL application setup is the same as for controlling the projector via an ANSI TERMINAL (see Model 200 User's Guide, Section 4.11).

**Note 2**: Export/Import can be performed on either Port A or Port B. The Port must be configured for ANSI Terminal. Port A speed is determined by DIP SWITCH #4 on the System Controller board. DOWN is 9600 baud, UP is 19200 Baud. Port B can be configured for 2400, 9600 (default), or 19200 through the Comm Setup Menu. If both Port A and Port B are ANSI Terminals, PORT A must be used for Export/Import, so to use Port B, set Port A Device = None or Switcher, Port B Device = ANSI.

**Remember** to Power Off (Control+P) and HW RESET (Push RESET button *-figure 5-1 in Service Manual-* or Circuit Breaker*-on rear panel*) after changing any configuration parameters.

**WARNING**: If you use 19200 Baud, your computer must have a 16550 UART installed on the Comm Port. An unbuffered 8550 UART will lose data during EXPORT. This data loss cannot be detected until a later IMPORT is attempted. Use 9600 if you are not sure. In all cases use SOFTWARE FLFOW CONTROL (XON/XOFF).

**WARNING:** Laptop computer users must disable Advance Power Management (APM) during an Export. APM power pulling causes loss of data.

#### **EXPORT**

- 1. Make sure the Windows TERMINAL program is configured for SOFTWARE FLOW CONTROL (XON/XOFF). A corrupt Export file will result if SW flow control is not used.
- 2. Choose the directory and filename for saving the Export Data. The Windows TERMINAL: *Transfers: Receive Text File...* dialog box will default to the c:\windows directory and no file. Create a directory (like \TEMP) (or have an existing one in mind) before starting the export process.
- 3. Model 200 Menu: 7. System + 5. Maintenance + 5. Export

| Export Configuration                   |
|----------------------------------------|
| Start RECEIVE TEXT Download            |
| to Host on Serial PORT A               |
| <pre><enter> to Continue</enter></pre> |
| < ESC> to Cancel                       |
|                                        |

- 4. Windows TERMINAL: *Transfers* + *Receive Text File...*.
  - 4.1. Directories set directory to desired download directory (C:\TEMP)
  - 4.2. File Name: Type desired File Name (for example: export1.txt)

- 4.3. Select **OK** with mouse or press **Enter** key (dialog will be removed)
- 4.4. Verify TERMINAL screen shows status line at bottom: *Stop, Pause, Bytes: 0, Receiving: EXPORT1.TXT*
- 5. Model 200 Menu:

Press **ENTER** key to start export download. NOTE: Some VT100 Emulator programs (ProComm) will send the ENTER automatically when step 4.3 above is performed. Expect 10 minutes to export 20 sources (500,000 bytes) at 9600 baud).

Data Transfer will begin and continue until all source, channel, channel-source combination, and system data has been exported. The following dialog is displayed on the projector screen during the transfer.

 Export Configuration
 |

 EXPORT IN PROGRESS ... wait
 |

 Press ESC to Abort
 |

The following message is sent at the end of the export data.

A similar message is displayed on the projector screen :

 Export Configuration
 |

 EXPORT COMPLETE
 |

 -> STOP Host Download
 |

 -> THEN Press ESC
 |

6. Windows TERMINAL:

Select the Windows TERMINAL *STOP* button with the mouse to end the *Receive Text File*... transfer.

7. Model 200 Menu:

Press Esc to exit the projector Export operation and return to the Maintenance Menu.

#### **IMPORT**

1. Know the directory and filename for uploading the Import Data. The Windows TERMINAL: *Transfers: Send Text File...* dialog box will default to the C:\windows directory which contains several \*.txt files - SETUP.TXT is NOT a Projector EXPORT file!

- 2. Import will alter all projector setup data. Prior to starting, several warnings are displayed to prevent unintentional loss of setup data.
- 3. Model 200 Menu: 7. System + 5. Maintenance + 6. Import

| WARNING                                |
|----------------------------------------|
| Importing New Configuration            |
| ALL SETUP DATA WILL BE                 |
| CHANGED!                               |
|                                        |
| <pre><enter> to Continue</enter></pre> |
| < ESC> to Cancel                       |
|                                        |

\_\_\_\_\_

4. Press **ENTER** to continue with the Import.

| == |                               |
|----|-------------------------------|
|    | Import Configuration          |
|    | Old Configuration will be     |
|    | restored if import is Aborted |
|    |                               |
|    | <enter> to Continue</enter>   |
|    | < ESC> to Cancel              |
|    |                               |

5. Press **ENTER** to continue with the Import.

| == |                             |
|----|-----------------------------|
|    | Import Configuration        |
|    | Start SEND TEXT Upload from |
|    | Host on Serial PORT A       |
|    | -To Abort:                  |
|    | ->Stop Host Upload,         |
|    | ->THEN Press ESC to Abort   |
| == |                             |

- 6. Windows TERMINAL: Transfers + Send Text File....
  - 6.1. Directories set directory to desired upload directory (C:\TEMP)
  - 6.2. File Name: Type desired File Name (for example: import1.txt)
  - 6.3. Select **OK** with mouse or press **Enter** key (upload begins)
  - 6.4. Verify TERMINAL screen shows status line at bottom: *Stop, Pause, "% complete bar", Sending: EXPORT1.TXT*
- 6.5 Data transfer will continue until complete or an arror occurs or the User Aborts: Expect 10 minutes to import 20 sources (500,000 bytes) at 9600 baud.
- 6.6 At successful end, TERMINAL will remove the bottom line.
- 7. Model 200 Menu:

When the projector detects the successful end of the transfer the following screen is displayed:

 Import Configuration
 |

 IMPORT COMPLETE
 |

 New Configuration is active
 |

Press ESC to exit the projector Import operation and return to the Maintenance Menu. There is a 10 second pause before the screen is redrawn.

8. USER ABORT:

Windows TERMINAL: FIRST press STOP to end the Host Upload transfer.

Model 200 Menu: THEN press ESC to abort the projector Import operation.

| == |                        | === |
|----|------------------------|-----|
|    | Import Failed          |     |
|    | IMPORT ABORTED BY USER |     |
|    | Old Data was Restored. |     |
|    | - STOP Host SEND DATA, |     |
|    | THEN Press ESC         |     |
| == |                        | === |

**FINALLY,** press **ESC** to exit the projector Import operation and return to the Maintenance Menu. There is a 10 second pause before the screen is redrawn.

#### 9. DATA TRANSFER ERROR (Example)

Model 200 Menu will display:

| == | ==== |           |               | == |
|----|------|-----------|---------------|----|
|    |      | Import    | Failed        | Ι  |
|    | Ba   | ad EXPORT | F File Format |    |
|    | (    | )ld Data  | was Restored. |    |
|    | ->   | STOP Hos  | st SEND DATA, |    |
|    | ->   | THEN Pre  | ess ESC       |    |

- 9.1. Windows TERMINAL: **FIRST** press STOP to end the Host Upload transfer.
- 9.2. Model 200 Menu: **THEN** press **ESC** to exit the projector Import operation and return to the Maintenance Menu. There is a 10 second pause before the screen is redrawn.

## **Glossary Of Terms**

| Amorphous              | Without definite form; not crystallized.                                                                                                    |
|------------------------|----------------------------------------------------------------------------------------------------|
| Arc Lamp               | The xenon arc lamp in the Model 200 projector. It operates at high temperatures (160° to 200°) and produces dangerously intensive light with hazardous levels of ultraviolet and infrared radiation.                                                                                                    |
| Aspect Ratio           | The ratio of the picture width to picture height.<br>The standard U.S. television aspect ratio is four<br>units wide to three units high (4:3). High Definition<br>Television (HDTV) is 16:9.                                                                                                    |
| Bandwidth              | The transmission or reception capacity of a computer or communications channel measured in bits per second in digital and in Hertz in communications. Bandwidth is the difference between the lowest and highest frequencies transmitted or received. Wider bandwidth provides more information or picture detail capability. |
| Chrominance            | Abbreviated as "C." Color information signal or signals.                                                                                                    |
| Cold Mirror            | Mirror that absorbs infrared light so that its<br>reflection contains only "cold' light that does not<br>transmit appreciable heat. As a result of this<br>absorption of infrared heat radiation, "cold"<br>mirrors get quite hot.                                                                                            |
| CRT (Cathode Ray Tube) | The vacuum tube used as a display screen in video terminals or television sets. Commonly called the picture tube.                                                                                                    |
| Dichroic Mirrors       | The white light of the xenon arc lamp is separated into red, green and blue by means of <i>dichroic mirrors</i> which reflect only one color and pass all others.                                                                                                    |
| Field                  | One half of a complete video frame. Odd lines in one field and even lines in another make up one frame.                                                                                                    |
| Frame                  | One complete TV picture or screen of information. It is composed of two fields and has                                                                                                    |

|                                           | a total of 525 scanning lines in NTSC transmission.                                                                                                    |
|-------------------------------------------|----------------------------------------------------------------------------------------------------|
| Horizontal Scan<br>Reversal Jumper        | Reverses the image projection for front or rear projection. Located on the Horizontal Deflection Board.                                                                                                    |
| Horizontal Size Coils                     | Adjusting coils on the Scan Reversal Board. Used to adjust the horizontal size (width).                                                                                                    |
| Hot Spot                                  | The Arc Lamp's brightest area on the screen.<br>Used to align and focus the Arc Lamp.                                                                                                    |
| Hue                                       | Also referred to as tint. A specific color such a blue, pink or aqua. Hue or tint control on a display device adjusts red/green balance.                                                                                                    |
| lgnitor                                   | Provides a momentary high voltage to excite the gases in the Xenon Arc Lamp to ignite.                                                                                                    |
| Image Light Amplifier<br>ILA <sup>®</sup> | A device that uses low-intensity images to phase<br>modulate a high-intensity light through a liquid<br>crystal layer. It is a key component in<br>producing very bright, high resolution images<br>from Hughes-JVC large-screen projectors. |
| Image Mirror                              | Directs the blue and red images toward the Combining Prism.                                                                                                    |
| Interlacing                               | The technique that refreshes a display screen by alternately displaying all the odd lines (field one) and then all the even lines (field two) of one frame.                                                                                  |
| I/R Windows                               | The Series 200 Projector has two I/R windows,<br>one in front, one in back. These windows receive<br>projector control signals from the I/R remotes.                                                                                         |
| Lamphouse Dock                            | The housing that contains the Ignitor, the Laser Power Supply, and the Arc Lamp assembly.                                                                                                    |
| Laser Power Supply                        | Provides boost voltage through a spark gap to the Ignitor.                                                                                                    |
| Lumen                                     | A unit of measure of the flow, or rate of emission,<br>of light. An ordinary wax candle generates 13<br>lumens while a 100 watt bulb generates 1,200<br>lumens.                                                                              |

| Luminance              | Abbreviated as "Y." The portion of the signal that contains the black and white information, which affects brightness.                                                                                                    |
|------------------------|----------------------------------------------------------------------------------------------------|
| Noise                  | An undesirable electrical interference of a signal.                                                                                                    |
| Overscanning           | Displaying less than the complete area of an image to a viewer (i.e., scanning beyond the visible area). All TV sets are overscanned at least slightly, so that viewers do not see blanking.                                                                                                    |
| Raster                 | The area illuminated by the scan lines on a CRT.                                                                                                    |
| Resolution             | The degree of sharpness of a displayed or printed<br>character or image; the amount of detail in a<br>picture. On a display screen, resolution is<br>expressed as the number of horizontal dots<br>(columns) by the number of vertical lines (rows).<br>For example, a 680 x 400 resolution means 680<br>dots across each of 400 lines.         |
| Retrace                | The blanked-out line traced by the scanning<br>beam of a picture tube as it travels from the end<br>of any horizontal line to the beginning of either<br>the next horizontal line or field. The beam is<br>turned "off" during retrace.                                                                                                    |
| RGB (Red, Green, Blue) | Refers to the method of recording and generating<br>colors in a video system. On a television or color<br>monitor, colors are displayed as varying<br>intensities of red, green and blue dots. When<br>red, green and blue are all turned on high, white<br>is produced. When all dots are turned off, the<br>base color of the screen appears. |
| Rollbar Assembly       | Assembly where the front and rear cover are hinged to. Used to hold covers in place.                                                                                                    |
| S-VHS                  | A high band video recording process for VHS that<br>increases picture quality and resolution capability.<br>S-VHS tape machines use a special output<br>terminal which allows separate output of<br>luminance (Y) and chrominance (C) picture<br>information to monitors equipped with S-Video<br>inputs.                                       |
| S-Video                | A video signal that has the luminance (Y) information separated from chrominance (C) information.                                                                                                    |

| Saturated Color                                                                                                  | <ol> <li>A color as far from white, black or gray as it<br/>can be (i.e., vermilion rather than pink).</li> <li>A<br/>display misadjustment that results in unnaturally<br/>bright colors.</li> </ol>                                                                        |
|----------------------------------------------------------------------------------------------------|----------------------------------------------------------------------------------------------------|
| Scan                                                                                                    | To scan is to move across a picture frame a line<br>at a time, either to detect the image, as in an<br>analog or digital camera, or to refresh a CRT-<br>based video screen.                                                                                                 |
| Scan Line                                                                                                    | One of many horizontal lines in a graphics frame.                                                                                                    |
| Scan Rate                                                                                                    | The frequency of line scanning for a monitor or projector.                                                                                                    |
| Synchronization                                                                                                  | Also called "sync" for short. Working together. At<br>the same time, horizontal and vertical sync<br>signals from the signal source control the<br>monitor's scan circuits to properly time the lines<br>and frames of a picture.                                            |
| Technician Remote                                                                                                | Remote control used during Series 200 setup and<br>adjustment. Alternative to Standard Remote.<br>Provides access to many of the setup functions<br>by direct keys instead of by menu maneuvering.                                                                           |
| Throw                                                                                                    | Distance to the screen from the projector.                                                                                                    |
| Underscan                                                                                                    | Decrease raster size H and V so that all four edges of the picture are visible on the display.                                                                                                    |
| Vertical Height Pots                                                                                             | Potentiometers located on the Horizontal/Vertical Deflection Board. Used to adjust Vertical height.                                                                                                    |
| Vertical Resolution                                                                                              | The amount of detail that can be perceived in the vertical direction; the maximum number of alternating white and black horizontal lines that can be counted from the top of the picture to the better                                                                       |
|                                                                                                    | DOLLOM.                                                                                                    |
| Vertical Scan Frequency<br>(V-Freq)                                                                              | The vertical scan frequency of the input signal.                                                                                                    |
| Vertical Scan Frequency<br>(V-Freq)<br>Vertical Scan<br>Reversal Jumper                                          | The vertical scan frequency of the input signal.<br>Reverses the image vertically for use with ceiling<br>displays or mirror-bounced displays. Located on<br>the Scan Reversal Board.                                                                                        |
| Vertical Scan Frequency<br>(V-Freq)<br>Vertical Scan<br>Reversal Jumper<br>Vertical Synchronization<br>Frequency | The vertical scan frequency of the input signal.<br>Reverses the image vertically for use with ceiling<br>displays or mirror-bounced displays. Located on<br>the Scan Reversal Board.<br>The number of times per second a frame is<br>transmitted to a video display screen. |

Free Manuals Download Website <u>http://myh66.com</u> <u>http://usermanuals.us</u> <u>http://www.somanuals.com</u> <u>http://www.4manuals.cc</u> <u>http://www.4manuals.cc</u> <u>http://www.4manuals.cc</u> <u>http://www.4manuals.com</u> <u>http://www.404manual.com</u> <u>http://www.luxmanual.com</u> <u>http://aubethermostatmanual.com</u> Golf course search by state

http://golfingnear.com Email search by domain

http://emailbydomain.com Auto manuals search

http://auto.somanuals.com TV manuals search

http://tv.somanuals.com